# **TWave T8 User Manual**

Release 2.0

TWave S.L.

Mar 22, 2017

# CONTENTS

| 1 | Introduction 3   1.1 Note to customer 3   1.2 Symbols used 3                                                                                                   |
|---|----------------------------------------------------------------------------------------------------|
| 2 | Support and contact details 5   2.1 Sales and support contact 5   2.2 Installation assistance 5                                                                |
| 3 | Standards 7   3.1 EMC 7   3.2 Electrical security 7                                                                                                    |
| 4 | Safety information94.1General94.2Installation and wiring94.3Environment and enclosure104.4ATEX104.5Power supply and grounding104.6Transportation and storage11 |
| 5 | System Description 13   5.1 Introduction 13                                                                                                    |
| 6 | Design   15     6.1   External appearance   15     6.2   Indicators   21                                                                                       |
| 7 | Specifications   23     7.1   TWave T8-M   23     7.2   TWave T8-L   24                                                                                        |
| 8 | Installation 27   8.1 Mechanical assembly 27                                                                                                    |
| 9 | Electrical installation299.1Connectors299.2Power supply299.3Ground connection309.4Main inputs319.5Auxiliary inputs339.6Other I/O ports35                       |

| 10 | User Interface           |      | 37    |
|----|--------------------------|------|-------|
|    | 10.1 Introduction        |      | . 37  |
|    |                          |      |       |
| 11 | System Settings          |      | 43    |
|    | 11.1 Introduction        |      | . 43  |
|    | 11.2 Status              |      | . 44  |
|    | 11.3 Host                |      | . 45  |
|    | 11.4 Licenses            |      | . 45  |
|    | 11.5 Upgrade firmware    |      | . 46  |
|    | 11.6 Ping reboot         |      | . 46  |
|    | 11.7 Time                |      | . 47  |
|    | 11.8 Network             |      | . 47  |
|    | 11.9 Services            |      | 48    |
|    | 11 10 DB tools           |      | . 10  |
|    | 11 11 Users              |      | 72    |
|    | 11.12 Simulation files   |      | . 50  |
|    | 11.12 Simulation mes     | •••• | . 51  |
|    | 11.15 Event Log          |      | . 52  |
|    |                          | •••• | . 32  |
| 12 | Configuration            |      | 55    |
| 14 | 12.1 Introduction        |      | 55    |
|    | 12.1 Introduction        | •••• | . 55  |
|    | 12.2 Inputs              | •••• | . 57  |
|    | 12.5 Sellsols            |      |       |
|    | 12.4 Fault Flequencies   | •••• | . 00  |
|    | 12.5 Units               | •••• | . 01  |
|    | 12.6 Modbus master       |      | . 63  |
|    | 12.7 Modbus slave        |      | . 65  |
|    | 12.8 Techniques          | •••• | . 67  |
|    | 12.9 Images              |      | . 67  |
|    | 12.10 Machines           |      | . 67  |
|    | 12.11 Components         |      | . 71  |
|    | 12.12 Points             |      | . 72  |
|    | 12.13 Processing modes   |      | . 76  |
|    | 12.14 Parameters         |      | . 79  |
|    | 12.15 States             |      | . 85  |
|    | 12.16 Storage Strategies |      | . 86  |
|    |                          |      |       |
| 13 | Dashboard                |      | 91    |
|    | 13.1 Introduction        |      | . 91  |
|    | 13.2 Dashboard Layout    |      | . 91  |
|    | 13.3 Edit Desktop Layout |      | . 95  |
|    | 13.4 Widgets             |      | . 100 |
|    | 13.5 Parameter Matrix    |      | . 102 |
|    | 13.6 Spectrum            |      | . 104 |
|    | 13.7 Waveform            |      | . 109 |
|    | 13.8 Trends              |      | . 112 |
|    | 13.9 Zoom                |      | . 114 |
|    | 13.10 Online Value       |      | . 115 |
|    | 13 11 Mimic              |      | 117   |
|    | 13.12 Orbit              |      | . 119 |
|    | 13.12 Otor               | •••• | 120   |
|    | 13.15 Waterian           |      | 120   |
|    | 13.14 Long waveloin      |      | . 122 |
|    | 13.13 1 Haot 1 1018      |      | . 123 |

#### 14 Maintenance

|    | 14.1 General 1   14.2 Reboot 1   14.3 Rescue mode 1   14.4 Troubleshooting 1                    | 27<br>27<br>28<br>28             |
|----|-------------------------------------------------------------------------------------------------|----------------------------------|
| 15 | Basic Operations115.1Starting Up the Unit115.2Powering off the unit115.3Upgrading the firmware1 | . <b>31</b><br>.31<br>.31<br>.31 |
| 16 | Appendix A 1   16.1 Creating simulation files 1                                                 | 1 <b>33</b><br>133               |
| 17 | Appendix B 1   17.1 Optional software features 1                                                | 1 <b>35</b><br>135               |
| 18 | Appendix C 1   18.1 Network ports 1                                                             | 1 <b>37</b><br>137               |

Contents:

# INTRODUCTION

#### Note to customer

This manual contains the information about how to install and use your *TWave T8* unit. Read carefully and understand this manual before using this product. Following the instructions will help reduce damages or malfunctions of the system, avoiding downtime and maintenance costs. Keep a copy of this manual available for consultation at all locations users might need, and in a readable condition.

When using this product it is necessary to be knowledgeable about not only the information in this manual but also about any instrumentation that is connected to it. Also general information about safety is required in addition to the safety information provided in this manual.

Depending on the options purchased with the equipment some of the functions described in this User Manual might not be available to you.

If the *TWave T8* module is combined with other instrumentation and then resold or transferred as part of an assembly, be sure that this manual is given to the end user.

When disposing this product follow the local laws and regulations.

In no event will **TWave** be responsible or liable for errors, omissions or inconsistencies that may be contained in this manual, or for indirect or consequential damages, including any lost profits or savings, resulting from the use or application of this equipment.

Information in this document is subject to change without notice and does not represent a commitment on part of **TWave**. The information in this document is not all-inclusive and cannot cover all unique situations.

The examples and diagrams in this manual are included solely for illustrative purposes. Due to the many variables and requirements associated with any particular installation, **TWave** cannot assume responsibility or liability for actual use based on the examples and diagrams.

This User Manual is protected by copyright and all rights are reserved. No part of this publication may be duplicated, reproduced, reprinted, transmitted in any form or by any means, whether electronic, mechanical, photocopying, recording, or other means, or translated, recorded, edited, abridged or expanded, without the express written permission of **TWave** 

# Symbols used

Paragraph styles used to highlight texts of special interest:

**Warning:** This label identifies information intended to draw attention about potential sources of danger for personnel, the environment, the system or the machinery.

**Danger:** This label identifies information that provides important advice to be followed for the successful understanding and application of the product.

#### TWO

### SUPPORT AND CONTACT DETAILS

#### Sales and support contact

Address:

TWave

C/Secundino Roces Riera 1, 2 P5 Parque empresarial de Asipo 33428, Llanera, Asturias Spain

Telephone: +34 984 839 720 Email: info@twave.io Web page: http://www.twave.io

### Installation assistance

If you experience a problem with a *TWave T8* unit please review the information contained in this manual. You can also contact our Customer Support for initial help in getting your *TWave T8* unit up and running by calling to this number: **+34 984 839 720**.

**TWave** provides technical information on the web to assist you in using our products. Visit our web page http: //www.twave.io to download technical manuals and other documents.

#### THREE

#### **STANDARDS**

The TWave T8 has been design and tested to meet the following directives and standards.

#### EMC

The product is tested to meet the Electromagnetic Compatibility (EMC) EU Directive by applying the following standards:

- *IEC EN 61000-6-1:2007 EMC*. Electromagnetic Equipment for Measurement, Control and Laboratory Use Industrial EMC Requirements.
- IEC EN 61000-6-3:2007/A1:2012 EMC. Emission Standard for Industrial Environments.
- IEC EN 55022:2010. Information technology equipment- Radio disturbance characteristics.
- IEC EN 61000-4-2/3/4/5/6. EMC Standards.

### **Electrical security**

The product was designed and tested to meet the following electrical security standards:

• UNE-EN 60950:2007. Information Technology Equipment Safety Standard

### SAFETY INFORMATION

#### General

The *TWave T8* monitoring system was designed to meet the safety regulations. However its safety can be at risk if the equipment is installed or used by untrained personnel, used in an improper manner or not inspected and maintained.

**Warning:** Installation, operation and maintenance of the system should only be undertaken by specialist personnel, and in accordance with the safety and accident prevention regulations.

Warning: Repairs of the system should only be undertaken by TWave, or by personnel authorized by TWave

It must be ensured during operation, installation or maintenance that all safety instructions have been followed, along with all safety regulations that might apply.

#### Installation and wiring

Before starting the installation work read the instructions delivered with the equipment. Stop the installation work if you have any doubt, and contact your distributor or **TWave** for assistance.

**Warning:** Be sure that main power is off, and will stay off until the end of the installation work. Check that the equipment is voltage free by using a voltage tester. Installation should always be carried out with the equipment isolated from the power supply or any electrical power source.

**Danger:** Inspect all components to be installed. Check they are all in good condition and do not present any damage. Reject components that present any damage.

**Danger:** Check that all materials to be installed are compliance with EU directives or international regulation with respect to electrical safety.

Foreign materials, like protective material used for transportation, dirt or any other pollutant, must be removed before installing the equipment.

Choose installation tools that are safe and suitable for the working environment.

Check all components have been properly installed and connected. Wiring should follow these requirements:

- Use 17 to 22 AWG copper conductors (AWG 20 recommended) for wiring the equipment. For ground terminal a AWG 17 size conductor is recommended.
- Use a minimum size of AWG 17 for grounding the DIN rail.
- Solid or stranded conductors are allowed.
- Ensure all cables and terminals are in proper condition and do not show any visual defect.
- Cables should not be twisted or allowed to run over sharp edges.
- Make sure that cables are arranged so do not disturb or have any effect on control functions.
- Wire ferrules must be used for stranded conductors.
- Soldering the conductor is forbidden.

### **Environment and enclosure**

The *TWave T8* modules are supplied as "open type" devices, meaning it should be installed in an enclosure suitable for the environment conditions that might be present, and to prevent any damage to personnel.

**Danger:** See NEMA or IEC standards for further information about the degree of protection provided by the different types of enclosures.

The equipment is intended for use in Pollution Degree 2 Industrial environment, in over-voltage Category II applications, at altitudes up to 2000 meters.

See Specifications for environment specifications applied for the equipment.

# ATEX

The equipment was not designed for being installed in potentially explosive atmospheres.

**Danger:** When using the equipment in potentially explosive atmospheres it must be installed following and complying with the national and international regulations. Final user should be responsible to ensure the safety of the system when installing the equipment in this type of environments.

### Power supply and grounding

Power requirements for the equipment are given at the specifications described on *Specifications* Be sure the installation meets the specifications before powering the equipment.

Warning: Failure to meet the power specifications may result in a risk for personnel or damage to the equipment.

**Warning:** Make sure before powering the equipment that no pending wiring work is present that might be a risk for personnel or the installation.

**Danger:** Before installing the equipment calculate the total power required for all the *TWave T8* modules in the cabinet. Refer to the specifications for the requirements that must comply with the power supply.

Grounding ensures safe electrical circumstances and helps avoid potential electromagnetic interferences and noise. Make sure ground has been connected correctly and securely, in compliance with current regulations, before switching the equipment on.

The equipment must be connected to ground using the screw terminal marked with the earth IEC symbol and provided in one of the connectors. Make sure that the protective earth conductor is properly connected to that ground terminal. Additionally the equipment makes a chassis ground connection through the DIN rail, which in turn must be connected to ground.

**Danger:** Make sure DIN rail with good conductive properties is used. Steel DIN rails are recommended. Do not use DIN rails made of plastic or poor conductor materials. Ensure the DIN rail is not oxidized or corroded or presents any other defects that can result in improper chassis grounding.

**Danger:** For metallic enclosures it is highly recommended this enclosure is connected to ground to avoid potential EMI or noise interferences going into the equipment.

**Danger:** Failure to ensure a correct ground connection may result in an electrical risk, and cause the equipment to work in an unfavorable operating conditions.

See *Electrical installation* for the wiring details about how to connect the power supply and grounding on the equipment.

#### **Transportation and storage**

Transportation and storage of the equipment must only be done using the original packing provided on its delivery. Be sure the packing is in good condition and does not present significant damages.

**Warning:** Protect the equipment against humidity during its transportation and storage, even when original packing is used.

**Warning:** Do not use the equipment if after transportation or storage it presents damage due to an improper or careless handling.

When storing the equipment, place it in a location free from direct sunlight, high temperature or humidity, or corrosive environment. See *Specifications* for the specific environment conditions for the transportation and storage.

# SYSTEM DESCRIPTION

#### Introduction

*TWave T8* Online Machinery Supervisor is a state-of-the-art monitoring system whose purpose is to provide users with the measurements required for assessing the condition of the machinery or equipment being monitored.

*TWave T8* is a smart solution for protection, condition monitoring and failure mode identification of critical machinery. It can work as a standalone system, as it does not required a permanent connection to a computer or software, while still measuring and protecting the equipment, storing data or even communicating scalar measurements to other systems via Modbus-TCP protocol.

It accepts both static and dynamic signals from most kinds of sensors typically used for condition based monitoring: vibration, temperature, ultrasound, thermal images, video, speed, motor current, oil condition parameters, load, process, etc.

*TWave T8* is a small size and low consumption hardware device. It integrates a web server that provides an interface for users through a web browser (Cloud Monitoring), without having to install any software. With that web interface the user can both configure and access all data being measured in the unit, along with all the type of graphs required for its visualization and analysis (trends, spectrum, waveform, parameter tables, etc.). It also provides data storage with enough capacity for enabling monitoring of long periods of time. The advantages of this new technology are:

- It eliminates the need for a local server, and therefore its maintenance is also eliminated.
- It can be connected directly to Internet, so its measurements can be accessed from any part of the world using a computer or device connected to Internet and a web browser.
- It is not required to pay for software licenses to access the data.
- Access is not limited to a number of computers or devices.
- Obsolescence is avoided by applying automatic updates.
- It is very intuitive, which accelerates the learning curve and allows user to access all of the functionality from start.
- The initial investment is reduced by simplifying the monitoring system.

The system includes 8 analog inputs with simultaneous high-frequency sampling. T8-L version adds 4 additional low-frequency sampling analog inputs.

Additional inputs or outputs can be added using an Expansion Module. Default version adds 4 low-frequency analog inputs and 4 relay outputs. The ports of the expansion modules may be fully customized on customer request.

*TWave T8* also includes bidirectional communication via Modbus-TCP protocol for its integration with external systems.

# DESIGN

# **External appearance**

In the front and back sides of the *TWave T8* several pluggable terminal blocks allow connecting wires both for sensor signals and power supply.

*TWave T8* also has a RJ45 jack port on the left part of the front of the case, for Ethernet communications (100Base-TX). Next to the RJ45 port there is an USB connector (A-type), in order to plug a slave device (not implemented yet)

On the right side of the case of the Compact (M) version *TWave T8* there is a multipole connector, that can be used to plug expansion hardware modules. This connector is not present in the Large (L) version of the device.

On the top of the instrument, several LED indicators give some information about the state of the device and the signals that it is reading.

The following chapters contain some images with more detailed information about the *TWave T8*, its hardware variants and expansion modules.

### **Compact model**

The Compact or -M version of the *TWave T8* has only 8 high-speed inputs (main inputs), and no auxiliary input. However, it has a multipole port on one of the laterals for plugging Expansion Modules, so that the hardware capabilities can be augmented if needed. 8 analog dynamic inputs

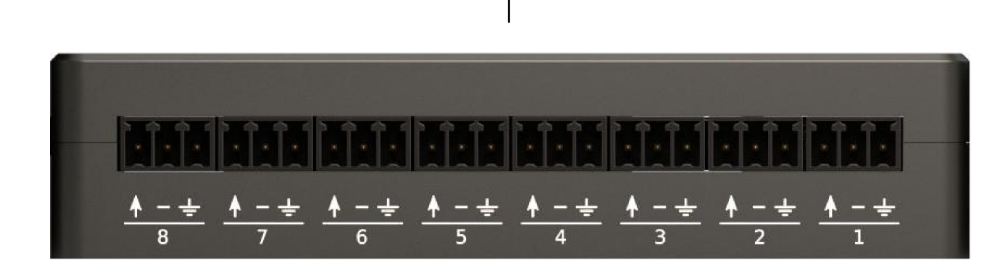

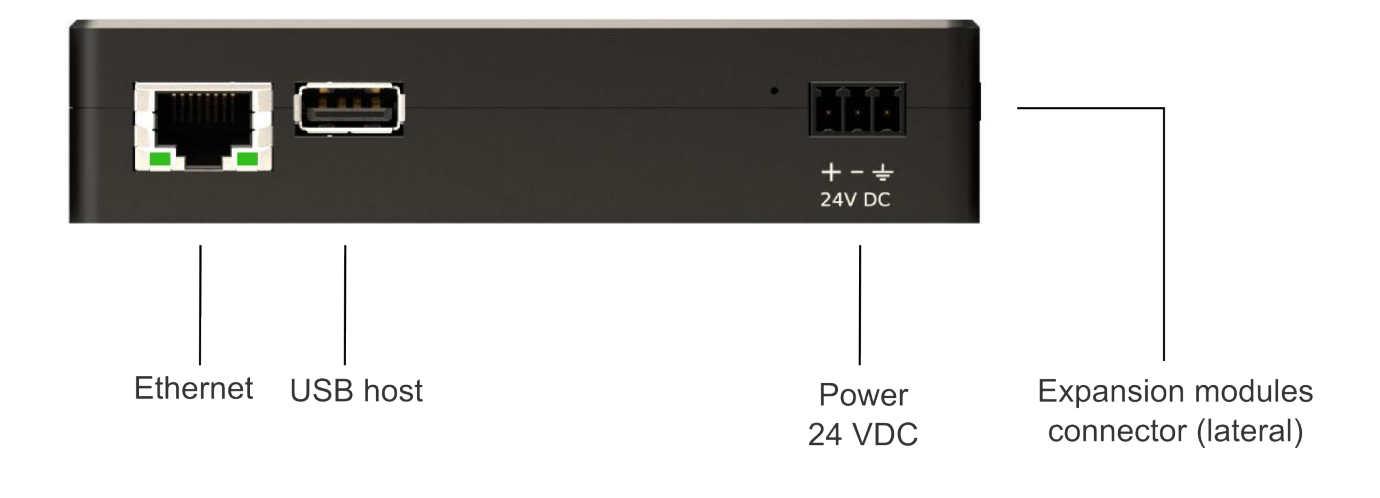

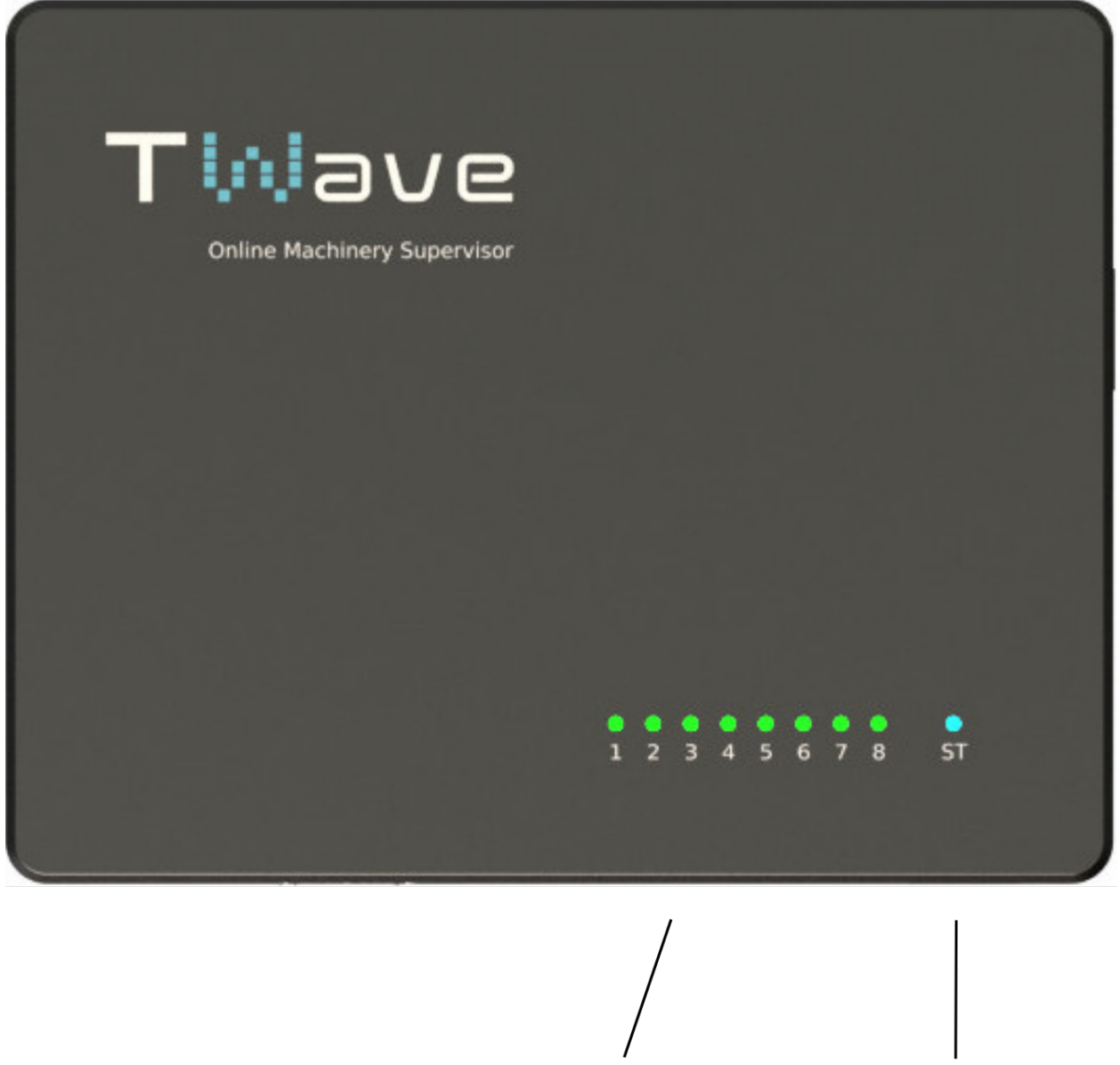

Main inputs LED indicators Status LED indicator

#### Large model

The Large or -L version of the *TWave T8* has 8 main inputs (high-speed) and 4 additional auxiliary inputs, for static analog sensors or tachometers. However it does not have expansion port to expand the hardware any more.

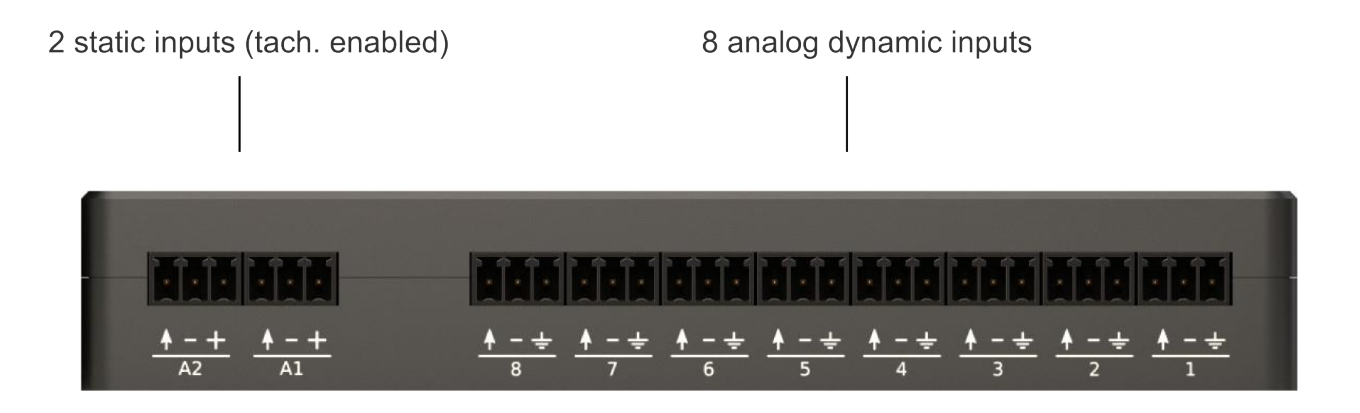

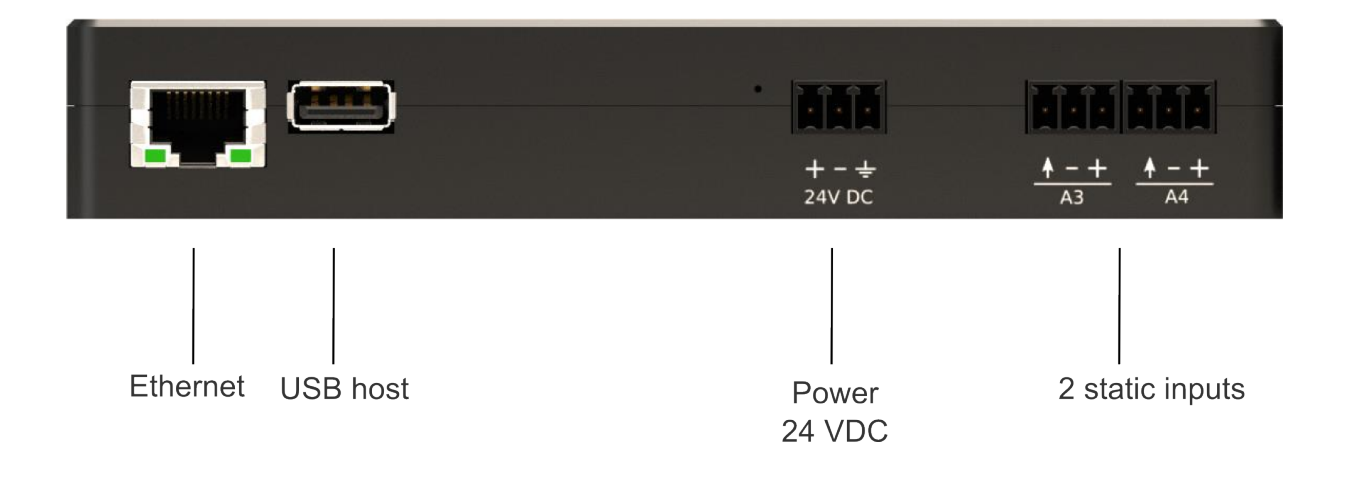

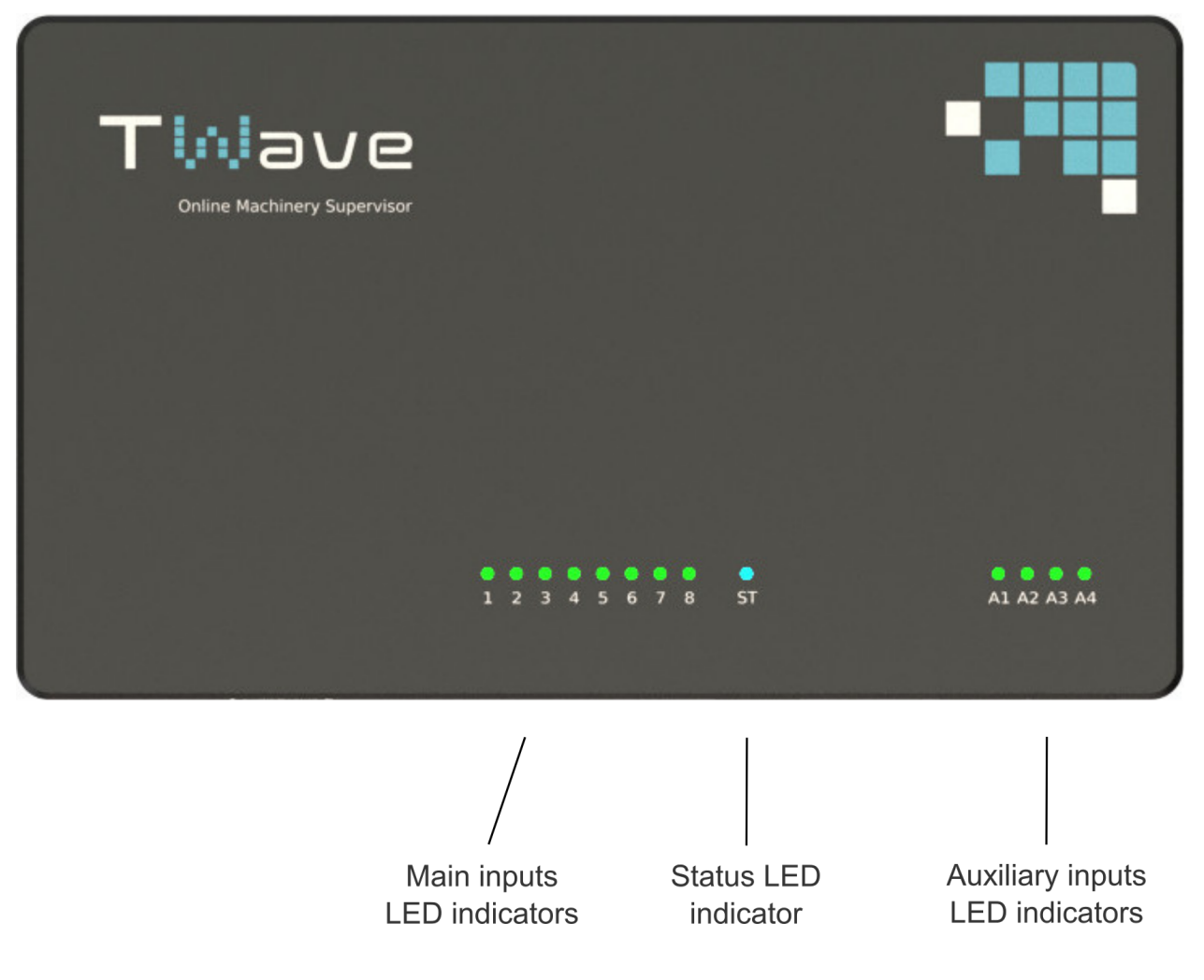

#### **Expansion module**

Hardware features of the Compact version of *TWave T8* may be improved by using hardware Expansion Modules. As shown in the figure, standard design of the Module includes 4 auxiliary inputs (for static signals and tachometers) and 4 relay outputs:

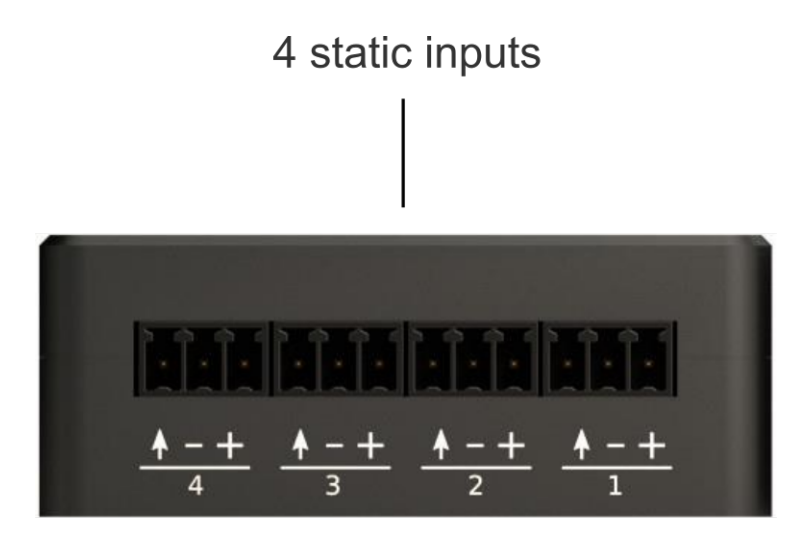

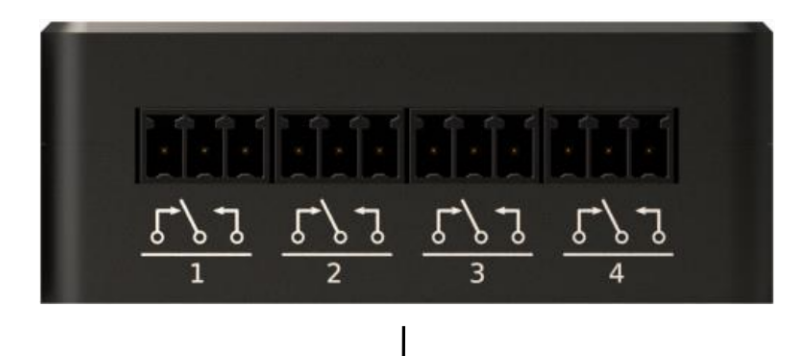

4 relay outputs

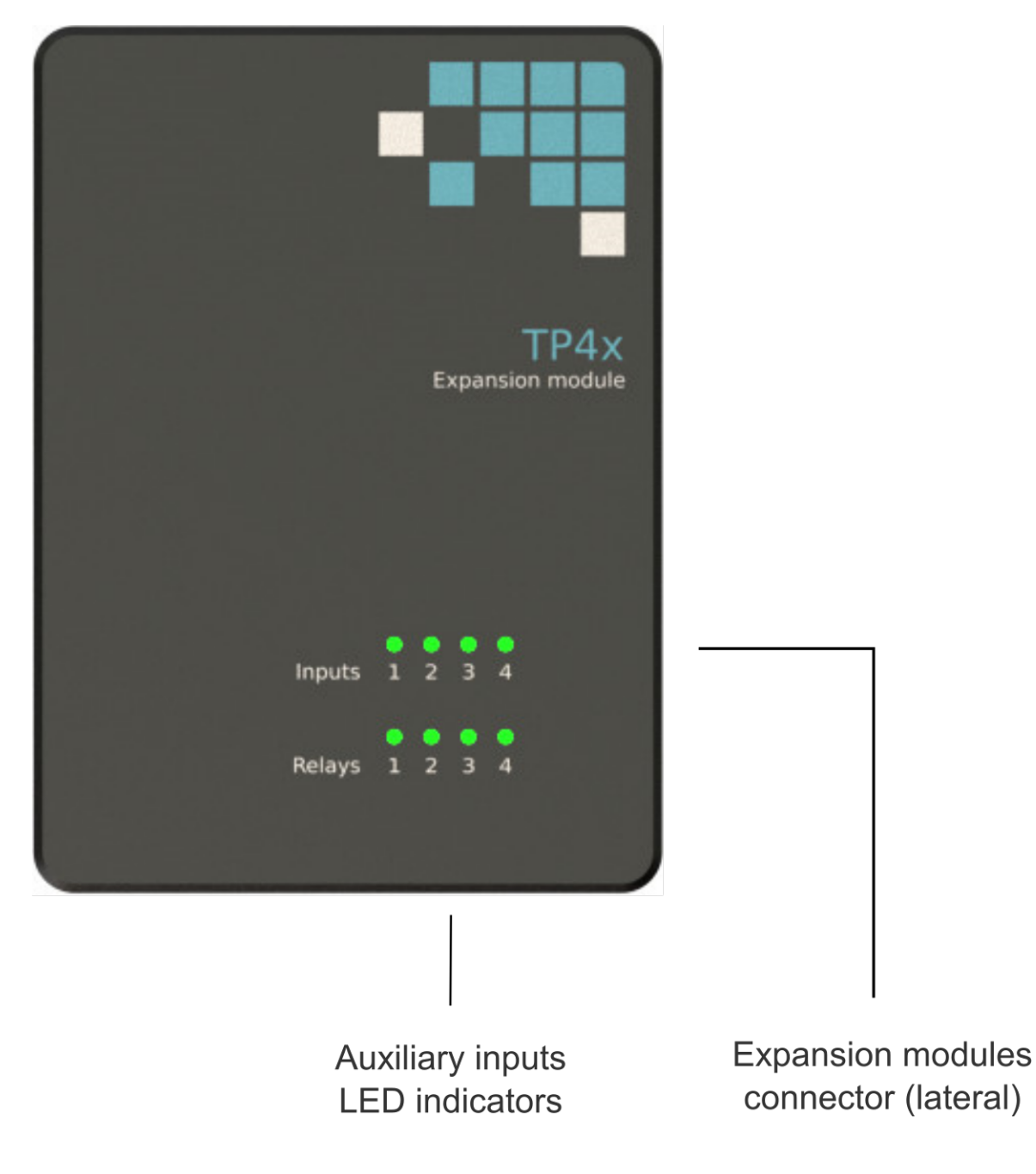

# Indicators

The following table describes the light indications (LEDs) available in the system:

| LED                 | Color      | Description                                                                    |
|---------------------|------------|--------------------------------------------------------------------------------|
|                     | status     |                                                                                |
|                     | White      | Entering power-up or power-down stage.                                         |
|                     | Blinking   | Unit starting or shutting down in normal mode                                  |
| Status              | blue       |                                                                                |
|                     | Blinking   | Unit starting or shutting down in rescue mode                                  |
|                     | red        |                                                                                |
|                     | Solid blue | Unit is on and ready. Power supply is ok.                                      |
|                     | Solid red  | Unit is on in rescue mode.                                                     |
| Ethernet            | Yellow or  | Link/Activity                                                                  |
| connector           | green      |                                                                                |
|                     | Green      | Channel is measuring and no alarm is detected for all the measurements done    |
| Input ports (Apy ty | ne)        | on the channel.                                                                |
| input ports (Any ty | Orange     | Channel is measuring and at least one of the measurements of the channel is in |
|                     |            | warning or alert condition .                                                   |
|                     | Red        | Channel is measuring and at least one of the measurements of the channel is in |
|                     |            | alarm or fault condition.                                                      |
|                     | Off        | The input channel is either disabled, or if enabled, it is processing the      |
|                     |            | sampling data.                                                                 |
| Output ports (Any   | Off        | Output is disabled. Output terminals are in the default state (inactive).      |
| Output ports (Ally  | Green      | Output is enabled. Output terminals are in the non-default state (active).     |

#### SEVEN

### **SPECIFICATIONS**

#### TWave T8-M

The following table shows the specifications for the compact version of the TWave T8 device:

| High Speed Inputs           |                                       |
|-----------------------------|---------------------------------------|
| Number of high speed inputs | 8                                     |
| HS Inputs sampling rate     | 512 to 102400 Hz                      |
| DC Range                    | +-24 V                                |
| AC Range                    | 24 Vpp                                |
| IEPE Sensors drive current  | 5.5mA @20V                            |
| Resolution                  | 16 bits                               |
| Input configuration modes   | Dynamic, Static, Digital, Pulse Train |
| Harmonic distortion         | -70 dB                                |
| Accuracy                    | 1%                                    |
| Dynamic range               | 110 dB                                |
| Point types                 | Dynamic, Static, Tachometer           |

| Signal Processing     |                                                          |
|-----------------------|----------------------------------------------------------|
| Spectral lines (bins) | 100, 200, 400, 800, 1600, 3200, 6400, 12800              |
| Time waveform samples | 128 up to 8192                                           |
| Window types          | Hann, Hamming, Blackman, Rectangular                     |
| Processing modes      | Waveform, Spectrum&Waveform, Demodulation, Long Waveform |
| Filter types          | Butterworth, Bessel, Chevyshev                           |
| Number of averages    | 1 up to 32                                               |
| Overlap               | 0% up to 99%                                             |

| System General Features     |                                                                        |
|-----------------------------|------------------------------------------------------------------------|
| Internal Storage (OS)       | 4 GB                                                                   |
| Main CPU                    | ARM Cortex <sup>TM</sup> -A9 Quad Core (NVIDIA® Tegra <sup>TM</sup> 3) |
| CPU clock                   | 1.4 GHz                                                                |
| RAM                         | 1 GB                                                                   |
| Storage Capacity (Database) | 4 GB                                                                   |
| USB ports                   | 1 Host                                                                 |
| Internal Storage (OS)       | 4 GB                                                                   |
| Status indicator            | RGB LED                                                                |
| Analog channels indicator   | 8x Red/Green LEDs                                                      |
| Network communication       | IEEE1588 Ethernet Gigabit                                              |
| Power Supply                | 20-26 Vdc, 24 Vdc nominal                                              |
| Power consumption           | <7 W                                                                   |

| Mechanical          |                                                                    |
|---------------------|--------------------------------------------------------------------|
| features            |                                                                    |
| Mounting            | Standard 35 mm DIN rail                                            |
| Size                | 119x95x27 mm                                                       |
| Weight              | 0.35 Kg                                                            |
| Temperature         | -30 to +65 °C                                                      |
| range               |                                                                    |
| Humidity            | 95% RH                                                             |
| EMI/EMC             | EN55022:2011/AC:2012, EN61000-4-2:2010, EN61000-4-3:2007 /A2:2011, |
| EMI/EMC             | EN61000-4-4:2005/A1:2010/CORR:2010, EN61000-4-5:2007/CORR:2010,    |
| EMI/EMC             | EN61000-4-6:2009                                                   |
| Electrical security | UNE-EN 60950:2007                                                  |

## TWave T8-L

The following table shows the specifications for the large version of the TWave T8 device:

| High Speed Inputs           |                                       |
|-----------------------------|---------------------------------------|
| Number of high speed inputs | 8                                     |
| HS Inputs sampling rate     | 512 to 102400 Hz                      |
| DC Range                    | +-24 V                                |
| AC Range                    | 24 Vpp                                |
| IEPE Sensors drive current  | 5.5mA @20V                            |
| Resolution                  | 16 bits                               |
| Input configuration modes   | Dynamic, Static, Digital, Pulse Train |
| Harmonic distortion         | -70 dB                                |
| Accuracy                    | 1%                                    |
| Dynamic range               | 110 dB                                |
| Point types                 | Dynamic, Static, Tachometer           |

| Auxiliary Inputs           |                                               |
|----------------------------|-----------------------------------------------|
| Number of auxiliary inputs | 4                                             |
| LS Inputs sampling rate    | Up to 200 Hz (1 sample for each capture)      |
| DC Range                   | +-24 V                                        |
| Resolution                 | 16 bits                                       |
| Power output               | +24 V                                         |
| Input configuration modes  | Static, Digital, Pulse Train (A1 and A2 only) |
| Accuracy                   | 1%                                            |
| Point types                | Static, Tachometer                            |

| Signal Processing     |                                                          |
|-----------------------|----------------------------------------------------------|
| Spectral lines (bins) | 100, 200, 400, 800, 1600, 3200, 6400, 12800              |
| Time waveform samples | 128 up to 8192                                           |
| Window types          | Hann, Hamming, Blackman, Rectangular                     |
| Processing modes      | Waveform, Spectrum&Waveform, Demodulation, Long Waveform |
| Filter types          | Butterworth, Bessel, Chevyshev                           |
| Number of averages    | 1 up to 32                                               |
| Overlap               | 0% up to 99%                                             |

| System General Features     |                                                                        |
|-----------------------------|------------------------------------------------------------------------|
| Internal Storage (OS)       | 4 GB                                                                   |
| Main CPU                    | ARM Cortex <sup>TM</sup> -A9 Quad Core (NVIDIA® Tegra <sup>TM</sup> 3) |
| CPU clock                   | 1.4 GHz                                                                |
| RAM                         | 1 GB                                                                   |
| Storage Capacity (Database) | 4 GB                                                                   |
| USB ports                   | 1 Host                                                                 |
| Internal Storage (OS)       | 4 GB                                                                   |
| Status indicator            | RGB LED                                                                |
| Analog channels indicator   | 12x Red/Green LEDs                                                     |
| Network communication       | IEEE1588 Ethernet Gigabit                                              |
| Power Supply                | 20-26 Vdc, 24 Vdc nominal                                              |
| Power consumption           | <7 W                                                                   |

| Mechanical          |                                                                    |
|---------------------|--------------------------------------------------------------------|
| Features            |                                                                    |
| Mounting            | Standard 35 mm DIN rail                                            |
| Size                | 162.2x95x27 mm                                                     |
| Weight              | 0.42 Kg                                                            |
| Temperature         | -30 to +65 °C                                                      |
| range               |                                                                    |
| Humidity            | 95% RH                                                             |
| EMI/EMC             | EN55022:2011/AC:2012, EN61000-4-2:2010, EN61000-4-3:2007 /A2:2011, |
| EMI/EMC             | EN61000-4-4:2005/A1:2010/CORR:2010, EN61000-4-5:2007/CORR:2010,    |
| EMI/EMC             | EN61000-4-6:2009                                                   |
| Electrical security | UNE-EN 60950:2007                                                  |

#### EIGHT

#### **INSTALLATION**

#### **Mechanical assembly**

The *TWave T8* system was not designed as an "enclosed type". This means that it would normally require to be installed into an external enclosure prepared for the environmental conditions of the application site.

The equipment includes an accessory to be mounted on standard DIN rail (35 mm rail). Using the accessory installed at the back of the casing, the equipment can be arranged on a DIN rail fastened to the mounting panel of the enclosure.

On the picture below it can be seen the back side of the TWave T8, where this DIN rail accessory is shown:

The following table describes the steps for assembling or removing the TWave T8 from the DIN rail.

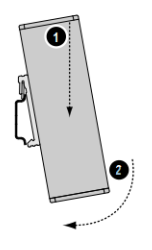

To fasten the *TWave T8* onto the DIN rail, align it with the DIN rail connector, press firmly on top and push the lower end into position.

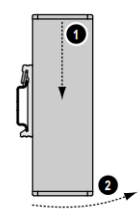

To remove the TWave T8 press firmly on top and pull the lower end away from the DIN rail.

**Warning:** The *TWave T8* includes a forced ventilation system that regulates its temperature. However in order to guarantee its correct cooling the temperature within the enclosure must be kept within the allowable limits (see *Specifications*. Heating caused by all components within the enclosure must be taken into account, installing a forced ventilation system in the enclosure if required.

**Warning:** Allow some free space around the air input grid and ventilator output. equipment to ensure its correct cooling. To improve its cooling remove any insulation material that might be around or close to the unit and ensure the free circulation of air around the unit.

**Warning:** Outdoors installations are particularly susceptible to condensation. This should be avoided by installing the corresponding components within the enclosure. Direct sunlight and high ambient temperatures should be avoided. It is recommended to separate the *TWave T8* unit from any external heat source that could cause high temperatures.

**Danger:** It is responsibility of the assembler to ensure the environmental conditions described at the specifications of the unit.

#### NINE

# **ELECTRICAL INSTALLATION**

#### Connectors

Connections for I/O channels and power supply are achieved by using pluggable screw terminal blocks. In both cases the *TWave T8* use the same type of connector, a 3-pole pluggable screw terminal block with **3.81 mm pitch**. The following picture shows this type of terminal block:

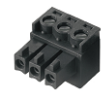

This type of connectors admits wires from 0.2 up to 1.5 mm². However it is recommended to use 0.5 mm² wires (AWG 20).

### **Power supply**

The *TWave T8* must be powered with a nominal 24 VDC power supply. The voltage can vary from 18 to 25 VDC, as described in the specifications (see *Specifications*.

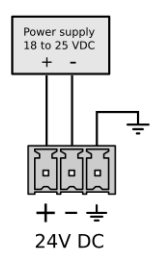

The maximum power consumption is around 7W (300mA under 24 VDC).

The *TWave T8* case, DIN clip and chassis ground terminals are connected together (more information in next section: *Ground connection*.

**Danger:** In order to power the equipment a CE certified power supply (or equivalent) is required. The power supply must have a ground reference, and must be connected to the ground of the installation.

**Danger:** Be aware that the voltage supplied will be used internally for powering the IEPE sensors, which in turn might require a minimum voltage supply in order to power them correctly.

**Warning:** A switch or circuit-breaker must be included in the installation. It must be suitably located and easily reached.

### **Ground connection**

All the connectors for the main analog inputs of the *TWave T8*, and also the power input connector, have a terminal for chassis ground connection. All those terminals are connected in between, and in turn they are also connected both to the *TWave T8* case and the DIN rail clip.

**Danger:** Grounding provides a safe electrical operating system, and helps avoiding potential EMI and electrical noise that can cause unfavorable operating conditions in the unit. Follow the grounding requirements described in this chapter to ensure a safe operation of the system and minimize noise interferences.

Some installations, in order to avoid noise problems, may require a ground connection for sensors and instrumentation separated from the safety ground, which is typically connected to the cabinet casing. In such cases the *TWave T8* must be connected to the instrumentation ground, and it must be ensured that the DIN rail where the *TWave T8* is supported is isolated from the safety ground.

In the following graph it is shown an example of how the DIN rail can be isolated from the cabinet.

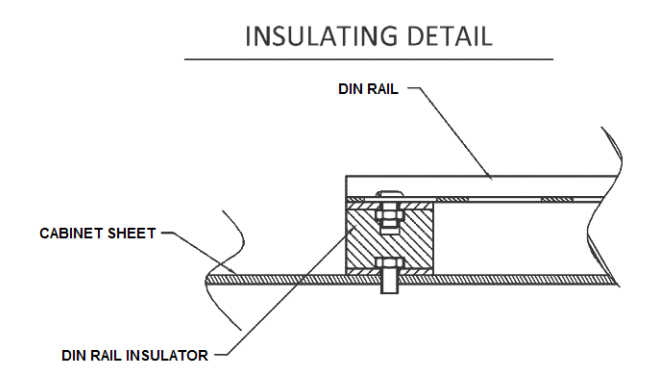

**Danger:** It is recommended to connect to the instrumentation ground both the *TWave T8* ground terminal and the DIN rail where the *TWave T8* is supported.

The DIN rail can be grounded connecting it directly to the ground bus (as shown above), or by using a rail grounding terminal (shown below).
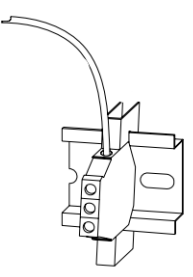

# Main inputs

The main inputs or high speed inputs of the TWave T8 share the following configuration:

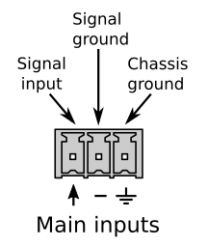

These inputs admit voltage signals in the range of +-24 V (24 Vpp in AC mode), and have been designed to accommodate fast signals coming from sensors like accelerometers, tachometers or displacement probes. Of course, they can also be used to read slower signals like temperature probes or others.

As it is shown in the image, all the main inputs connectors include a signal ground (0V reference) terminal. All those terminals, labeled as "-", are connected internally to the circuit 0V reference, and they are also in electrical contact with the negative terminal of the power input.

**Danger:** The signal terminal of the main inputs *TWave T8* is connected to a current source of about 5.5 mA, that can be activated for powering ICP/IEPE transducers, like many accelerometers.

A typical connection between the high speed inputs and any generic sensor is shown in the following picture:

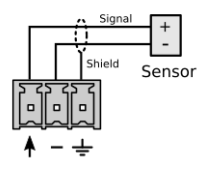

This scheme is valid for any kind of sensor with external power supply and voltage output (either analog or digital).

In the following sections there will be shown the typical connection between different types of sensors and the main inputs:

### **ICP/IEPE transducer**

The system is able to power ICP/IEPE accelerometers and velocimeters connected to the main inputs, so that they can be connected just as shown below:

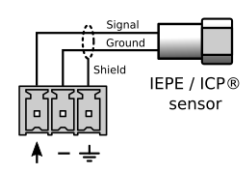

The system supplies 5.5 mA (approx.) to the sensor for the ICP/IEPE power. This option can be activated by software.

**Danger:** In order to avoid noise in the signals a shielded cable is recommended, as shown above. Ensure this shield is grounded. In order to avoid loops and noise make sure just one of the sides of the cable is connected to ground. Typically grounding is done in the cabinet side.

### Periodic Pulse Signal (Tachometer)

Main inputs may also be configured for detecting the speed from a periodic pulse signal. The pulse detection of the signal is based on a trigger voltage (threshold) and a hysteresis value defined by the user.

Tachometers are used mainly to detect the speed of a rotating machine. Typically, tachometers are based on proximity sensors. Most commonly used sensors are magnetic (Hall effect) and optical (infrared transducers). In either case, most industrial proximity sensors can be powered at 24 V, and they usually have an open collector output.

In case the sensor has a NPN output type, the normal connection between the sensor and the main inputs would be something like this:

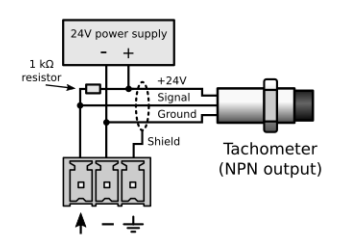

In case the sensor has a PNP output, the connection would look like this:

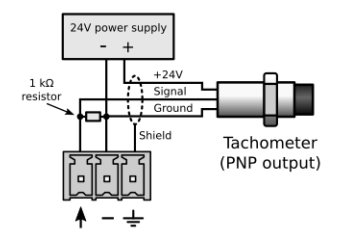

In order to avoid noise in the signal, a shielded cable is recommended. The shield must be grounded at one side of the cable (typically at the cabinet side).

### 4-20 mA Signal

Dynamic inputs can be configured to measure 4-20 mA current loop signals. This kind of current loops is an industry standard commonly used in many applications. They have the advantages of simplicity and noise immunity, and have a large international user and equipment supplier base.

In order to read this type of signals from the main inputs a resistance must be connected on the terminals in order to convert the current signal into a voltage. The following graphs show the wiring required for both active and passive 4-20 mA loop sensors:

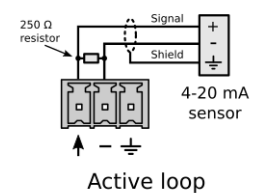

Many sensors in the market can use the current loop for powering themselves, without needing any other power source (*passive loop*). However, the terminals of the *TWave T8* do not have the possibility of powering the sensors sensors in that way, thus an external power source must be added in between the sensor and the *TWave T8*:

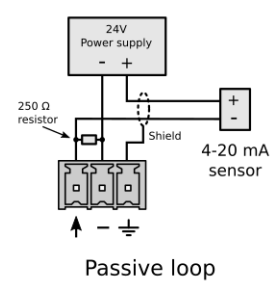

In order to avoid noise in the signal a shielded cable is recommended. The shield must be grounded at one side of the cable (typically at the cabinet side).

### **Digital Inputs**

Main inputs can be configured as a digital inputs. This means the channel will measure a value of 1 (true) or 0 (false) depending on the DC voltage of the signal. A hysteresis is applied around this value. Both DC voltage and hysteresis can be configured by the user.

As an example if threshold is set up in 1 V, and hysteresis is defined in 0.1 V, the input will measure a value of 1 when the the DC voltage of the input goes above 1.1 V. And then it will measure a value of 0 when the voltage goes below 0.9 V.

# **Auxiliary inputs**

The connectors for the auxiliary analog inputs, available both in the Large version of the *TWave T8* and in the Expansion Module, have the following configuration:

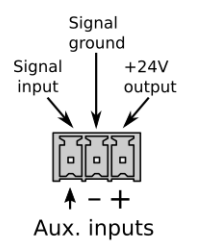

The auxiliary inputs admit voltage signals in the range of +-24 V, and have been designed to read analog signals at slow rates.

As it is shown in the image, all the auxiliary inputs connectors include a signal ground (0V reference) terminal. All those terminals, labeled as "-", are connected internally to the circuit 0V reference, and they are also in electrical contact with the negative terminal of the power input.

The auxiliary inputs connectors also have a terminal with a +24 V power output, available for powering external sensors or peripherals. All those terminals, labeled as "+", are connected internally to the circuit +24 V power input.

A typical connection for a generic sensor to these inputs, with self is shown in the following picture:

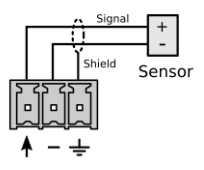

This scheme is valid for any kind of sensor with external power supply and voltage output (analog or digital).

In the following sections there will be shown the typical connection between different kind of sensors and the auxiliary inputs:

### Periodic Pulse Signal (Tachometer)

Some of the auxiliary inputs may also be configured for detecting the speed from a periodic pulse signal. The pulse detection of the signal is based on a trigger voltage (threshold) and a hysteresis value defined by the user.

Tachometers are used mainly to detect the speed of a rotating machine. Typically, tachometers are based on proximity sensors. Most commonly used sensors are magnetic (Hall effect) and optical (infrared transducers). In either case, most industrial proximity sensors can be powered at 24 V, and they can be powered from the +24 V output terminal.

The connection between the auxiliary inputs and a tachometer with analog or digital inputs would look like this:

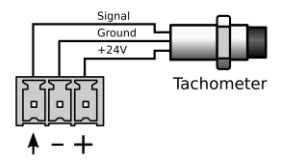

In case the sensor has a NPN output type, the normal connection between the sensor and the auxiliary inputs would be something like this:

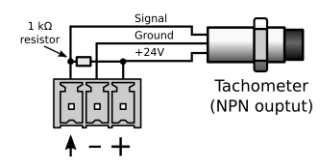

In case the sensor has a PNP output, the connection would look like this:

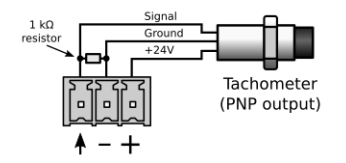

### 4-20 mA Signal

Dynamic inputs can be configured to measure 4-20 mA current loop signals. This kind of current loops is an industry standard commonly used in many applications. They have the advantages of simplicity and noise immunity, and have a large international user and equipment supplier base.

In order to read this type of signals from the main inputs a resistance must be connected on the terminals in order to convert the current signal into a voltage. The following graphs show the wiring required for a passive 4-20 mA loop sensor:

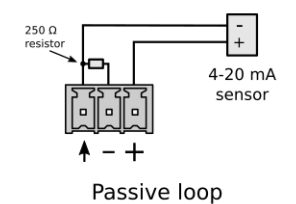

### **Digital Inputs**

Auxiliary inputs can be configured as a digital inputs. This means the channel will measure a value of 1 (true) or 0 (false) depending on the DC voltage of the signal. A hysteresis is applied around this value. Both DC voltage and hysteresis can be configured by the user.

As an example if threshold is set up in 1 V, and hysteresis is defined in 0.1 V, the input will measure a value of 1 when the the DC voltage of the input goes above 1.1 V. And then it will measure a value of 0 when the voltage goes below 0.9 V.

## Other I/O ports

The number of peripheral ports of the *TWave T8* can be expanded by using the Expansion Modules. This option is only available for the compact version (M) of *TWave T8*.

The Expansion Modules add 8 additional I/O ports to the device. Standard model of the Expansion Module add 4 auxiliary inputs and 4 relay outputs, but on demand the Modules may be designed with other port configurations (thermocouple or Pt100 inputs, digital outputs, etc.):

### **Relay outputs**

Standard Expansion Modules for *TWave T8* include 4 power relay outputs. The relays are compatible with any signal up to 5 A at 250 Vac.

The terminals of the relay output connectors are common, NC (normally closed terminal) and NO (normally open terminal), like it is shown in the following picture:

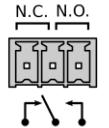

Relay outputs

### **RTD** inputs

Customized Expansion Modules for TWave T8 may include RTD input channels. RTDs are temperature sensors.

Thanks to their higher accuracy and repeatability, they are slowly replacing thermocouples in industrial applications below 600 °C. They are usually produced of a pure material, that changes its resistivity with temperature. Most common model is Pt100, which is a Platinum sensor with a nominal 100-Ohm resistance at 25 °C.

The RTD input channels include a 3-wire configuration, in order to minimize ambient noise on the readings. Terminals are labeled "+", "R" and "-", where the actual reading of the sensor output is performed on the reference "R" terminal.

#### CHAPTER

### TEN

# **USER INTERFACE**

This section describes the user interface of the TWave T8 Machinery Supervisor\*.

# Introduction

*TWave T8* comes with an embedded web-based user interface that can be accessed from any operating system, including tablets and smart phones.

The user Interface allows to configure the unit, access its general settings and show the measured data. The interface is divided into 4 different components:

- *System*. Provides information about the status of the *TWave T8*, and allows the user to configure its general settings.
- *Configuration*. Configures the different monitoring components of the *TWave T8* (inputs, sensors, processing modes, parameters, measuring points, alarms, etc.).
- Dashboard. This interface shows the data measured by the TWave T8 unit.
- *Manual*. Shows the manual of the *TWave T8*.

**Danger:** It is strongly recommended to use Chrome or Mozilla Firefox as the web browser. The interface is optimized for both browsers. Other web browsers might not work correctly.

### Access

The following steps describe the way to access to the configuration interface. By default the user interface will show the *Dashboard* application.

- Connect the *TWave T8* to your device or network using an Ethernet cable.
- Find out the IP address of the unit. By default the TWave T8 is supplied with this IP address: 192.168.0.150.
- Change the IP address of your device, so both are in the same logical Ethernet network (netmask).
- Start your web browser and type the IP address of the TWave T8 unit on the web address.
- The browser will show the login box.

| Т8 | Username<br>admin |
|----|-------------------|
|    | Password          |
|    | Sign In           |

• Enter the user name and password and click on "Sign in". The *TWave T8* has a predefined user called *admin*. The password of *admin* is unique for every *TWave T8* unit. Please refer to the Quickstart document provided in the original package of the unit.

### Toolbar

The following picture shows the toolbar of the User Interface and its components. It appears at the upper part of the web page and will be shared by the different modules of the interface.

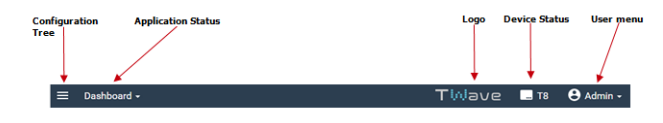

#### Show tree

On the left of the toolbar this button:

#### $\equiv$

will show or hide the tree structure of the configuration. When the configuration tree is visible the alarm toolbar will be located above the configuration tree, in horizontal.

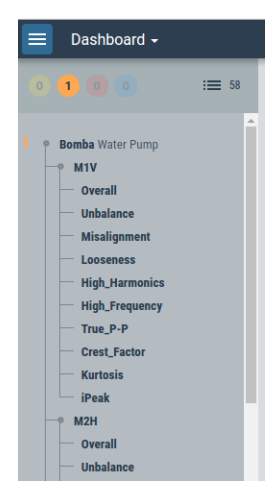

When the configuration tree is hidden the alarm toolbar is located on the left, in vertical direction.

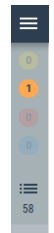

#### **Application selection**

The toolbar shows the name of the active application interface in the middle. Clicking on it will show the list of modules of the user interface.

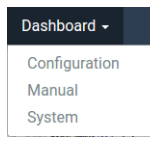

Selecting an item of the list will change the interface into the correspondent application.

Note: the Dashboard application will be shown by default when accessing the system.

#### **Device info**

On the right the toolbar shows the logo of the system and an info button.

After clicking on it a window will appear with information about the unit (serial number, and hardware and firmware version). Clicking on Full status info will show the status page of the system configuration (See *Status*).

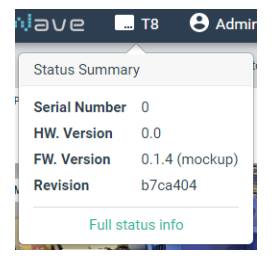

#### User

On the far right the toolbar shows the name of the logged user. Clicking on it will show the following options:

- Preferences
- Logout

Preferences will show the user settings. The following form will appear.

| Jser preferences |         |   |          |
|------------------|---------|---|----------|
|                  |         |   |          |
| Full name*       | Admin   |   |          |
| Language         | English | • |          |
|                  | Units   |   |          |
| Speed/Freq.      | RPM     | • | <b>^</b> |
| Voltage          | mV      | Y |          |
| Displacement     | μm      | • |          |
| Velocity         | mm/s    | • |          |
| Acceleration     | G       | T |          |
|                  |         |   | *        |

| Field | Description                                                                                                |
|-------|----------------------------------------------------------------------------------------------------|
| Full  | Defines the name that will be shown for this user on the interface.                                        |
| name  |                                                                                                    |
| Lan-  | Selects the language in which the interface will be shown for that user. Currently the languages available |
| guage | are English and Spanish.                                                                                   |
| Units | Sets the units the user will use for each property. The form presents the properties and units defined in  |
|       | the configuration of the TWave T8. See section Units in order to add any magnitude or unit to the system.  |

Selecting Logout will exit the user interface and will show the initial login dialog box.

#### **Basic interface elements**

The interface provides 2 different types of views, forms and lists.

#### Forms

Forms contain different fields where the user can introduce information, either by writing free text or by selecting a value from a pull-down list. These fields are most of the time classified into sections, for an easier understanding and organization of the different options available. The following picture shows an example of a form.

| Machine           | Bomba                               |
|-------------------|-------------------------------------|
| Tag*              | Bomba                               |
| Enabled           |                                     |
| Name              | Water Pump                          |
| Description       | Enter value of description field    |
| Manufacturer      | Enter value of manufacturer field   |
| Model             | Enter value of model field          |
| Serial number     | Enter value of serial number field  |
| Image             | bba vacio 1 fondo negro pequeña.jpg |
| Monitoring period | 1 s                                 |
|                   | Speed                               |
| Tachometer        | None                                |
| Rated speed       | 31.25 Hz •                          |
|                   | Load                                |
| Load point        | None                                |
| Rated load        | 50 Acceleration • G •               |
|                   | Elements                            |
| Components        | Motor Bomba                         |
| Points            | M1V M2H B1H B2V B2A R1H R2V F       |
| States            | Default Running                     |
| Storage           | Strategy_1 Strategy_2               |

Those fields inside a box and with a white background indicate they can be edited. Those fields with gray background or outside of a control box indicate they are just informative. On the other hand those fields with an asterisk by its label indicate they are required to be filled in. Otherwise the changes on the form will not be accepted.

After changing the fields of the form the user can either store the changes on the database or discard them, using the Accept or Cancel buttons.

| lcon   | Description                                                                              |
|--------|------------------------------------------------------------------------------------------|
| Accept | Saves the changes made on the form into the configuration database.                      |
| Cancel | Restores the value of the fields of the form to the previous values, and exits the form. |

**Danger:** All the changes made on the different forms are stored automatically on the configuration database after clicking on the Accept button. However they are not applied into the *TWave T8* until the Apply button from the tool bar is used.

In some cases the field provides a help text. This appears when it is left blank and shows an example or a tip about how to introduce the information correctly.

Some forms provide direct links to configuration forms of different elements belonging to the item being configured. They are marked with a blue background.

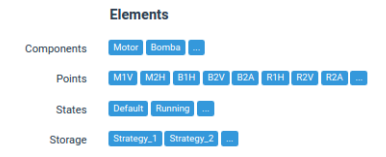

Clicking on the button "..." will show the list for the corresponding type of component.

### List

Lists provide a set of rows, which refer each of them to a particular item or object (machines, sensors, users, etc.). The following picture shows an example of a list:

| Tag          | Name | Туре          | Frequency    |             |
|--------------|------|---------------|--------------|-------------|
| <u>1kHz</u>  | 1kHz | Spectrum/Wave | 2 - 1000 Hz  | Delete Copy |
| 20kHz        |      | Spectrum/Wave | 0 - 20000 Hz | Delete Copy |
| <u>iPeak</u> |      | Demodulation  | 0 - 1000 Hz  | Delete Copy |
|              |      |               |              |             |
| New Import   |      |               |              |             |

By clicking on any particular item of the list this will be edited. On the right end or at the bottom of the list the interface will show some buttons which provide some edit options (Move up, Move down, Delete, Copy, New, Import, etc). These options are described on the following table.

| Icon        | Description                                                                                                    |
|-------------|----------------------------------------------------------------------------------------------------|
| <b></b>     | Moves the item of the list one position up.                                                                                                    |
| •           | Moves the item of the list one position down.                                                                                                    |
| Delete      | Deletes the item from the configuration database. The interface will ask for a confirmation for this action by a pop-up window.                                                                                                    |
| Сору        | Copies the item selected and creates a new one with the same options. The interface will show a pop-up window, requesting some information about the new item (Tag, Name, etc.).                                                                                                    |
| New         | Creates a new item of the list and shows its configuration form.                                                                                                    |
| Import      | Imports an item from a different list into the current one. For example a dynamic point can be copied from the list of points of a different machine into the current one. A pop-up window will appear in order to select the point to be copied from a different location, and to introduce some information about the new item (Tag, Name, etc.). |
| Select file | A modal form will appear enabling the user to select a file.                                                                                                    |

The interface allows the lists to be ordered by the user. This can be done using the Move-up and Move-down buttons.

#### CHAPTER

### **ELEVEN**

# SYSTEM SETTINGS

### Introduction

The System Settings interface provides information about the status of the *TWave T8*, and allows the user to configure some of its properties.

### Toolbar

The interface shows a vertical toolbar on the left, which allows the user to access the different options.

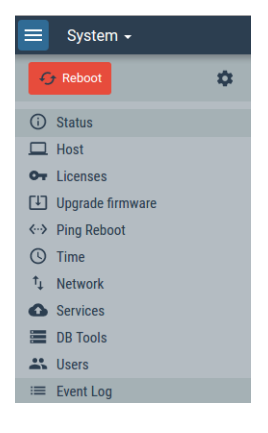

| Icon      | Description                                                                                         |
|-----------|----------------------------------------------------------------------------------------------------|
| 🔶 Reboot  | Clicking on this button will reboot the unit. A window will ask the user to confirm the action.     |
| †↓        | Access the system maintenance form, where the user can restore default TWave T8 settings and        |
|           | import and export system and user configurations.                                                   |
| Status    | Shows the status and general information of the units.                                              |
| Host      | Defines the name of the unit, description and its host name.                                        |
| Licenses  | Shows a list with all the different modules of the TWave T8 and informs if they are enabled in the  |
|           | unit or not.                                                                                        |
| Upgrade   | Shows the firmware version and checks if a new firmware is available.                               |
| firmware  |                                                                                                    |
| Ping      | Enables and configures the Ping_reboot service. This service makes the unit to check its connection |
| reboot    | with a server via Ethernet using the ping command. In case the communication fails after several    |
|           | retries the unit will be rebooted automatically.                                                    |
| Time      | Sets the date and time of the unit and activates and configures its NTP client.                     |
| Network   | Configures the network interface.                                                                   |
| Services  | Enables and configures these services: Rsync, FTP and VPN.                                          |
| DB Tools  | Provides information about the data blocks or records stored in the unit for each machine, and      |
|           | allows to remove them within a time range. It also allows to rebuild the database from the data     |
|           | blocks or records stored.                                                                           |
| Users     | Allows the administration of the users within the system.                                           |
| Event Log | Shows the events occurring in the system.                                                           |

# Status

This option shows the status of the *TWave T8* unit and provides additional general information.

#### Status

| Name:              | Т8                    |
|--------------------|-----------------------|
| Description:       | T8 vibration analyzer |
| Serial:            | 0                     |
| Model:             | TWAVE T8              |
| Hardware version:  | 0.0                   |
| Firmware version:  | 0.1.4 (mockup)        |
|                    |                       |
| Input voltage:     | 0.0 V                 |
| Battery voltage:   | 0.0 V                 |
| Board temperature: | 0.0 °C                |
| CPU temperature:   | 0.0 °C                |
|                    |                       |
| UTC Time:          | 26/04/2016 14:08:25   |
| Local time:        | 26/04/2016 16:08:25   |
| Uptime:            | 1d 20h 9m 52s         |
|                    |                       |
| RAM:               | 23% (918 / 3952 MB)   |
| Storage:           | 37% (2939 / 7924 MB)  |
|                    |                       |
| VDN Status         | Disconnected          |
| VEN Status.        | Disconnected          |

| Field           | Description                                                                                                 |
|-----------------|----------------------------------------------------------------------------------------------------|
| Name            | Shows the name of the unit assigned by the user on the <i>Host</i> configuration form (see <i>Host</i> ).   |
| Description     | Description of the unit as configured by the user on the <i>Host</i> configuration form (see <i>Host</i> ). |
| Serial          | The serial number identifies the unit. This identifier is set up at the factory and cannot be               |
|                 | changed by the user.                                                                                        |
| Model           | Shows the model of the TWave T8 unit.                                                                       |
| Hardware        | This field shows the version of the hardware.                                                               |
| version         |                                                                                                    |
| Firmware        | This field shows the version of the firmware installed on the unit.                                         |
| version         |                                                                                                    |
| Input Voltage   | Shows the power voltage provided to the unit.                                                               |
| Battery Voltage | Shows the voltage provided by the internal battery of the unit.                                             |
| Board           | Shows the current temperature present on the mother board.                                                  |
| Temperature     |                                                                                                    |
| CPU             | Shows the current temperature of the main processor (CPU).                                                  |
| Temperature     |                                                                                                    |
| UCT Time        | Shows the UTC date and time configured on the unit. They can be changed on the Time                         |
|                 | settings (see <i>Time</i> ).                                                                                |
| Local Time      | Shows the local date and time. The unit reads the location from the device that shows the                   |
|                 | interface.                                                                                                  |
| Uptime          | This field indicates the time elapsed since the <i>TWave T8</i> unit was turned on.                         |
| RAM             | Shows the percentage of RAM memory the <i>TWave T8</i> unit is currently using.                             |
| Storage         | Shows the percentage of storage capacity being used.                                                        |
| VPN status      | Shows the VPN status.                                                                                       |

## Host

Defines the name and description and hostname of the *TWave T8* unit. The user can change them in order to correctly identify the unit.

#### System configuration

| Name*       | Т8                    |
|-------------|-----------------------|
| Description | T8 vibration analyzer |
| Hostname*   | t8                    |

| Label    | Configuration tool                                                                                   |
|----------|----------------------------------------------------------------------------------------------------|
| Name     | This field allows the user to define a name for the TWave T8 unit. It is recommended to use a unique |
|          | name when several units are used.                                                                    |
| Descrip- | Sets a user-defined description of the unit.                                                         |
| tion     |                                                                                                    |
| Host-    | Name that identifies the unit in the network. Use a unique name within your network.                 |
| name     |                                                                                                    |

# Licenses

Shows a list with all the different modules or features of the *TWave T8* and informs if they are enabled in the unit or not. In case of a demo or a renting unit the form also shows the expiration date of the license.

| Features          | Description                             | Enabled |
|-------------------|-----------------------------------------|---------|
| Waveform-Spectrum | Spetrum and waveform widgets            | Yes     |
| Storage           | Data storage features and trends widget | Yes     |
| Orbit             | Orbit widget                            | Yes     |
| Modbus            | Modbus server                           | No      |
| Demodulation      | Demodulation                            | Yes     |
| AdvancedCapture   | Advanced capture depending on events    | No      |
| MirrorServer      | Mirror server                           | No      |

Once the license has expired the system will stop displaying the Dashboard interface. The button Enter new code allows the user to extend the expiration date of the license, or to register it in case of purchasing, by introducing the code received from **TWave**.

## **Upgrade firmware**

This form shows the current firmware version of the *TWave T8* unit. Its button Check for new updates verifies if there is a new version of the firmware available. It requires that the *TWave T8* unit has access to Internet.

In case the firmware is not up to date, an upgrade will be possible by clicking on the button Upgrade firmware. Clicking on this button will download and install all the files required for upgrading the firmware. Onces the process is finished the system will ask to reboot the unit.

**Danger:** The *TWave T8* system can only be upgraded using an Internet connection. It is therefore recommended to consider this requirement when defining the project and take actions for an easy way to connect the system to Internet. It is also recommended when support by **TWave** is required.

## **Ping reboot**

This service checks the connection of the *TWave T8* with a server via Ethernet using the ping command. In case the communication fails after several retries the unit will be rebooted automatically.

| Label          | Configuration tool                                                                                  |
|----------------|----------------------------------------------------------------------------------------------------|
| Enable         | Enables/disables the ping reboot service.                                                           |
| service        |                                                                                                    |
| Interval       | Sets the time between the ping checks. It defines the number of minutes that will elapse between    |
| between pings  | the different communication checkings with the server.                                              |
| Retries before | Sets how many times the unit will check for the communication.                                      |
| reboot         |                                                                                                    |
| Host to ping   | Sets the server the <i>TWave T8</i> unit will try to connect to using the ping command.             |
| Test ping      | Makes a manual test. This option tries to ping the server defined on the <i>Host to ping</i> field. |

As an example the settings shown in the picture above will try to ping the server www.google.com every 15 minutes. In case it cannot contact the server, it will try 3 times. If all of them fails, that means after 45 minutes, the *TWave T8* unit will be rebooted.

## Time

Shows the date and time of the unit, and allows the user to change its configuration.

The system may be configured to keep in time by synchronizing with a NTP Server. Network Time Protocol (NTP) is a networking protocol for clock synchronization between computer systems over packet-switched, variable-latency data networks.

|             | Time configuration           |
|-------------|------------------------------|
| Time        | 3/31/2016, 10:35:27 NTP Sync |
| Enable NTP  |                              |
| NTP Server* | pool.ntp.org Test NTP        |
|             | Restore Apply                |

| Label  | Configuration tool                                                                                         |
|--------|----------------------------------------------------------------------------------------------------|
| Time   | Shows the date and time set on the unit.                                                                   |
| Enable | Enables the time synchronization with a NTP server.                                                        |
| NTP    |                                                                                                    |
| NTP    | Defines the address of the NTP server. This field appears only if <i>Enable NTP</i> checkbox has been      |
| Server | marked.                                                                                                    |
| NTP    | Synchronizes the time of the unit with the NTP server.                                                     |
| Sync   |                                                                                                    |
| Test   | This button provides a connection test with the NTP server. Only appears if <i>Enable NTP</i> checkbox has |
| NTP    | been marked.                                                                                               |
| Local  | Synchronizes the time of the unit with the time of the computer or device where the user interface is      |
| Sync   | shown. It is shown when the Enable NTP checkbox is unmarked.                                               |

## Network

This section allows the user to configure the Ethernet interface of the TWave T8 unit.

|              | Ethernet      |
|--------------|---------------|
| Static       | ۲             |
| Address*     | 192.168.0.150 |
| Network mask | 255.255.255.0 |
| Gateway*     | 192.168.0.1   |
| DNS 1*       | 8.8.8         |
| DNS 2        | 8.8.8         |
|              |               |
|              | Restore Apply |

| Field   | Description                                                                                          |
|---------|----------------------------------------------------------------------------------------------------|
| Static  | Allows the user to configure the static IP address of the TWave T8. If not checked the TWave T8 unit |
|         | will try to get its IP through DHCP protocol.                                                        |
| Address | Configures the IP address of the unit.                                                               |
| Network | Sets the network mask.                                                                               |
| Mask    |                                                                                                    |
| Gateway | Sets the network gateway.                                                                            |
| DNS1    | Defines the primary DNS address.                                                                     |
| DNS2    | Defines the secondary DNS address.                                                                   |

## Services

The TWave T8 provides 4 types of services: Rsync, FTP, TMirror and TCloud. This section allows configuring them.

*Rsync* is a service that allows incremental backups of files or folders. Only new or modified files are copied, making the backup process very efficient. The *TWave T8* unit works as an *Rsync* server, so it is required a *Rsync* client in your computer in order to use this service. See https://en.wikipedia.org/wiki/Rsync for more information. The *TWave T8* unit does provide this backup service for the folders where all the data and configuration files are stored.

The *FTP* service provides a way for both uploading and downloading files into or from the *TWave T8* unit. Like the *Rsync* service the *TWave T8* unit works as a *FTP* server, so it is required a *FTP* client in your computer in order to use this service. The *TWave T8* shares through *FTP* the folders where all the data and configuration files are stored.

Both the *TMirror* and the *TCloud* tools connect the *TWave T8* to the **TWave** cloud in order to use the different services this network can provide. The *TCloud* enables the possibility of accessing the device directly from an Internet address, which is indicated in this page.

The *TMirror* adds the feature that a remote server is continuously making backup copies continuously of the content of the device storage, so the monitoring data will keep always available as long as the service is enabled. This feature is very useful for equipments connected by 3G links or having bad Internet access.

|                                               | Services               |
|-----------------------------------------------|------------------------|
|                                               | Rsync                  |
| Enable Rsync service                          |                        |
|                                               | FTP                    |
| Enable FTP service                            | 0                      |
|                                               | Mirror server          |
| Enable mirror server<br>Mirror server address | ✓ mirror.twave.io      |
|                                               | TCloud                 |
| Enabled:                                      | ON                     |
| Public URL:                                   | kmgqpb.public.twave.io |
|                                               | Restore Apply          |

| Field              | Description                                                                                      |
|--------------------|--------------------------------------------------------------------------------------------------|
| Enable Rayno       | Enables the Reyne service. When checked the form shows the fields Reyne user and Reyne           |
|                    | Enables the Ksyne service. When enceked the form shows the neids Ksyne user and Ksyne            |
| service            | password.                                                                                        |
| Rsync user         | Sets the user name to be used by the Rsync client to use the service.                            |
| Rsync password     | Sets the password to be introduced in the Rsync client to use the service.                       |
| Enable FTP service | Enables the FTP service. When checked the form shows the fields <i>FTP</i> user and <i>FTP</i>   |
|                    | password.                                                                                        |
| FTP user           | Sets the user name to be used by the FTP client to use the service.                              |
| FTP password       | Sets the password to be introduced in the FTP client to use the service.                         |
| Mirror server      | Select On or Off in order to enable or to disable the connection the <b>TWave</b> mirror server. |
| Mirror server      | Select manually the address of the mirror server assigned to store the backup data.              |
| address            |                                                                                                  |
| TCloud             | Select On or Off in order to enable to disable the connection to the <b>TWave</b> cloud.         |

# **DB** tools

The *TWave T8* stores the data in its internal flash memory using different files. Each of these files includes a set of machine measurements taken at a particular time, and are referred to as *Captures*.

The system also includes a *Redis* database located in RAM memory. This database contains the trends for each parameter and other information (timeline data, FIFOS, etc.) which is related to the files where all the data is stored for each *Capture*. The system updates this database when new measurements are stored. It also makes a periodic automatic backup into the flash memory, and just before shutting down or powering off the system. This enables to quickly restore the database into RAM memory when restarting the unit.

This section provides information about the records stored in the unit for each machine and allows to remove them within a time range. It also provides the option to rebuild the database from the *Captures* stored in the flash memory. This is required when the Redis database is suspected to be corrupted or when the user copies new *Capture* files from a machine backup using *Rsync* or *FTP* services.

| Machine tag         | Used        | Records<br>(max.<br>10000) | First record        | Last record         |              |
|---------------------|-------------|----------------------------|---------------------|---------------------|--------------|
| <u>Bomba</u>        | Yes<br>(*)  | 1829                       | 14/03/2016<br>12:19 | 31/03/2016<br>22:45 | Delete range |
| M1                  | No          | 221                        | 08/03/2016<br>20:00 | 14/03/2016<br>10:59 | Delete range |
| (*) Machine used in | n current o | configuratior              | 1                   |                     |              |
| Rebuild Delete all  |             |                            |                     |                     |              |

| Field        | Description                                                                                      |
|--------------|--------------------------------------------------------------------------------------------------|
| Machine tag  | Shows the list of machines configured on the TWave T8 unit.                                      |
| Used         | Informs if the machine is being monitored by the TWave T8 unit.                                  |
| Records      | Shows the number of records or <i>Captures</i> stored on the internal memory for each machine.   |
| First record | Date and time of the first <i>Capture</i> stored for the machine.                                |
| Last record  | Date and time of the last <i>Capture</i> stored for the machine.                                 |
| Delete range | Deletes the machine <i>Captures</i> stored within a time range.                                  |
| Rebuild      | Rebuilds the Redis database into RAM memory from the <i>Captures</i> stored in the flash memory. |
| Delete all   | Deletes all the <i>Captures</i> stored on the internal flash memory for all the machines.        |

## Users

This form shows a list of the users currently defined on the TWave T8 unit.

| Username | Full name | Role  |        |
|----------|-----------|-------|--------|
| admin    | Admin1    | admin |        |
| user     | user      | guest | Delete |

| User            | Admin1    |
|-----------------|-----------|
| Username*       | admin     |
| Full name*      | Admin1    |
| Language        | English • |
| Change password |           |
|                 | Cancel    |

Clicking on one of them will edit the user options.

Click on the New button to create a new user.

| New             | user                         |
|-----------------|------------------------------|
| Username*       | Enter value of username fi   |
| Full name*      | Enter value of full name fil |
| Role            | Guest •                      |
| Language        | English •                    |
| Password        | Enter value of password fi   |
| Repeat password | Enter value of repeat pass   |
|                 | Cancel Accept                |

| Field           | Description                                               |
|-----------------|-----------------------------------------------------------|
| Username        | Sets the user identification name. It must be unique      |
|                 | within the system.                                        |
| Full Name       | Defines the full name of the user.                        |
| Role            | The role defines the user rights within the TWave T8      |
|                 | unit. These are the available roles:                      |
|                 | • Administrator. This role allows the user to mod-        |
|                 | ify any configuration of the system and acknowl-          |
|                 | edge and remove alarms.                                   |
|                 | • Analyst. This role allows the user to acknowledge       |
|                 | and remove alarms, and also editing the machine           |
|                 | monitoring configuration, but it does not allow to        |
|                 | change the System options.                                |
|                 | • <i>Guest</i> . This role allows the user to acknowledge |
|                 | and remove alarms, and accessing the data cap-            |
|                 | tured by the device, but without making any mod-          |
|                 | ifications.                                               |
|                 | All roles allow the users to access the dashboard inter-  |
|                 | face and change the layouts of the Widgets.               |
| Language        | Sets the language of the interface for the user.          |
| Change Password | Allows to change the password when marked this check      |
|                 | box.                                                      |
| Password        | Sets the password of the user.                            |
| Repeat password | Repeats the password for its confirmation.                |

Danger: Only users with Administrator role will be able to change the user options.

Clicking on the Delete button will delete the user. The interface will ask for confirmation.

## **Simulation files**

In this area you will be able to manage the simulation files loaded into the system.

Please refer to the Appendix A if you want to generate your own simulation files.

# **Event Log**

This menu shows the events occurring in the system. This option is useful to know the activity of the unit (captures, storage, event triggers, errors, alive heartbeat, alarms, etc.).

The interface will present a list of events, which will be updated in real time. The last event will appear at the top of the list, and will show the date/time at which the event was triggered.

#### Event Log

| 22:59:10 | ss:MotoBomba3 |
|----------|---------------|
| 22:59:10 | ss:MotoBomba3 |
| 22:59:08 | timer-alive   |
| 22:59:05 | alarms.new    |
| 22:59:05 | ss:MotoBomba3 |
| 22:59:00 | ss:MotoBomba3 |
| 22:59:00 | ss:MotoBomba3 |
| 22:58:58 | timer-alive   |
| 22:58:55 | ss:MotoBomba3 |
| 22:58:50 | alarms.new    |
| 22:58:50 | ss:MotoBomba3 |
| 22:58:50 | ss:MotoBomba3 |
| 22:58:48 | timer-alive   |
| 22:58:45 | alarms.new    |
| 22:58:45 | ss:MotoBomba3 |
| 22:58:40 | alarms.new    |
| 22:58:40 | ss:MotoBomba3 |
| 22:58:40 | ss:MotoBomba3 |
| 22:58:38 | timer-alive   |

## System maintenance

†Ļ

This option allows the user to restore the default settings of the *TWave T8* units, and import and export user and system configuration files.

| Restore default system and users configuration.                    | Restore defaults            |
|--------------------------------------------------------------------|-----------------------------|
| Export the current system configuration to a file for downloading. | Export system configuration |
| Export the current user configuration to a file for downloading.   | Export users configuration  |
| Import system configuration from file.                             | Select file to import       |
| Import user configuration from file.                               | Select file to import       |

| Field                          | Description                                                       |
|--------------------------------|-------------------------------------------------------------------|
| Restore defaults               | Restores the <i>TWave T8</i> configuration defaults:              |
|                                | Network configuration                                             |
|                                | • Deletes all users except admin, restoring its de-               |
|                                | fault password and preferences.                                   |
|                                |                                                                   |
| Export system configuration    | Exports into a file called <i>system.db</i> all the configuration |
|                                | options contained in the System interface.                        |
| Export users configuration     | Exports into a file called users.db the information re-           |
|                                | lated to each user: name, full name, role, language,              |
|                                | passwords, preferences and desktop layouts.                       |
| Select file to import (system) | Imports into the TWave T8 unit the system.db file con-            |
|                                | taining all the configuration options of the System inter-        |
|                                | face.                                                             |
| Select file to import (user)   | Imports into the TWave T8 unit the user.db file contain-          |
|                                | ing all the information related to each user.                     |

### CHAPTER

## TWELVE

## CONFIGURATION

### Introduction

This section shows how to configure the monitoring options of the *TWave T8* units, including its *Inputs, Sensors, Machines, Points of measurement, Processing Modes, Storage Strategies*, etc. It describes the *Configuration* interface, its usage and defines all the available fields and concepts included in the system for a correct monitoring configuration.

### Toolbar

The *Configuration* interface shows a vertical Toolbar on the left, which allows the user to access the different configuration options on the upper part of the Toolbar, and lists the *Machines* defined in the unit.

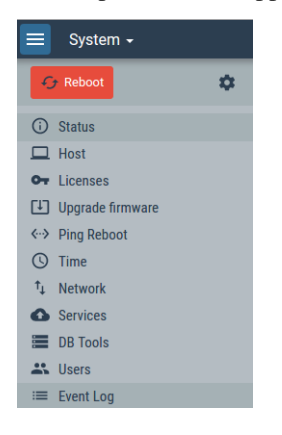

| Option      | Description                                                                                        |
|-------------|----------------------------------------------------------------------------------------------------|
| 🛓 Apply     | This button applies the changes made in the configuration database to the TWave T8 unit.           |
| †↓          | Shows the System maintenance tools (see System maintenance)                                        |
| Processing  | The processing blocks indicate the capacity of the device to execute different Processing Modes    |
| blocks: X/X | simultaneously. This bar indicator shows the resources available in the device.                    |
| Inputs X/X  | Indicates which physical inputs of the instrument are being used This bar indicator shows the      |
|             | resources available in the device.                                                                 |
| Inputs      | Configures the dynamic inputs (channels) of the TWave T8 unit.                                     |
| Sensors     | Defines the sensors to be used on the system.                                                      |
| Fault       | Defines the fault frequencies that will be available in the system to be assigned to the dynamic   |
| Frequencies | points.                                                                                            |
| Units       | Sets the properties and units available on the system.                                             |
| Modbus      | Sets properties to configure the TWave T8 as client in the network, asking other devices for the   |
| master      | values of their registers (Optional software features).                                            |
| Modbus      | Sets properties to configure the TWave T8 as server in the network, allowing other devices to read |
| slave       | different parameter values.                                                                        |
| Techniques  | Defines the techniques that will be able to be assigned to the different points.                   |
| Images      | Defines the images available on the system to be assigned to a machine.                            |
| Machines    | Configures the machines to be monitored with the <i>TWave T8</i> . The Toolbar shows the list of   |
|             | machines defined on the unit, which give access to their particular configuration components (see  |
|             | Machines).                                                                                         |

### **Processing blocks**

The *Processing Blocks* are a way to measure the capability of the device to execute simultaneous operations with the data coming from the different inputs.

Each input of the *TWave T8* unit can be linked to a measurement *Point*. If the Point is *Dynamic* type, it can have different *Processing Modes*, so that the data coming from the sensor is analyzed simultaneously in different ways (e.g. high and low frequencies, different filter settings, applying demodulation, etc.).

**Warning:** Each Processing Mode configured for a Dynamic Point consumes one Processing Block. Maximum number of Processing Blocks is 16 by default, although it can be expanded to a total of 32 processing blocks (*Optional software features*).

User can add more Points and more Processing Modes to those Points until there are no more Inputs to configure, or also until the system has reached its maximum number of Processing Blocks available.

### Apply button

The *Apply* button located at the upper part of the toolbar checks the configuration of the monitoring configuration and applies the changes. If some errors are found the interface will show a list of errors, as shown below. The link of the error allows accessing the form that contains the error.

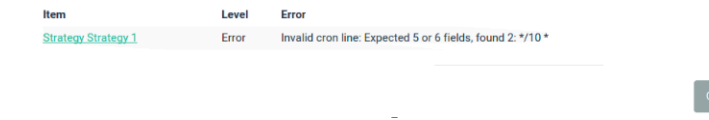

If no errors are found, the system will ask for confirmation to apply the configuration. Clicking on the *Apply configuration* button will apply the configuration into the *TWave T8*, which will start monitoring with the new configuration options, changing the label of the Apply button into "applied". **Danger:** All changes made on the configuration interface will be stored on the configuration database. However they will not be applied into the *TWave T8* until the configuration errors are checked and the Apply configuration button is clicked.

## Inputs

This section configures the input channels of the *TWave T8* device. By clicking on this menu option the interface shows the list of inputs.

| Inputs |  |
|--------|--|
|        |  |

| Number  | Mode           | DC Coupling | Gain | Sensor        |
|---------|----------------|-------------|------|---------------|
| Input 1 | Dynamic analog | false       | 4    | Accelerometer |
| Input 2 | Dynamic analog | false       | 4    | Accelerometer |
| Input 3 | Dynamic analog | false       | 4    | Accelerometer |
| Input 4 | Dynamic analog | false       | 4    | Accelerometer |
| Input 5 | Dynamic analog | false       | 4    | Accelerometer |
| Input 6 | Dynamic analog | false       | 4    | Accelerometer |
| Input 7 | Dynamic analog | false       | 4    | Accelerometer |
| Input 8 | Dynamic analog | false       | 4    | Accelerometer |

Click on one of the items in order to configure the corresponding input.

| Input           | 1                  |               |
|-----------------|--------------------|---------------|
| Number*         | 1                  |               |
| Input mode      | Dynamic analog     | ¥             |
| DC coupling     |                    |               |
| Gain            | 4                  | v             |
| Sensor          | Accelerometer      | ¥             |
| Input range     | 60 G pp            |               |
| Simulation file | Simulation<br>None | Y             |
|                 |                    | Cancel Accept |

| Option      | Description                                                        |
|-------------|--------------------------------------------------------------------|
| Number      | Shows the input channel that will be configured.                   |
| Input Type  | Defines the type of input that will be configured for this         |
|             | channel:                                                           |
|             | • Dynamic analog.                                                  |
|             | • Static analog.                                                   |
|             | • <i>Pulse train</i> : this type is configured for pulse sig-      |
|             | nals. Measures the frequency of the pulses in Hz.                  |
|             | The trigger level and hysteresis can be set up by                  |
|             | the user. See Dynamic channels                                     |
|             | • <i>Digital</i> : returns a value of 1 when the signal goes       |
|             | A hysteresis hand is created around this trigger                   |
|             | value Both values can be set by the user. See                      |
|             | Digital inputs                                                     |
|             |                                                                    |
| DC Coupling | By marking this check-box the DC component of the                  |
|             | signal will not be filtered out. It only applies to <i>Dynamic</i> |
|             | analog input types.                                                |
| Gain        | Defines the gain or amplification ratio that will be ap-           |
|             | plied to the signal of the input. This option modifies             |
|             | the range, or maximum amplitude the input will be able             |
|             | to measure, taking into account the maximum voltage                |
|             | for the channels is $\pm 24$ V. Only applies to Dynamic and        |
|             | Static Analog type inputs.                                         |
| Sensor      | Selects the sensor assigned to the input channel. Only             |
| Input rongo | shown for <i>Dynamic</i> and <i>Static Analog</i> type linputs.    |
| input range | will be able to measure the input channel depending on             |
|             | its gain and sensor sensitivity                                    |
| Threshold   | Selects the voltage value that will be used to trigger a           |
|             | Pulse train input type.                                            |
| Hysteresis  | Sets a hysteresis around the threshold voltage that trig-          |
|             | gers the pulse detection. As an example an hysteresis              |
|             | of 0.1V and a threshold of 1V will make the system to              |
|             | detect the pulse when the signal goes above 1.1V, and              |
|             | stops detecting it when the signal goes below 0.9V.                |
| Edge        | Selects if the pulse signal will be detected from its rais-        |
|             | ing or from its falling side.                                      |
| Simulation  | Selects a file containing a simulation signal that will re-        |
|             | place the input signal for that channel. The simulation            |
|             | signal contained in the file will be replayed continu-             |
|             | ously.                                                             |

# Sensors

This section configures the sensors that will be connected to the *TWave T8* inputs. By clicking on this menu option the interface shows the list of sensors available on the unit.

| lame               | Model | Serial number | Type Ur   | nit            |
|--------------------|-------|---------------|-----------|----------------|
| /elomitor          |       |               | Dynamic m | m/s Delete Cop |
| Accelerometer      |       |               | Dynamic G | Delete         |
| Prox_probe         |       |               | Dynamic m | m Delete Cop   |
| <u>Temperature</u> |       |               | Static °C | Delete Cop     |

Click on one of the items of the list in order to configure the corresponding sensor.

| Sensor            | Accelerometer                      |
|-------------------|------------------------------------|
| Name*             | Accelerometer                      |
| Description       | Enter value of description field   |
| Manufacturer      | Enter value of manufacturer field  |
| Model             | Enter value of model field         |
| Serial number     | Enter value of serial number field |
|                   | Signal                             |
| Sensor type       | Dynamic •                          |
| Unit              | Acceleratic T G T                  |
| ICP               |                                    |
| Sensitivity*      | 0.1 V/(G)                          |
| Bias voltage*     | 0 V                                |
|                   | Limits                             |
| Check AC/bias     | Ø                                  |
| Maximum peak      | 50 G                               |
| Min. bias voltage | 8 V                                |
|                   |                                    |

### Information

| Field    | Description                                                                                      |
|----------|--------------------------------------------------------------------------------------------------|
| Name     | Identifies unequivocally the sensor. It can contain numbers, upper and lower characters. Special |
|          | characters or blank spaces are not allowed.                                                      |
| Descrip- | This field provides a description of the sensor.                                                 |
| tion     |                                                                                                  |
| Manufac- | Defines the manufacturer of the sensor.                                                          |
| turer    |                                                                                                  |
| Model    | Defines the model of the sensor.                                                                 |
| Serial   | Sets the serial number of the sensor.                                                            |
| number   |                                                                                                  |

### Signal

| Field   | Description                                                                                           |
|---------|----------------------------------------------------------------------------------------------------|
| Sensor  | Defines if the sensor provides a static or dynamic signal.                                            |
| Туре    |                                                                                                    |
| Unit    | Sets the magnitude/property measured by the sensor, and its units. Both the units and magnitudes will |
|         | be selected from a pull-down menu. The units and magnitudes available are defined on the Units        |
|         | section (see Units).                                                                                  |
| Sensi-  | Sets the sensitivity of the sensor in volts per engineering units, as defined in the previous field.  |
| tivity  |                                                                                                    |
| ICP     | Defines if the sensor requires or not IEPE/ICP powering.                                              |
| Bias    | Value in volts of the signal offset provided by the sensor.                                           |
| voltage |                                                                                                    |
| AC de-  | Defines the detector type (if any) associated to the value measured for the static signal (RMS, Peak, |
| tector  | Peak-Peak or none). Applies only to <i>Static</i> sensors type.                                       |

### Limits

| Field     | Description                                                                                        |
|-----------|----------------------------------------------------------------------------------------------------|
| Check     | This checkbox defines if both the DC and AC components of the the signal must be validated by the  |
| AC/bias   | system (applies only for dynamic sensors type).                                                    |
| Minimum   | Defines the minimum value allowed for the signal provided by the sensors.                          |
| Maximum   | Defines the maximum value allowed for the signal provided by the sensors.                          |
| Maximum   | Defines the maximum peak value allowed for the AC component of the signal provided by the          |
| Peak      | dynamic sensor. Applies only for dynamic sensors type when Check AC/bias is checked.               |
| Min. bias | Sets the minimum value in volts allowed for the DC component of the signal provided by the sensor. |
| voltage   | Applies only for dynamic sensors type when Check AC/bias is checked.                               |
| Max. bias | Sets the maximum value in volts allowed for the DC component of the signal provided by the         |
| voltage   | sensor. Applies only for dynamic sensors type when Check AC/bias is checked.                       |

# **Fault Frequencies**

*Fault frequencies* are objects that represent a frequency associated to a particular type of fault or condition of the machine. These objects can be assigned to dynamic points, so they can be shown on the spectrum *Widgets* of the *Dashboard*.

By selecting this menu option the interface will show the list of *Fault frequencies* configured, which allows to edit, delete or create new ones.

| Fault freque | ncies |              |             |
|--------------|-------|--------------|-------------|
| Name         | Freq  | N. Harmonics |             |
| <u>BPFI</u>  | 7.1x  | 10           | Delete Copy |
| BPFO         | 3.4x  | 10           | Delete Copy |
| BSF          | 2.3x  | 10           | Delete Copy |
| FTE          | 0.4x  | 10           | Delete Copy |
| 1xGMF        | 23x   | 3            | Delete Copy |
| 5xRPM        | 5x    | 3            | Delete Copy |
| New          |       |              |             |

Click on one of the list items in order to configure the corresponding fault frequency or in the New button to add a new one.

| Fault frequency     | BPFO                           |               |
|---------------------|--------------------------------|---------------|
| Name*               | BPFO                           |               |
| Description         | Ball Pass Frequency Outer Race |               |
| Use order           |                                |               |
| Frequency (order)   | 3.4 ×                          |               |
| Number of harmonics | 10                             |               |
|                     |                                | Cancel Accept |

| Option     | Description                                                                                               |
|------------|----------------------------------------------------------------------------------------------------|
| Name       | Identifies unequivocally the <i>Fault frequency</i> . It can contain numbers, upper and lower characters. |
|            | Special characters or blank spaces are not allowed.                                                       |
| Descrip-   | This field allows the user to include a description of the Fault frequency.                               |
| tion       |                                                                                                    |
| Use order  | Select this option to define the fault frequency in orders.                                               |
| Freq       | Defines the frequency of the object. It can be defined in either Hz/CPM or in order units, depending      |
|            | if the Use Order checkbox is selected or not. Order units are based on the RPM of the point. On the       |
|            | example above the fault frequency is set as 3.56 times the RPM defined for the point. If Use Order        |
|            | checkbox is not checked the user can select either CPM or HZ units to define the frequency.               |
| Nº of har- | Sets the number of harmonic lines to show on the spectrum.                                                |
| monics     |                                                                                                    |

# Units

This option defines the *Properties* and *Units* that will be available on the system. By default the *TWave T8* comes with the following predefined magnitudes/properties and units.

#### Properties

| Name         | Label |
|--------------|-------|
| None         | None  |
| Speed/Freq.  | f     |
| Voltage      | V     |
| Displacement | L     |
| Velocity     | v     |
| Acceleration | а     |
| Temperature  | т     |
| Current      | 1     |
| Pressure     | р     |
| Volume       | V     |
| Flow         | Q     |
| Power        | Р     |
| Mass         | Μ     |
| Force        | F     |
| Ratio        | Ratio |
|              |       |

New Units

| Label                 | Property     | Factor               | Offset    |
|-----------------------|--------------|----------------------|-----------|
|                       | None         | 1                    | 0         |
| Hz                    | Speed/Freq.  | 1                    | 0         |
| CPM                   | Speed/Freq.  | 0.016666666666666666 | 0         |
| RPM                   | Speed/Freq.  | 0.016666666666666666 | 0         |
| Y                     | Voltage      | 1                    | 0         |
| <u>kV</u>             | Voltage      | 1000                 | 0         |
| mV                    | Voltage      | 0.001                | 0         |
| <u>Vu</u>             | Voltage      | 1e-06                | 0         |
| m                     | Displacement | 1                    | 0         |
| ft                    | Displacement | 0.3048               | 0         |
| cm                    | Displacement | 0.01                 | 0         |
| mm                    | Displacement | 0.001                | 0         |
| mil                   | Displacement | 2.54e-05             | 0         |
| μm                    | Displacement | 1e-06                | 0         |
| <u>m/s</u>            | Velocity     | 1                    | 0         |
| <u>cm/s</u>           | Velocity     | 0.01                 | 0         |
| <u>mm/s</u>           | Velocity     | 0.001                | 0         |
| G                     | Acceleration | 9.81                 | 0         |
| m/s²                  | Acceleration | 1                    | 0         |
| cm/s <sup>2</sup>     | Acceleration | 0.01                 | 0         |
| mm/s²                 | Acceleration | 0.001                | 0         |
|                       |              |                      |           |
| <u>°C</u>             | Temperature  | 1                    | 0         |
| <u>"</u> Е            | Temperature  | 0.555555555555556    | -17.77779 |
| K                     | Temperature  | 1                    | -273.15   |
| A                     | Current      | 1                    | 0         |
| mA                    | Current      | 0.001                | 0         |
| Bar                   | Pressure     | 1                    | 0         |
| PSI                   | Pressure     | 0.068948             | 0         |
| KPa                   | Pressure     | 0.01                 | 0         |
| Pa                    | Pressure     | 1e-05                | 0         |
| at                    | Pressure     | 1.01325              | 0         |
| <u>m<sup>3</sup></u>  | Volume       | 1                    | 0         |
| <u>cm<sup>3</sup></u> | Volume       | 1e-06                | 0         |
| ina                   | Volume       | 1.639e-05            | 0         |
| <u>m³/h</u>           | Flow         | 1                    | 0         |
| MW                    | Power        | 1e+06                | 0         |
| <u>kW</u>             | Power        | 1000                 | 0         |
| hp                    | Power        | 745.69987            | 0         |
| cv                    | Power        | 735.49875            | 0         |
| w                     | Power        | 1                    | 0         |
| kg                    | Mass         | 1                    | 0         |
| lb                    | Mass         | 0.45359237           | 0         |
| kN                    | Force        | 1                    | 0         |
|                       | Forma        | 0.004448222          | 0         |
| lbf                   | FUILE        | 0.004440222          | 0         |

These predefined *Properties* and *Units* are read only, and cannot be deleted or edited (except *dB reference* field of the *Units*). However the user is able to add new units for any of the properties, by pressing on the *New* button. Those one

created by the user will be able to be deleted by pressing on the Delete button.

The following form shows the fields that define the Properties.

| Property      | Acceleration  |  |
|---------------|---------------|--|
| Name*         | Acceleration  |  |
| Label*        | а             |  |
| Integrates to | v T           |  |
|               | Cancel Accept |  |

| Option | Description                                                                                         |
|--------|----------------------------------------------------------------------------------------------------|
| Name   | Identifies unequivocally the Technique. It can contain numbers, upper and lower characters. Special |
|        | characters or blank spaces are not allowed.                                                         |
| Label  | Text that will be used on the Dashboard to identify the property.                                   |
| Inte-  | Selects the Property it will convert to when integration is selected.                               |
| grates |                                                                                                    |
| to     |                                                                                                    |

The following form shows the fields that define the Units.

| Unit |              | G              |               |
|------|--------------|----------------|---------------|
|      | Label*       | G              |               |
|      | Factor*      | 9.81           |               |
|      | Offset*      | 0              |               |
|      | Property     | Acceleration • |               |
|      | dB Reference | 0              |               |
|      |              |                |               |
|      |              |                | Cancel Accept |

| Option  | Description                                                                                           |
|---------|----------------------------------------------------------------------------------------------------|
| Label   | Text that identifies unequivocally the Unit within the system It can contain numbers, upper and lower |
|         | characters. Special characters or blank spaces are not allowed.                                       |
| Factor  | Sets the factor that will be applied to the measurement to convert its units into the Unit being      |
|         | configured.                                                                                           |
| Offset  | Defines the offset that will be applied to the measurement to convert its units into the Unit being   |
|         | configured. This value will be subtracted from the measurement after applying the unit factor.        |
| Prop-   | Property associated to the Unit.                                                                      |
| erty    |                                                                                                    |
| dB Ref- | Sets the reference value for the dB calculation.                                                      |
| erence  |                                                                                                    |

### **Modbus master**

The Modbus Master module allows connecting to external instruments such as sensors or PLCs to read values and use them for the machine supervision (*Optional software features*).

This menu defines the *external devices* that will act as Modbus servers, and also the internal *registers* in those devices that will be read by the *TWave T8*.

| Name                                                 | Host                              | Port             | Slave Id                   | Poll period                 |                            |
|------------------------------------------------------|-----------------------------------|------------------|----------------------------|-----------------------------|----------------------------|
| ZMDaq                                                | 192.168.0.107                     | 502              | 1                          | 15 s                        | Delete Copy                |
|                                                      |                                   |                  |                            |                             |                            |
| ew                                                   |                                   |                  |                            |                             |                            |
|                                                      |                                   |                  |                            |                             |                            |
|                                                      |                                   |                  |                            |                             |                            |
| odbus rec                                            | isters                            |                  |                            |                             |                            |
| lodbus reg                                           | gisters                           |                  |                            |                             |                            |
| lodbus reç<br><sub>Name</sub>                        | <b>jisters</b><br>Server          | Number           | Туре                       | Data type                   |                            |
| lodbus reg<br>Name<br>Temperature 1                  | <b>jisters</b><br>Server<br>ZMDaq | Number<br>1      | <b>Type</b><br>Holding     | Data type<br>int16          | Delete Copy                |
| lodbus reg<br>Name<br>Temperature 1<br>Temperature 2 | <b>Server</b><br>ZMDaq<br>ZMDaq   | Number<br>1<br>2 | Type<br>Holding<br>Holding | Data type<br>int16<br>int16 | Delete Copy<br>Delete Copy |

The menu includes two separate forms that allow the configuration of external data sources.

The first form shows the fields that define the external Modbus *servers*:

| Modbus server | ZMDaq                            |
|---------------|----------------------------------|
| Name*         | ZMDaq                            |
| Description   | Enter value of description field |
| Host*         | 192.168.0.107                    |
| Port          | 502                              |
| Slave Id      | 1                                |
| Poll period   | 15 <b>v</b> s                    |
|               | Cancel Accept                    |

| Option   | Description                                                                                         |
|----------|----------------------------------------------------------------------------------------------------|
| Name     | Identifies unequivocally the Server. It can contain numbers, upper and lower characters. Special    |
|          | characters or blank spaces are not allowed.                                                         |
| Descrip- | Text of description, for user notes only                                                            |
| tion     |                                                                                                    |
| Host     | IP or web address of the device that will act as Modbus server                                      |
| Port     | Number of TCP port that the server has reserved for Modbus communications. By default the port is   |
|          | 502.                                                                                                |
| Slave Id | Number of slave of the server in the Modbus network.                                                |
| Poll     | The reading of the Modbus registers on each server will be done on specific periods defined by this |
| period   | parameter.                                                                                          |

A second form shows fields to define the specific Modbus *registers* that are available to read in the previously defined servers:

| Note: Second Second  | Description         Description         Name         Identifies unequivocally the register. It can conta numbers, upper and lower characters. Special chara ters or blank spaces are not allowed.         Description         Name         Identifies unequivocally the register. It can conta numbers, upper and lower characters. Special chara ters or blank spaces are not allowed.         Description         Name         Indicate which Modbus server this register is related         Number         Indicates the Modbus address or number of register.         Type         Set up the type of register: coil (binary)         Obscrete input (binary)         Ingister         Indicate which for the integration of the specific register.         Type         Set up the type of register: coil (binary), discrete input (binary)         Obscrete input (binary)         Ingisters         Indicate which for the integration of the specific register.         Type         Set up the type of register: coil (binary)         Ingisters         Ingisters         Ingisters         Ingisters         Ingisters         Ingisters         Ingisters         Ingisters         Ingisters <t< th=""><th>Modbus register</th><th>Temperature 1</th><th></th></t<>                                                                                                    | Modbus register | Temperature 1                    |                                                                  |
|----------------------------------------------------------------------------------------------------|----------------------------------------------------------------------------------------------------|-----------------|----------------------------------|------------------------------------------------------------------|
| Description       Description         Name       Identifies unequivocally the register. It can contain numbers, upper and lower characters. Special characters or blank spaces are not allowed.         Description       Text of description.         Modbus server       Indicate which Modbus server this register is related to.         Number       Indicates the Modbus address or number of register         Type       Set up the type of register: coil (binary), discrete input + Holding.         Data type       Sets the numeric data type in order to allow operations with it:         In10:       In16: integer number, 16 bits. Takes 1 Modbus registers         Ploat: type       Sets the numeric data type in order to allow operations with it:         Otata type       Sets the numeric data type in order to allow operations with it:         In12:       integer number, 32 bits, takes 2 Modbus registers         Ploat: float number, 32 bits, takes 2 Modbus registers       Float: float number, 32 bits, takes 2 Modbus registers         Read value       Execute a single reading of the specific register, to evaluate that the rest of the configuration is OK.         Factor       Calibration offset value for the register data. in order to convert the number to the desired format. Giffset         Unit       Select AC Detector (RMS, peak, p-p) for the enviously                                                                                                    | Outcome       Description         Name       Identifies unequivocally the register. It can conta numbers, upper and lower characters. Special characters or blank spaces are not allowed.         Option       Description         Name       Identifies unequivocally the register. It can conta numbers, upper and lower characters. Special characters or blank spaces are not allowed.         Description       Text of description, for user notes only         Modbus server       Indicates the Modbus server this register is related         Number       Indicates the Modbus server this register is related         Number       Indicates the Modbus server this register is related         Number       Indicates the Modbus server this register is related         Number       Indicates the Modbus server this register is related         Number       Indicates the Modbus server this register is related         Number       Indicates the Modbus server this register is related         Number       Indicates the Modbus server this register is related         Number       Indicates the Modbus server this register is related         Number       Indicates the Modbus server         Type       Sets the numeric data type in order to allow operation with it:         Instation       Instation         Data type       Sets the number, 32 bits, takes 1 Modbrid registers         Instation                                                                                                    | Name*           | Temperature 1                    |                                                                  |
| Wetweet interview       Interview         Description       Description         Name       Identifies unequivocally the register. It can contain numbers, upper and lower characters. Special characters or blank spaces are not allowed.         Description       Text of description, for user notes only         Modbus server       Indicate which Modbus server this register is related to.         Number       Indicate which Modbus deress or number of register         Type       Set up the type of register: coil (binary), discrete input         • Coil (binary)       • Discrete input (binary)         • Data type       Sets the numeric data type in order to allow operations with it:         • In16: integer number, 16 bits. Takes 1 Modbus registers       • In16: integer number, 32 bits, takes 2 Modbus registers         • Float: float number, 32 bits, takes 2 Modbus registers       • Float: float number, 32 bits, takes 2 Modbus registers         • Float: float number, 32 bits, takes 2 Modbus registers       • Float: float number, 32 bits, takes 2 Modbus registers         • Float: float number, 32 bits, takes 2 Modbus registers       • Float: float number, 32 bits, takes 2 Modbus registers         • Read value       Execute a single reading of the specific register, to evaluate that the rest of the configuration is OK.         Factor       Calibration offset value for the register data, in order to convert the number to the desired format.         Offset       Calibra                                                                                                    | Notice term       Image         Name       Identifies unequivocally the register. It can contanues, upper and lower characters. Special chara ters or blank spaces are not allowed.         Description       Description, it can contanues which Modbus server this register is related numbers. Upper and lower characters. Special chara ters or blank spaces are not allowed.         Description       Text of description, for user notes only         Modbus server       Indicates the Modbus address or number of register.         Type       Sets the numeric data type in order to allow operatio with it:         Data type       Sets the numeric data type in order to allow operatio with it:         Data type       Sets the numeric data type in order to allow operatio with it:         Read value       Execute a single reading of the specific register, to evalue that the rest of the configuration is OK.         Factor       Calibration slope factor to be applied to the register data low of the dodbus register.         Offset       Calibration offset value for the register data low offset data low offset which work of which work of the configuration is OK.         Factor       Calibration offset value for the number to the desired format.         Offset       Calibration offset value for the register data         Unit       Select AC Detector (RMS, peak, pp) for the previous defined multi to be used with the data the with works and with the data the with the data with the rest multi tare sense.                                                                                                    | Description     | Enter value of description field |                                                                  |
| Option       Description         Name       Identifies unequivocally the register. It can contain numbers, upper and lower characters. Special characters or blank spaces are not allowed.         Description       Text of description, for user notes only         Modebus server       Indicate which Modbus address or number of register         Type       Set up the type of register: coil (binary), discrete input         • Coil (binary)       • Discrete input (binary)         • Indicate which Modbus address or number of register         Type       Set up the type of register: coil (binary), discrete input         • Discrete input (binary)       • Discrete input (binary)         • Input       • Holding.         Data type       Sets the numeric data type in order to allow operations with it:         • Int10: integer number, 32 bits, takes 2 Modbus registers       • Int32: integer number, 32 bits, takes 2 Modbus registers         • Float: float number, 32 bits, takes 2 Modbus registers       • Float: float number, 32 bits, takes 2 Modbus registers         • Float: float number, 32 bits, takes 2 Modbus registers       • Float: float number, 32 bits, takes 2 Modbus registers         • Int32: integer number, 32 bits, takes 2 Modbus registers       • Float: float number, 32 bits, takes 2 Modbus registers         • Int32: integer number, 32 bits, takes 2 Modbus registers       • Float: float number, 52 bits, takes 2 Modbus registers         • Int32: in                                                                                                    | Image: Image: |                 |                                  |                                                                  |
| Image: Image: | Image: Image: | Modbus server   | ZMDaq                            |                                                                  |
| Option       Description         Name       Identifies unequivocally the register. It can contain numbers, upper and lower characters. Special characters or blank spaces are not allowed.         Description       Text of description, for user notes only         Modbus server       Indicate which Modbus server this register is related to.         Number       Indicates the Modbus address or number of register         Type       Set up the type of register: coil (binary).         Injust       Indicate which Modbus server this register is related to.         Number       Indicates the Modbus address or number of register         Type       Set up the type of register: coil (binary).         Input       Indicates the Number, 10 bins, rule, integer number, 16 bits. Takes 1 Modbus registers         Int32: integer number, 32 bits, takes 2 Modbus registers       Int32: integer number, 32 bits, takes 2 Modbus registers         Float: float number, 32 bits, takes 2 Modbus registers       Float: float number, 32 bits, takes 2 Modbus registers         Read value       Execute a single reading of the specific register, to evaluate that the rest of the configuration is OK.         Factor       Calibration offset value for the register data         Unit       Select the magnitude and unit to be used with the data of the Modbus register.                                                                                                    | Option       Description         Name       Identifies unequivocally the register. It can conta numbers, upper and lower characters. Special characters of the special characters of the special characters of the special characters of the special characters. Special characters of the special characters of the special characters of the special characters. Special characters of the special characters of the special characters. Special characters of the special characters. Special characters of the special characters. Special characters of the special characters. Special characters of the special characters. Special characters of the special characters. Special characters of the special characters. Special characters of the special characters. Special characters of the special characters. Special characters of the special characters. Special characters. Specinter the specific register. Special characters. Special character                                             | Number*         |                                  |                                                                  |
| Image: Image: | Option       Description         Name       Identifies unequivocally the register. It can contain unwhers, upper and lower characters. Special characters or blank spaces are not allowed.         Description       Text of description, for user notes only         Modbus server       Indicates which Modbus server this register is related         Number       Indicates the Modbus address or number of register.         Type       Set up the type of register: coil (binary), discrete input         • Coil (binary)       Discrete input (binary)         • Indicates the Modbus address or number of register         Type       Set up the type of register: coil (binary), discrete input         • Coil (binary)       Discrete input (binary)         • Input       • Holding.         Data type       Sets the numeric data type in order to allow operation with it:         • Intl2: integer number, 16 bits. Takes 1 Modb registers       • Intl2: integer number, 32 bits, takes 2 Modb registers         • Float: float number, 32 bits, takes 2 Modbs registers       • Float: float number, 32 bits, takes 2 Modbs registers         • Float: float number, 32 bits, takes 2 Modbs registers       • Float: float number, 32 bits, takes 2 Modbs registers         • Float: float number, 32 bits, takes 2 Modbs registers       • Float: float number, 32 bits, takes 2 Modbs registers         • Float: float number, 16 the specific register, to evuate that the rest of the configuration                                                                                                    | lype            | Holding                          |                                                                  |
| Image: Image: I             | Processing         Interview         Interview         Indicates which Modbus address or number of register         Type         Set up the type of register: coil (binary)         Input         Input         Input         Input         Indicate which Modbus address or number of register         Type         Set up the type of register: coil (binary)         Input         Input         Input         Input         Indicate which at type in order to allow operation with it:         Intil 16: integer number, 16 bits. Takes 1 Modb registers         Intil 20: integer number, 32 bits, takes 2 Modb registers         Intal 5: integer number, 32 bits, takes 2 Modb registers         Intal 5: Integer number, 32 bits, takes 2 Modb registers                                                                                                    | Data type       | Intio v                          |                                                                  |
| Processing         Factor         Option       Description         Name       Identifies unequivocally the register. It can contain numbers, upper and lower characters. Special characters or blank spaces are not allowed.         Description       Text of description, for user notes only         Modbus server       Indicates the Modbus address or number of register         Type       Set up the type of register: coil (binary), discrete input         Coil (binary)       Discrete input (binary)         Input       Holding.         Data type       Sets the numeric data type in order to allow operations with it: <ul> <li>Int32: integer number, 16 bits. Takes 1 Modbus registers</li> <li>Int32: integer number, 32 bits, takes 2 Modbus registers</li> <li>Float: float number, 32 bits, takes 2 Modbus registers</li> <li>Float: float number, 32 bits, takes 2 Modbus registers</li> <li>Float: float number, 32 bits, takes 2 Modbus registers</li> <li>Float: float number, 32 bits, takes 2 Modbus registers</li> <li>Float: float number, 32 bits, takes 2 Modbus registers</li> <li>Float: float number, 32 bits, takes 2 Modbus registers</li> <li>Float: float number, 32 bits, takes 2 Modbus registers</li> <li>Float: Calibration slope factor to be applied to the register data, in order to convert the number to the desired format.</li> <li>In order to convert the number to the desired format.</li> <li>Offset</li> <li>Calibration offset value for the register data</li> <li>Sel</li></ul>                                                                                                    | Precessing         Team         Team         Team         Team         Team         Team         Option         Description         Name         Identifies unequivocally the <i>register</i> . It can conta numbers, upper and lower characters. Special chara ters or blank spaces are not allowed.         Description         Text of description, for user notes only         Modbus server       Indicate which Modbus adress or number of register         Type       Set up the type of register: coll (binary), discrete input         • Coil (binary)       • Discrete input (binary)         • Data type       Sets the numeric data type in order to allow operatio with it:         • Int16: integer number, 16 bits. Takes 1 Modb registers       • Int32: integer number, 32 bits, takes 2 Modb registers         • Int32: integer number, 32 bits, takes 2 Modb registers       • Float: float number, 32 bits, takes 2 Modb registers         • Read value       Execute a single reading of the specific register, to evalue that the rest of the configuration is 0 K.         Factor         Calibration slope factor to be applied to the register data         Order to convert the number to the desired format. <td></td> <td>Read Value</td> <td></td>                                                                                                    |                 | Read Value                       |                                                                  |
| Improve the improvement of the specific register         Option       Description         Name       Identifies unequivocally the register. It can contain numbers, upper and lower characters. Special characters or blank spaces are not allowed.         Description       Text of description, for user notes only       Indicate which Modbus server this register is related to.         Number       Indicates the Modbus address or number of register         Type       Set up the type of register: coil (binary), discrete input       Coil (binary)         Discrete input (binary)       Discrete input (binary)       Indicate set Modbus address or number of register         Data type       Sets the numeric data type in order to allow operations with it: <ul> <li>Int16: integer number, 16 bits. Takes 1 Modbus registers</li> <li>Int32: integer number, 32 bits, takes 2 Modbus registers</li> <li>Float: float number, 32 bits, takes 2 Modbus registers</li> <li>Float: float number, 32 bits, takes 2 Modbus registers</li> <li>Float: float number, 32 bits, takes 2 Modbus registers</li> <li>Calibration slope factor to be applied to the register data, in order to convert the number to the desired format.</li> <li>Offset</li> <li>Calibration offset value for the register data</li> <li>Thit</li> <li>Select the magnitude and unit to be used with the data of the Modbus register.</li> </ul>                                                                                                    | Option       Description         Name       Identifies unequivocally the register. It can contanuers, support and lower characters. Special characters or blank spaces are not allowed.         Description       Text of description, for user notes only         Modbus server       Indicate which Modbus server this register is related         Number       Text of description, for user notes only         Modbus server       Indicate which Modbus server this register is related         Number       Totates the Modbus server this register is related         Number       Indicate which Modbus server this register is related         Number       Indicates the Modbus server this register is related         Number       Indicate the Modbus server this register is related         Number       Indicate the Modbus server this register is related         Number       Indicate the Modbus server this register is related         Number       Indicate the Modbus server this register is related         Number       Indicate the Modbus server this register is related         Number       Indicate the Mich Modbus server this register is related         Number       Indicate the Mich Modbus server this register is related         Number       Indicate the Indicate the Mich Modbus server the indicates the Modbus server indicates the Number, 32 bits, takes 1 Modbus registers         Ploat type       Sets the numm                                                                                                    |                 | Processing                       |                                                                  |
| Option       Description         Name       Identifies unequivocally the register. It can contain numbers, upper and lower characters. Special characters or blank spaces are not allowed.         Description       Text of description, for user notes only         Modbus server       Indicate which Modbus server this register is related to.         Number       Indicate which Modbus server this register is related to.         Number       Indicates the Modbus address or number of register         Type       Set up the type of register: coil (binary).         • Discrete input (binary)       • Discrete input (binary)         • Input       • Holding.         Data type       Sets the numeric data type in order to allow operations with it:         • Int16: integer number, 16 bits. Takes 1 Modbus registers       • In32: integer number, 32 bits, takes 2 Modbus registers         • Float: float number, 32 bits, takes 2 Modbus registers       • Float: float number, 32 bits, takes 2 Modbus registers         Read value       Execute a single reading of the specific register, to evaluate that the rest of the configuration is OK.         Factor       Calibration slope factor to be applied to the register data, in order to convert the number to the desired format.         Offset       Calibration offset value for the register data, in order to convert the number to the desired format.         Offset       Calibration offset value for the register data, of the Modbus register                                                                                                    | Option       Description         Name       Identifies unequivocally the register. It can contanumbers, upper and lower characters. Special charaters or blank spaces are not allowed.         Description       Text of description, for user notes only         Modbus server       Indicate which Modbus server this register is related         Number       Indicates the Modbus address or number of register         Type       Set up the type of register: coil (binary), discrete input         • Coil (binary)       • Discrete input (binary)         • Discrete input (binary)       • Input         • Holding.       Sets the numeric data type in order to allow operation with it:         • Int16: integer number, 16 bits. Takes 1 Modb registers       • Int32: integer number, 32 bits, takes 2 Modbus registers         • Float: float number, 32 bits, takes 2 Modbus registers       • Float: float number, 32 bits, takes 2 Modbus registers         • Read value       Execute a single reading of the specific register, to evuate that the rest of the configuration is OK.         Factor       Calibration ofspe tactor to be applied to the register data in order to convert the number to the desired format.         Offset       Calibration ofspe tactor to be used with the data of the Modbus register.         AC detector       Select AC Detector (RMS, peak, p.p.) for the previous defined unit in one register.                                                                                                    | Factor*         | 1                                |                                                                  |
| Improvement is register         Control         Option         Name       Identifies unequivocally the register. It can contain numbers, upper and lower characters. Special characters or blank spaces are not allowed.         Description       Text of description, for user notes only         Modbus server       Indicate which Modbus server this register is related to.         Number       Indicate which Modbus address or number of register         Type       Set up the type of register: coil (binary), discrete input         Coil (binary)       Discrete input (binary)         Data type       Sets the numeric data type in order to allow operations with it: <ul> <li>Int16: integer number, 16 bits. Takes 1 Modbus registers</li> <li>Int32: integer number, 32 bits, takes 2 Modbus registers</li> <li>Float: float number, 32 bits, takes 2 Modbus registers</li> </ul> Read value       Execute a single reading of the specific register, to evaluate that the rest of the configuration is OK.         Factor       Calibration slope factor to be applied to the register data, in order to calibration slope factor to be applied to the register data, in order to calibration offset value for the register data of the Modbus register.                                                                                                    | Important I To I To I To I To I To I To I To I T                                                                                                    | Offset*         | 0                                |                                                                  |
| Image: Term         Term           Option         Description           Name         Identifies unequivocally the register. It can contain numbers, upper and lower characters. Special characters or blank spaces are not allowed.           Description         Text of description, for user notes only           Modbus server         Indicate which Modbus aderes or number of register           Type         Set up the type of register: coil (binary), discrete input           • Coil (binary)         • Discrete input (binary)           • Indicate which Modbus server         • Holding.           Data type         Sets the numeric data type in order to allow operations with it:           • Int16: integer number, 16 bits. Takes 1 Modbus registers         • Indi2: integer number, 32 bits, takes 2 Modbus registers           Read value         Execute a single reading of the specific register, to evaluate that the rest of the configuration is OK.           Factor         Calibration slope factor to be applied to the register data, in order to convert the number to the desired format.           Offset         Calibration offset value for the register data           Unit         Select AC Detector (RMS, peak, p-p) for the previously                                                                                                    | Content         Content           Option         Description           Name         Identifies unequivocally the register. It can contanumbers, upper and lower characters. Special charaters or blank spaces are not allowed.           Description         Text of description, for user notes only           Modbus server         Indicate which Modbus server this register is related           Number         Indicates the Modbus address or number of register           Type         Coil (binary)           • Coil (binary)         • Discrete input (binary)           • Input         • Holding.           Data type         Sets the numeric data type in order to allow operation with it:           • Int16: integer number, 16 bits. Takes 1 Modb registers         • Int32: integer number, 32 bits, takes 2 Modbus registers           • Float: float number, 32 bits, takes 2 Modbus registers         • Int32: integer number, 32 bits, takes 2 Modbus registers           • Float: float number, 32 bits, takes 2 Modbus registers         • Int32: integer number, 32 bits, takes 2 Modbus registers           • Float: float number, 32 bits, takes 2 Modbus registers         • Int32: integer number, 32 bits, takes 2 Modbus registers           • Float: float number, 32 bits, takes 2 Modbus registers         • Calibration slope factor to be applied to the register da is rorder to convert the number to the desired format.           Offset         Calibration slope factor to be applied to the register d                                                                                                    | Unit            | Temperature • °C •               |                                                                  |
| Option         Description           Name         Identifies unequivocally the register. It can contain numbers, upper and lower characters. Special characters or blank spaces are not allowed.           Description         Text of description, for user notes only           Modbus server         Indicate which Modbus address or number of register is related to.           Number         Indicate which Modbus address or number of register           Type         Set up the type of register: coil (binary), discrete input           • Coil (binary)         • Discrete input (binary)           • Data type         Sets the numeric data type in order to allow operations with it:           • Intl6: integer number, 16 bits. Takes 1 Modbus registers         • Intl3: integer number, 32 bits, takes 2 Modbus registers           Read value         Execute a single reading of the specific register, to evaluate that the rest of the configuration is OK.           Factor         Calibration slope factor to be applied to the register data, in order to convert the number to the desired format.           Offset         Calibration offset value for the register data           Unit         Select AC Detector (RMS, neak, n-p) for the previously                                                                                                    | Option         Description           Name         Identifies unequivocally the register. It can contanumbers, upper and lower characters. Special characters or blank spaces are not allowed.           Description         Text of description, for user notes only           Modbus server         Indicate which Modbus address or number of register           Type         Set up the type of register: coil (binary), discrete input           Coil (binary)         • Discrete input (binary)           • Indicate which address or number of register         • Coil (binary)           • Discrete input (binary)         • Discrete input (binary)           • Ingits         • Holding.           Data type         Sets the numeric data type in order to allow operation with it:           • Int16: integer number, 16 bits. Takes 1 Modb registers         • Int32: integer number, 32 bits, takes 2 Modbs registers           • Float: float number, 32 bits, takes 2 Modbs registers         • Float: float number, 32 bits, takes 2 Modbs registers           Read value         Execute a single reading of the specific register, to evalue that the rest of the configuration is OK.           Factor         Calibration slope factor to be applied to the register dation order to convert the number to the desired format.           Offset         Calibration offset value for the register data           Unit         Select the magnitude and unit to be used with the do of the Modbus register.                                                                                                    | AC detector     | None                             |                                                                  |
| Option         Description           Name         Identifies unequivocally the register. It can contain<br>numbers, upper and lower characters. Special charac-<br>ters or blank spaces are not allowed.           Description         Text of description, for user notes only           Modbus server         Indicate which Modbus server this register is related to.           Number         Indicates the Modbus address or number of register           Type         Set up the type of register: coil (binary),<br>biscrete input (binary)           • Liput         • Coil (binary)           • Data type         Sets the numeric data type in order to allow operations<br>with it:           • Int16: integer number, 16 bits. Takes 1 Modbus<br>registers         • Int32: integer number, 32 bits, takes 2 Modbus<br>registers           • Int32: integer number, 32 bits, takes 2 Modbus<br>registers         • Float: float number, 32 bits, takes 2 Modbus<br>registers           Read value         Execute a single reading of the specific register, to eval-<br>uate that the rest of the configuration is OK.           Factor         Calibration offset value for the register data,<br>in order to convert the number to the desired format,<br>in order to convert the number to the desired format,<br>offset           Unit         Select AC Detector (RMS, peak, p-p) for the previously                                                                                                    | Option         Description           Name         Identifies unequivocally the register. It can conta numbers, upper and lower characters. Special chara ters or blank spaces are not allowed.           Description         Text of description, for user notes only           Modbus server         Indicate which Modbus address or number of register is related           Number         Indicate which Modbus address or number of register           Type         Set up the type of register: coil (binary), discrete input           • Coil (binary)         • Discrete input (binary)           • Input         • Holding.           Data type         Sets the numeric data type in order to allow operation with it:           • Int32: integer number, 32 bits, takes 2 Modb registers         • Int32: integer number, 32 bits, takes 2 Modb registers           • Float: float number, 32 bits, takes 2 Modbs registers         • Float: float number, 32 bits, takes 2 Modbs registers           Read value         Execute a single reading of the specific register, to evaluate that the rest of the configuration is OK.           Factor         Calibration offset value for the register data           Unit         Select the magnitude and unit to be used with the data of the Modbus register.                                                                                                    |                 |                                  |                                                                  |
| Option         Description           Name         Identifies unequivocally the register. It can contain numbers, upper and lower characters. Special characters or blank spaces are not allowed.           Description         Text of description, for user notes only           Modbus server         Indicate which Modbus server this register is related to.           Number         Indicate which Modbus address or number of register           Type         Set up the type of register: coil (binary)           • Coil (binary)         • Oil (binary)           • Input         • Holding.           Data type         Sets the numeric data type in order to allow operations with it:           • Int16: integer number, 16 bits. Takes 1 Modbus registers         • Int16: integer number, 32 bits, takes 2 Modbus registers           Read value         Execute a single reading of the specific register, to evaluate that the rest of the configuration is OK.           Factor         Calibration slope factor to be applied to the register data, in order to convert the number to the desired format.           Offset         Calibration offset value for the register data           Unit         Select AC Detector (RMS, peak, p-p) for the previously                                                                                                    | Option         Description           Name         Identifies unequivocally the register. It can contanumbers, upper and lower characters. Special charaters or blank spaces are not allowed.           Description         Text of description, for user notes only           Modbus server         Indicate which Modbus server this register is related           Number         Indicates the Modbus address or number of register           Type         Set up the type of register: coil (binary), discrete input           • Coil (binary)         • Discrete input (binary)           • Data type         Sets the numeric data type in order to allow operation with it:           • Int16: integer number, 16 bits. Takes 1 Modb registers           • Int32: integer number, 32 bits, takes 2 Modb registers           • Float: float number, 32 bits, takes 2 Modb registers           • Float: float number, 32 bits, takes 2 Modb registers           • Float: float number, 32 bits, takes 2 Modb registers           • Float: float number, 32 bits, takes 2 Modb registers           • Float: float number, 32 bits, takes 2 Modb registers           • Float: float number to the desired format.           Offset         Calibration slope factor to be applied to the register data in order to convert the number to the desired format.           Offset         Calibration slope factor to be used with the dof the Modbus register.           AC detector         Select AC Detector (                                                                                                    |                 | Cancel                           | Accept                                                           |
| Name       Identifies unequivocally the register. It can contain numbers, upper and lower characters. Special characters or blank spaces are not allowed.         Description       Text of description, for user notes only         Modbus server       Indicate which Modbus server this register is related to.         Number       Indicate which Modbus server this register is related to.         Number       Indicate which Modbus server this register is related to.         Number       Indicate which Modbus server this register is related to.         Number       Indicate set the Modbus address or number of register         Type       Set up the type of register: coil (binary), discrete input         • Coil (binary)       • Discrete input (binary)         • Input       • Holding.         Data type       Sets the numeric data type in order to allow operations with it: <ul> <li>• Int16: integer number, 16 bits. Takes 1 Modbus registers</li> <li>• Int32: integer number, 32 bits, takes 2 Modbus registers</li> <li>• Float: float number, 32 bits, takes 2 Modbus registers</li> <li>• Float: float number, 32 bits, takes 2 Modbus registers</li> <li>• Float: float number, 32 bits, takes 2 Modbus registers</li> <li>• Float: float number, 32 bits, takes 2 Modbus registers</li> <li>• Float: float number, 32 bits, takes 2 Modbus registers</li> <li>• Calibration slope factor to be applied to the register data, in order to convert the number to the desired format.</li> <li>Offset</li> <li>Calibration offset value for the register data</li> <li>Oft the Modbus register.</li></ul>                                                                                                    | Name       Identifies unequivocally the register. It can contanumbers, upper and lower characters. Special charaters or blank spaces are not allowed.         Description       Text of description, for user notes only         Modbus server       Indicate which Modbus server this register is related         Number       Indicates the Modbus address or number of register         Type       Set up the type of register: coil (binary), discrete input         • Coil (binary)       • Discrete input (binary)         • Input       • Holding.         Data type       Sets the numeric data type in order to allow operatio with it:         • Int16: integer number, 16 bits. Takes 1 Modb registers         • Int32: integer number, 32 bits, takes 2 Modb registers         • Float: float number, 32 bits, takes 2 Modb registers         • Float: float number, 32 bits, takes 2 Modb registers         • Float: float number, 32 bits, takes 2 Modb registers         • Float: float number, 32 bits, takes 2 Modb registers         • Float: float number, 32 bits, takes 2 Modb registers         • Float: float number, 32 bits, takes 2 Modb registers         • Float: float number, the especific register, to evalue that the rest of the configuration is OK.         Factor       Calibration slope factor to be applied to the register dat in order to convert the number to the desired format.         Offset       Calibration offset value for the register dat in order to conv                                                                                                    | Option          |                                  | Description                                                      |
| numbers, upper and lower characters. Special characters or blank spaces are not allowed.DescriptionText of description, for user notes onlyModbus serverIndicate which Modbus address or number of registerNumberIndicates the Modbus address or number of registerTypeSet up the type of register: coil (binary), discrete input• Coil (binary)• Discrete input (binary)• Input• Holding.Data typeSets the numeric data type in order to allow operations with it:• Int16: integer number, 16 bits. Takes 1 Modbus registers• Int32: integer number, 32 bits, takes 2 Modbus registers• Float: float number, 32 bits, takes 2 Modbus registersRead valueExecute a single reading of the specific register, to evaluate that the rest of the configuration is OK.FactorCalibration slope factor to be applied to the register data, in order to convert the number to the desired format.OffsetCalibration offset value for the register data select the magnitude and unit to be used with the data of the Modbus register.AC detectorSelect the magnitude and unit to be used with the data of the Modbus register.                                                                                                    | numbers, upper and lower characters. Special charaters or blank spaces are not allowed.         Description       Text of description, for user notes only         Modbus server       Indicate which Modbus address or number of register         Number       Indicates the Modbus address or number of register         Type       Set up the type of register: coil (binary), discrete input         Coil (binary)       Discrete input (binary)         • Discrete input (binary)       • Input         • Holding.       Sets the numeric data type in order to allow operation with it:         • Int32: integer number, 16 bits. Takes 1 Modb registers       • Int32: integer number, 32 bits, takes 2 Modb registers         • Int32: integer number, 32 bits, takes 2 Modb registers       • Float: float number, 32 bits, takes 2 Modb registers         Read value       Execute a single reading of the specific register, to evulate that the rest of the configuration is OK.         Factor       Calibration offset value for the register dation offset value for the register dation offset value for the register dation offset value for the register dation offset value for the magnitude and unit to be used with the dation of the Modbus register.         AC detector       Select AC Detector (RMS, peak, p-p) for the previous defined with in register.                                                                                                    | Name            |                                  | Identifies unequivocally the register. It can contain            |
| ters or blank spaces are not allowed.DescriptionText of description, for user notes onlyModbus serverIndicate which Modbus server this register is related to.NumberIndicates the Modbus address or number of registerTypeSet up to pregister: coil (binary), discrete input<br>• Coil (binary)<br>• Discrete input (binary)<br>• Input<br>• Holding.Data typeSets the numeric data type in order to allow operations<br>with it:<br>• Int16: integer number, 16 bits. Takes 1 Modbus<br>registers<br>• Float: float number, 32 bits, takes 2 Modbus<br>registers<br>• Float: float number, 32 bits, takes 2 Modbus registersRead valueExecute a single reading of the specific register, to evaluate that the rest of the configuration is OK.FactorCalibration slope factor to be applied to the register data,<br>in order to convert the number to the desired format.OffsetCalibration offset value for the register data<br>of the Modbus register.UnitSelect the magnitude and unit to be used with the data<br>of the Modbus register.                                                                                                    | ters or blank spaces are not allowed.DescriptionText of description, for user notes onlyModbus serverIndicate which Modbus server this register is relatedNumberIndicates the Modbus address or number of registerTypeSet up the type of register: coil (binary), discrete inpu<br>• Coil (binary)• Discrete input (binary)<br>• Input<br>• Holding.Data typeSets the numeric data type in order to allow operation<br>with it:• Int16: integer number, 16 bits. Takes 1 Modbregisters<br>• Int22: integer number, 32 bits, takes 2 Modbregisters<br>• Float: float number, 32 bits, takes 2 Modbregisters<br>• Float: float number, 32 bits, takes 2 Modbus registers<br>• Float: float number, 32 bits, takes 2 Modbus registers<br>• Float: float number, 32 bits, takes 2 Modbus registers<br>• Float: float number, 32 bits, takes 2 Modbus registers<br>• Float: float number, 32 bits, takes 2 Modbus registers<br>• Calibration slope factor to be applied to the register data<br>in order to convert the number to the desired format.OffsetCalibration offset value for the register data<br>unitUnitSelect AC Detector (RMS, peak, p-p) for the previous<br>defined unit in energister.                                                                                                    |                 |                                  | numbers, upper and lower characters. Special charac-             |
| Description       Text of description, for user notes only         Modbus server       Indicate which Modbus server this register is related to.         Number       Indicates the Modbus address or number of register         Type       Set up the type of register: coil (binary), discrete input <ul> <li>Coil (binary)</li> <li>Discrete input (binary)</li> <li>Input             <ul> <li>Holding.</li> </ul> </li> </ul> <li>Data type</li> <li>Sets the numeric data type in order to allow operations with it:                 <ul> <li>Int16: integer number, 16 bits. Takes 1 Modbus registers</li> <li>Int32: integer number, 32 bits, takes 2 Modbus registers</li> <li>Int32: integer number, 32 bits, takes 2 Modbus registers</li> <li>Float: float number, 32 bits, takes 2 Modbus registers</li> <li>Float: float number, 32 bits, takes 2 Modbus registers</li> <li>Float: float number, 32 bits, takes 2 Modbus registers</li> <li>Float: float number, 32 bits, takes 2 Modbus registers</li> <li>Float: float number, 32 bits, takes 2 Modbus registers</li> <li>Float: float number, 32 bits, takes 2 Modbus registers</li> <li>Float: float number, 32 bits, takes 2 Modbus registers</li> <li>Calibration slope factor to be applied to the register data, in order to convert the number to the desired format.</li> <li>Offset</li> <li>Calibration offset value for the register data</li> <li>of the Modbus register.</li></ul></li>                                                                                                    | Description       Text of description, for user notes only         Modbus server       Indicate which Modbus server this register is related         Number       Indicates the Modbus address or number of register         Type       Set up the type of register: coil (binary), discrete inpu         • Coil (binary)       • Discrete input (binary)         • Input       • Holding.         Data type       Sets the numeric data type in order to allow operatio with it:         • Int16: integer number, 16 bits. Takes 1 Modb registers         • Int32: integer number, 32 bits, takes 2 Modbu registers         • Float: float number, 32 bits, takes 2 Modbus registers         • Float: float number, 32 bits, takes 2 Modbus registers         • Float: float number, 32 bits, takes 2 Modbus registers         • Float: float number, 32 bits, takes 2 Modbus registers         • Float: float number, 32 bits, takes 2 Modbus registers         • Calibration slope factor to be applied to the register data in order to convert the number to the desired format.         Offset       Calibration offset value for the register data         Unit       Select AC Detector (RMS, peak, p-p) for the previous defined unit in ensent in two ensents)                                                                                                    |                 |                                  | ters or blank spaces are not allowed.                            |
| Modbus server       Indicate which Modbus server this register is related to.         Number       Indicates the Modbus address or number of register         Type       Set up the type of register: coil (binary), discrete input <ul> <li>Coil (binary)</li> <li>Discrete input (binary)</li> <li>Discrete input (binary)</li> <li>Input             <ul> <li>Holding.</li> </ul>            Data type         Sets the numeric data type in order to allow operations with it:             <ul> <li>Int16: integer number, 16 bits. Takes 1 Modbus registers</li> <li>Int32: integer number, 32 bits, takes 2 Modbus registers</li> <li>Float: float number, 32 bits, takes 2 Modbus registers</li> <li>Float: float number, 32 bits, takes 2 Modbus registers</li> <li>Float: float number, 32 bits, takes 2 Modbus registers</li> <li>Gaibration slope factor to be applied to the register data, in order to convert the number to the desired format.</li> <li>Offset</li> <li>Calibration offset value for the register data</li> <li>Select the magnitude and unit to be used with the data of the Modbus register.</li> </ul> </li> </ul>                                                                                                    | Modbus server       Indicate which Modbus server this register is related         Number       Indicates the Modbus address or number of register         Type       Set up the type of register: coil (binary), discrete inpu         Coil (binary)       Discrete input (binary)         Data type       Sets the numeric data type in order to allow operation with it:         Data type       Sets the numeric data type in order to allow operation with it:         Int16: integer number, 16 bits. Takes 1 Modb registers       Int16: integer number, 16 bits. Takes 2 Modb registers         Read value       Execute a single reading of the specific register, to evaluate that the rest of the configuration is OK.         Factor       Calibration slope factor to be applied to the register data in order to convert the number to the desired format.         Offset       Calibration offset value for the register data         Unit       Select AC Detector (RMS, peak, p-p) for the previous defined unit in generation when the incomputed on the register.                                                                                                    | Description     |                                  | Text of description, for user notes only                         |
| NumberIndicates the Modbus address or number of registerTypeSet up the type of register: coil (binary), discrete input<br>• Coil (binary)<br>• Discrete input (binary)<br>• Input<br>• Holding.Data typeSets the numeric data type in order to allow operations<br>with it:<br>• Int16: integer number, 16 bits. Takes 1 Modbus<br>registers<br>• Int32: integer number, 32 bits, takes 2 Modbus<br>registers<br>• Float: float number, 32 bits, takes 2 Modbus<br>registers<br>• Float: float number, 52 bits, takes 2 Modbus<br>register<br>• Float: float number, 52 bits, takes 2 Modbus<br>register data<br>the the rest of the configuration is OK.FactorCalibration slope factor to be applied to the register data,<br>in order to convert the number to the desired format.OffsetCalibration offset value for the register data<br>select the magnitude and unit to be used with the data<br>of the Modbus register.AC detectorSelect AC Detector (RMS, peak, p-p) for the previously                                                                                                    | Number       Indicates the Modbus address or number of register         Type       Set up the type of register: coil (binary), discrete inpu         Coil (binary)       Discrete input (binary)         Input       Holding.         Data type       Sets the numeric data type in order to allow operation with it:         Int16: integer number, 16 bits. Takes 1 Modb registers         Int12: integer number, 32 bits, takes 2 Modb registers         Float: float number, 32 bits, takes 2 Modburgisters         Read value       Execute a single reading of the specific register, to evaluate that the rest of the configuration is OK.         Factor       Calibration slope factor to be applied to the register data         Offset       Calibration offset value for the register data         Unit       Select the magnitude and unit to be used with the dato of the Modbus register.         AC detector       Select AC Detector (RMS, peak, p-p) for the previous defined unit in account the number to the previous defined unit in account the number to the previous defined unit in account the number to the previous defined unit in account the number to the previous defined unit in account the number to the previous defined unit in account the number to the previous defined unit in account the number to the previous defined unit in account the number to the previous defined unit in account the number to the previous defined unit in account the number to the previous defined unit in account the number to the previous defined unit in account the number to the precount the dator the previous defined unit in account th                                                                                                    | Modbus server   |                                  | Indicate which <i>Modbus server</i> this register is related to. |
| TypeSet up the type of register: coil (binary), discrete input<br>• Coil (binary)<br>• Discrete input (binary)<br>• Discrete input (binary)<br>• Input<br>• Holding.Data typeSets the numeric data type in order to allow operations<br>with it:<br>• Int16: integer number, 16 bits. Takes 1 Modbus<br>registers<br>• Int32: integer number, 32 bits, takes 2 Modbus<br>registers<br>• Float: float number, 32 bits, takes 2 Modbus<br>registers<br>• Float: float number, 32 bits, takes 2 Modbus<br>registers<br>• Float: float number, 32 bits, takes 2 Modbus<br>registers<br>• Float: float number, 32 bits, takes 2 Modbus<br>registers<br>• Float: float number, 32 bits, takes 2 Modbus registers<br>• Float: float number, 32 bits, takes 2 Modbus registers<br>• Float: float number, 32 bits, takes 2 Modbus registers<br>• Float: float number, 32 bits, takes 2 Modbus registers<br>• Float: float number, 32 bits, takes 2 Modbus registers<br>• Elect the configuration is OK.FactorCalibration slope factor to be applied to the register data,<br>in order to convert the number to the desired format.<br>Offset<br>Unit<br>UnitOffsetCalibration offset value for the register data<br>of the Modbus register.<br>Select AC Detector (RMS, peak, p-p) for the previously                                                                                                    | Type       Set up the type of register: coil (binary), discrete inpu         Coil (binary)       Discrete input (binary)         Input       Holding.         Data type       Sets the numeric data type in order to allow operation with it:         Int16: integer number, 16 bits. Takes 1 Modb registers         Int32: integer number, 32 bits, takes 2 Modburgisters         Float: float number, 32 bits, takes 2 Modburgisters         Read value       Execute a single reading of the specific register, to evuate that the rest of the configuration is OK.         Factor       Calibration slope factor to be applied to the register data in order to convert the number to the desired format.         Offset       Calibration offset value for the register data         Unit       Select the magnitude and unit to be used with the dat of the Modbus register.         AC detector       Select AC Detector (RMS, peak, p-p) for the previous defined with in ere in the register.                                                                                                    | Number          |                                  | Indicates the Modbus address or number of register               |
| Coll (binary)Data typeData typeSets the numeric data type in order to allow operations<br>with it:<br>• Holding.Data typeSets the numeric data type in order to allow operations<br>with it:<br>• Int16: integer number, 16 bits. Takes 1 Modbus<br>registers<br>• Int32: integer number, 32 bits, takes 2 Modbus<br>registers<br>• Float: float number, 32 bits, takes 2 Modbus reg-<br>istersRead valueExecute a single reading of the specific register, to eval-<br>uate that the rest of the configuration is OK.FactorCalibration slope factor to be applied to the register data,<br>in order to convert the number to the desired format.OffsetUnitSelect the magnitude and unit to be used with the data<br>of the Modbus register.AC detectorSelect AC Detector (RMS, peak, p-p) for the previously                                                                                                    | Coil (binary)       • Coil (binary)         • Discrete input (binary)       • Input         • Holding.       • Holding.         Data type       Sets the numeric data type in order to allow operation with it:         • Int16: integer number, 16 bits. Takes 1 Modb registers       • Int16: integer number, 32 bits, takes 2 Modb registers         • Float: float number, 32 bits, takes 2 Modbus registers       • Float: float number, 32 bits, takes 2 Modbus registers         • Read value       Execute a single reading of the specific register, to evuluate that the rest of the configuration is OK.         Factor       Calibration slope factor to be applied to the register dation order to convert the number to the desired format.         Offset       Calibration offset value for the register data         Unit       Select the magnitude and unit to be used with the date of the Modbus register.         AC detector       Select Cr (RMS, peak, p-p) for the previous defined unit in accent in order to register.                                                                                                    | Type            |                                  | Set up the type of register: coil (binary), discrete input       |
| Discrete input (binary)• Discrete input (binary)• Input• Holding.Data typeSets the numeric data type in order to allow operations with it:<br>• Int16: integer number, 16 bits. Takes 1 Modbus registers<br>• Int32: integer number, 32 bits, takes 2 Modbus registers<br>• Float: float number, 32 bits, takes 2 Modbus registers<br>• Float: float number, 32 bits, takes 2 Modbus registersRead valueExecute a single reading of the specific register, to evaluate that the rest of the configuration is OK.FactorCalibration slope factor to be applied to the register data, in order to convert the number to the desired format.OffsetCalibration offset value for the register data<br>of the Modbus register.AC detectorSelect AC Detector (RMS, peak, p-p) for the previously                                                                                                    | Discrete input (binary)         Input         Input         Holding.         Data type         Sets the numeric data type in order to allow operation with it:         Int16: integer number, 16 bits. Takes 1 Modb registers         Int32: integer number, 32 bits, takes 2 Modb registers         Float: float number, 32 bits, takes 2 Modbus registers         Float: float number, 32 bits, takes 2 Modbus registers         Read value         Execute a single reading of the specific register, to evaluate that the rest of the configuration is OK.         Factor         Calibration slope factor to be applied to the register data in order to convert the number to the desired format.         Offset       Calibration offset value for the register data         Unit       Select the magnitude and unit to be used with the dato of the Modbus register.         AC detector       Select AC Detector (RMS, peak, p-p) for the previous defined wit in area it was processery.                                                                                                    | -)[-            |                                  | • Coil (binary)                                                  |
| Imput• Input• Holding.Data typeSets the numeric data type in order to allow operations with it:<br>• Int16: integer number, 16 bits. Takes 1 Modbus registers<br>• Int32: integer number, 32 bits, takes 2 Modbus registers<br>• Float: float number, 32 bits, takes 2 Modbus registers<br>• Float: float number, 32 bits, takes 2 Modbus registers<br>• Float: float number, 32 bits, takes 2 Modbus registersRead valueExecute a single reading of the specific register, to evaluate that the rest of the configuration is OK.FactorCalibration slope factor to be applied to the register data, in order to convert the number to the desired format.OffsetCalibration offset value for the register dataUnitSelect the magnitude and unit to be used with the data of the Modbus register.AC detectorSelect AC Detector (RMS, peak, p-p) for the previously                                                                                                    | Input       • Input         • Holding.         Data type       Sets the numeric data type in order to allow operation with it:         • Int16: integer number, 16 bits. Takes 1 Modb registers         • Int32: integer number, 32 bits, takes 2 Modb registers         • Float: float number, 32 bits, takes 2 Modb registers         • Float: float number, 32 bits, takes 2 Modbus registers         • Float: float number, 32 bits, takes 2 Modbus registers         • Float: float number, 32 bits, takes 2 Modbus registers         • Float: float number, 32 bits, takes 2 Modbus registers         • Float: float number, 32 bits, takes 2 Modbus registers         • Calibration slope factor to be applied to the register data in order to convert the number to the desired format.         Offset       Calibration offset value for the register data         Unit       Select the magnitude and unit to be used with the date of the Modbus register.         AC detector       Select AC Detector (RMS, peak, p-p) for the previous defined unit in encourse it was necessary.                                                                                                    |                 |                                  | • Discrete input (binary)                                        |
| Input<br>• Holding.Data typeSets the numeric data type in order to allow operations<br>with it:<br>• Int16: integer number, 16 bits. Takes 1 Modbus<br>registers<br>• Int32: integer number, 32 bits, takes 2 Modbus<br>registers<br>• Float: float number, 32 bits, takes 2 Modbus reg-<br>istersRead valueExecute a single reading of the specific register, to eval-<br>uate that the rest of the configuration is OK.FactorCalibration slope factor to be applied to the register data,<br>in order to convert the number to the desired format.OffsetCalibration offset value for the register dataUnitSelect the magnitude and unit to be used with the data<br>of the Modbus register.AC detectorSelect AC Detector (RMS, peak, p-p) for the previously                                                                                                    | Impart       • Holding.         Data type       Sets the numeric data type in order to allow operation with it:         • Int16: integer number, 16 bits. Takes 1 Modb registers       • Int16: integer number, 32 bits, takes 2 Modb registers         • Float: float number, 32 bits, takes 2 Modbus registers       • Float: float number, 32 bits, takes 2 Modbus registers         Read value       Execute a single reading of the specific register, to evaluate that the rest of the configuration is OK.         Factor       Calibration slope factor to be applied to the register data in order to convert the number to the desired format.         Offset       Calibration offset value for the register data         Unit       Select the magnitude and unit to be used with the dat of the Modbus register.         AC detector       Select AC Detector (RMS, peak, p-p) for the previous defined unit in organization is the previous defined unit in organization is the previous defined unit in organization.                                                                                                    |                 |                                  | • Input                                                          |
| Data typeSets the numeric data type in order to allow operations<br>with it:<br>• Int16: integer number, 16 bits. Takes 1 Modbus<br>registers<br>• Int32: integer number, 32 bits, takes 2 Modbus<br>registers<br>• Float: float number, 32 bits, takes 2 Modbus registers<br>• Float: float number, 32 bits, takes 2 Modbus registers<br>• Float: float number, 32 bits, takes 2 Modbus registers<br>• Float: float number, 32 bits, takes 2 Modbus registers<br>• Float: float number, 32 bits, takes 2 Modbus registers<br>• Float: float number, 32 bits, takes 2 Modbus registers<br>• Float: float number, 32 bits, takes 2 Modbus registersRead valueExecute a single reading of the specific register, to evaluate that the rest of the configuration is OK.FactorCalibration slope factor to be applied to the register data,<br>in order to convert the number to the desired format.OffsetCalibration offset value for the register data<br>UnitUnitSelect the magnitude and unit to be used with the data<br>of the Modbus register.AC detectorSelect AC Detector (RMS, peak, p-p) for the previously                                                                                                    | Data typeSets the numeric data type in order to allow operation<br>with it:Int16: integer number, 16 bits. Takes 1 Modb<br>registersInt16: integer number, 16 bits. Takes 1 Modb<br>registersInt32: integer number, 32 bits, takes 2 Modb<br>registersInt32: integer number, 32 bits, takes 2 Modbus re<br>istersRead valueExecute a single reading of the specific register, to evaluate that the rest of the configuration is OK.FactorCalibration slope factor to be applied to the register dat<br>in order to convert the number to the desired format.OffsetCalibration offset value for the register dataUnitSelect the magnitude and unit to be used with the date<br>of the Modbus register.AC detectorSelect AC Detector (RMS, peak, p-p) for the previous<br>defined unit in order in order in or                                                                                                    |                 |                                  | Holding                                                          |
| Data typeSets the numeric data type in order to allow operations<br>with it:• Int16: integer number, 16 bits. Takes 1 Modbus<br>registers• Int32: integer number, 32 bits, takes 2 Modbus<br>registers• Float: float number, 32 bits, takes 2 Modbus reg-<br>istersRead valueExecute a single reading of the specific register, to eval-<br>uate that the rest of the configuration is OK.FactorCalibration slope factor to be applied to the register data,<br>in order to convert the number to the desired format.OffsetUnitSelect the magnitude and unit to be used with the data<br>of the Modbus register.AC detector                                                                                                    | Data typeSets the numeric data type in order to allow operation<br>with it:• Int16: integer number, 16 bits. Takes 1 Modb<br>registers• Int12: integer number, 32 bits, takes 2 Modb<br>registers• Float: float number, 32 bits, takes 2 Modbus re<br>istersRead valueRead valueExecute a single reading of the specific register, to evaluate that the rest of the configuration is OK.FactorCalibration slope factor to be applied to the register dation offsetOffsetUnitSelect the magnitude and unit to be used with the dation of the Modbus register.AC detectorSelect AC Detector (RMS, peak, p-p) for the previous<br>defined unit in area it una processory.                                                                                                    |                 |                                  | Holding.                                                         |
| Data type       Sets the infinite data type in order to allow operations with it:         • Int16: integer number, 16 bits. Takes 1 Modbus registers         • Int32: integer number, 32 bits, takes 2 Modbus registers         • Float: float number, 32 bits, takes 2 Modbus registers         • Float: float number, 32 bits, takes 2 Modbus registers         • Float: float number, 32 bits, takes 2 Modbus registers         • Float: float number, 32 bits, takes 2 Modbus registers         • Float: float number, 32 bits, takes 2 Modbus registers         • Float: float number, 32 bits, takes 2 Modbus registers         • Float: float number, 32 bits, takes 2 Modbus registers         • Float: float number, 32 bits, takes 2 Modbus registers         • Float: float number, 32 bits, takes 2 Modbus registers         • Float: float number, 32 bits, takes 2 Modbus registers         • Float: float number, 32 bits, takes 2 Modbus registers         • Float: float number, 32 bits, takes 2 Modbus register         • Calibration slope factor to be applied to the register data, in order to convert the number to the desired format.         Offset       Calibration offset value for the register data         Unit       Select the magnitude and unit to be used with the data of the Modbus register.         AC detector       Select AC Detector (RMS, peak, p-p) for the previously                                                                                                    | Built type       Sets the number dual type in order to allow operation with it:         • Int16: integer number, 16 bits. Takes 1 Modb registers       • Int32: integer number, 32 bits, takes 2 Modbu registers         • Float: float number, 32 bits, takes 2 Modbus registers       • Float: float number, 32 bits, takes 2 Modbus registers         • Read value       Execute a single reading of the specific register, to evaluate that the rest of the configuration is OK.         Factor       Calibration slope factor to be applied to the register data in order to convert the number to the desired format.         Offset       Calibration offset value for the register data         Unit       Select the magnitude and unit to be used with the data of the Modbus register.         AC detector       Select AC Detector (RMS, peak, p-p) for the previous defined unit in area it was prepared.                                                                                                    | Data type       |                                  | Sets the numeric data type in order to allow operations          |
| With R.• Int16: integer number, 16 bits. Takes 1 Modbus<br>registers• Int32: integer number, 32 bits, takes 2 Modbus<br>registers• Float: float number, 32 bits, takes 2 Modbus reg-<br>isters• Float: float number, 32 bits, takes 2 Modbus reg-<br>isters• Float: float number, 32 bits, takes 2 Modbus reg-<br>isters• Float: float number, 32 bits, takes 2 Modbus reg-<br>isters• Float: float number, 32 bits, takes 2 Modbus reg-<br>isters• Float: float number, 32 bits, takes 2 Modbus reg-<br>isters• Float: float number, 32 bits, takes 2 Modbus reg-<br>isters• Calibration slope factor to be applied to the register data,<br>in order to convert the number to the desired format.• OffsetCalibration offset value for the register dataUnitSelect the magnitude and unit to be used with the data<br>of the Modbus register.• AC detectorSelect AC Detector (RMS, peak, p-p) for the previously                                                                                                    | With R.       • Int16: integer number, 16 bits. Takes 1 Modbing registers         • Int32: integer number, 32 bits, takes 2 Modbing registers       • Int32: integer number, 32 bits, takes 2 Modbus registers         • Float: float number, 32 bits, takes 2 Modbus registers       • Float: float number, 32 bits, takes 2 Modbus registers         • Read value       Execute a single reading of the specific register, to evaluate that the rest of the configuration is OK.         Factor       Calibration slope factor to be applied to the register data in order to convert the number to the desired format.         Offset       Calibration offset value for the register data         Unit       Select the magnitude and unit to be used with the date of the Modbus register.         AC detector       Select AC Detector (RMS, peak, p-p) for the previous dafined unit in accessity in accessing).                                                                                                    | Data type       |                                  | with it:                                                         |
| Intro. Integer number, 10 bits. Takes 1 Moduls<br>registersInt32: integer number, 32 bits, takes 2 Modbus<br>registersRead valueExecute a single reading of the specific register, to eval-<br>uate that the rest of the configuration is OK.FactorCalibration slope factor to be applied to the register data,<br>in order to convert the number to the desired format.OffsetUnitSelect the magnitude and unit to be used with the data<br>of the Modbus register.AC detector                                                                                                    | Read value       Execute a single reading of the specific register, to evaluate that the rest of the configuration is OK.         Factor       Calibration slope factor to be applied to the register data in order to convert the number to the desired format.         Offset       Calibration offset value for the register data         Unit       Select the magnitude and unit to be used with the data of the Modbus register.         AC detector       Select AC Detector (RMS, peak, p-p) for the previous defined unit in order it use processory.                                                                                                    |                 |                                  | • Int16: integer number 16 bits Takes 1 Modbus                   |
| <ul> <li>Int32: integer number, 32 bits, takes 2 Modbus registers</li> <li>Float: float number, 32 bits, takes 2 Modbus registers</li> <li>Float: float number, 32 bits, takes 2 Modbus registers</li> <li>Read value</li> <li>Execute a single reading of the specific register, to evaluate that the rest of the configuration is OK.</li> <li>Factor</li> <li>Calibration slope factor to be applied to the register data, in order to convert the number to the desired format.</li> <li>Offset</li> <li>Calibration offset value for the register data</li> <li>Select the magnitude and unit to be used with the data of the Modbus register.</li> <li>AC detector</li> </ul>                                                                                                    | <ul> <li>Int32: integer number, 32 bits, takes 2 Modb registers</li> <li>Float: float number, 32 bits, takes 2 Modbus registers</li> <li>Float: float number, 32 bits, takes 2 Modbus registers</li> <li>Read value</li> <li>Execute a single reading of the specific register, to evaluate that the rest of the configuration is OK.</li> <li>Factor</li> <li>Calibration slope factor to be applied to the register data in order to convert the number to the desired format.</li> <li>Offset</li> <li>Calibration offset value for the register data</li> <li>Select the magnitude and unit to be used with the data of the Modbus register.</li> <li>AC detector</li> </ul>                                                                                                    |                 |                                  | registers                                                        |
| Read valueExecute a single reading of the specific register, to evaluate that the rest of the configuration is OK.FactorCalibration slope factor to be applied to the register data, in order to convert the number to the desired format.OffsetCalibration offset value for the register dataUnitSelect the magnitude and unit to be used with the data of the Modbus register.AC detectorSelect AC Detector (RMS, peak, p-p) for the previously                                                                                                    | Read value       Execute a single reading of the specific register, to evaluate that the rest of the configuration is OK.         Factor       Calibration slope factor to be applied to the register data in order to convert the number to the desired format.         Offset       Calibration offset value for the register data         Unit       Select the magnitude and unit to be used with the data of the Modbus register.         AC detector       Select AC Detector (RMS, peak, p-p) for the previous defined unit in grave it was pagesery.                                                                                                    |                 |                                  | • Int32: integer number 32 hits takes 2 Modbus                   |
| registers• Float: float number, 32 bits, takes 2 Modbus registersRead valueExecute a single reading of the specific register, to evaluate that the rest of the configuration is OK.FactorCalibration slope factor to be applied to the register data, in order to convert the number to the desired format.OffsetUnitSelect the magnitude and unit to be used with the data of the Modbus register.AC detectorSelect AC Detector (RMS, peak, p-p) for the previously                                                                                                    | Read valueExecute a single reading of the specific register, to evaluate that the rest of the configuration is OK.FactorCalibration slope factor to be applied to the register dation offsetOffsetCalibration offset value for the register dataUnitSelect the magnitude and unit to be used with the data of the Modbus register.AC detectorSelect AC Detector (RMS, peak, p-p) for the previous defined unit in gravity use paragraphic to the previous defined unit in gravity use paragraphic to the previous defined unit is paragraphic to the previous defined unit in gravity use paragraphic to the previous defined unit in gravity use paragraphic to the previous defined unit in gravity use paragraphic to the previous defined unit in gravity use paragraphic to the previous defined unit in gravity use paragraphic to the previous defined unit in gravity use paragraphic to the previous defined unit in gravity use paragraphic to the previous defined unit in gravity use paragraphic to the previous defined unit in gravity use paragraphic to the previous defined unit to be used with the previous defined unit to be used with the previous defined unit to be used with the previous defined unit                                                                                                    |                 |                                  | registers                                                        |
| Read valueExecute a single reading of the specific register, to evaluate that the rest of the configuration is OK.FactorCalibration slope factor to be applied to the register data, in order to convert the number to the desired format.OffsetCalibration offset value for the register dataUnitSelect the magnitude and unit to be used with the data of the Modbus register.AC detectorSelect AC Detector (RMS, peak, p-p) for the previously                                                                                                    | Read valueExecute a single reading of the specific register, to evaluate that the rest of the configuration is OK.FactorCalibration slope factor to be applied to the register dation order to convert the number to the desired format.OffsetCalibration offset value for the register dataUnitSelect the magnitude and unit to be used with the data of the Modbus register.AC detectorSelect AC Detector (RMS, peak, p-p) for the previous defined unit in gravit use pagesery                                                                                                    |                 |                                  | • Float: float number 32 bits takes 2 Modbus reg                 |
| IstersRead valueExecute a single reading of the specific register, to evaluate that the rest of the configuration is OK.FactorCalibration slope factor to be applied to the register data, in order to convert the number to the desired format.OffsetCalibration offset value for the register dataUnitSelect the magnitude and unit to be used with the data of the Modbus register.AC detectorSelect AC Detector (RMS, peak, p-p) for the previously                                                                                                    | Read value       Execute a single reading of the specific register, to evaluate that the rest of the configuration is OK.         Factor       Calibration slope factor to be applied to the register data in order to convert the number to the desired format.         Offset       Calibration offset value for the register data         Unit       Select the magnitude and unit to be used with the data of the Modbus register.         AC detector       Select AC Detector (RMS, peak, p-p) for the previous defined unit in generit use pagesery.                                                                                                    |                 |                                  | - 1 Toat. Hoat humber, 52 bits, takes 2 would steg-              |
| Read valueExecute a single reading of the specific register, to evaluate that the rest of the configuration is OK.FactorCalibration slope factor to be applied to the register data, in order to convert the number to the desired format.OffsetCalibration offset value for the register dataUnitSelect the magnitude and unit to be used with the data of the Modbus register.AC detectorSelect AC Detector (RMS, peak, p-p) for the previously                                                                                                    | Read valueExecute a single reading of the specific register, to evaluate that the rest of the configuration is OK.FactorCalibration slope factor to be applied to the register data<br>in order to convert the number to the desired format.OffsetCalibration offset value for the register dataUnitSelect the magnitude and unit to be used with the data<br>of the Modbus register.AC detectorSelect AC Detector (RMS, peak, p-p) for the previous<br>defined unit in generit use pagesery)                                                                                                    |                 |                                  | 151015                                                           |
| Read valueExecute a single reading of the specific register, to evaluate that the rest of the configuration is OK.FactorCalibration slope factor to be applied to the register data, in order to convert the number to the desired format.OffsetCalibration offset value for the register dataUnitSelect the magnitude and unit to be used with the data of the Modbus register.AC detectorSelect AC Detector (RMS, peak, p-p) for the previously                                                                                                    | Read valueExecute a single reading of the specific register, to evaluate that the rest of the configuration is OK.FactorCalibration slope factor to be applied to the register data<br>in order to convert the number to the desired format.OffsetCalibration offset value for the register dataUnitSelect the magnitude and unit to be used with the data<br>of the Modbus register.AC detectorSelect AC Detector (RMS, peak, p-p) for the previous<br>defined unit in generit use pagesery                                                                                                    | Dead value      |                                  | Evacute a single reading of the specific register to avail       |
| FactorCalibration slope factor to be applied to the register data,<br>in order to convert the number to the desired format.OffsetCalibration offset value for the register dataUnitSelect the magnitude and unit to be used with the data<br>of the Modbus register.AC detectorSelect AC Detector (RMS, peak, p-p) for the previously                                                                                                    | Factor       Calibration slope factor to be applied to the register da in order to convert the number to the desired format.         Offset       Calibration offset value for the register data         Unit       Select the magnitude and unit to be used with the data of the Modbus register.         AC detector       Select AC Detector (RMS, peak, p-p) for the previous defined unit in generit use percent)                                                                                                    | Reau value      |                                  | Execute a single reading of the specific register, to eval-      |
| Calibration stope factor to be applied to the register data, in order to convert the number to the desired format.         Offset       Calibration offset value for the register data         Unit       Select the magnitude and unit to be used with the data of the Modbus register.         AC detector       Select AC Detector (RMS, peak, p-p) for the previously                                                                                                    | Calibration stope factor to be applied to the register data         in order to convert the number to the desired format.         Offset       Calibration offset value for the register data         Unit       Select the magnitude and unit to be used with the data         AC detector       Select AC Detector (RMS, peak, p-p) for the previous         defined unit in generit was percent.                                                                                                    | Easter          |                                  | Calibration along factor to be applied to the register date      |
| Offset       Calibration offset value for the register data         Unit       Select the magnitude and unit to be used with the data of the Modbus register.         AC detector       Select AC Detector (RMS, peak, p-p) for the previously                                                                                                    | In order to convert the number to the desired format.         Offset       Calibration offset value for the register data         Unit       Select the magnitude and unit to be used with the data         AC detector       Select AC Detector (RMS, peak, p-p) for the previous         defined unit in previous       defined unit in previous                                                                                                    | ractor          |                                  | Canoration slope factor to be applied to the register data,      |
| Offset       Calibration offset value for the register data         Unit       Select the magnitude and unit to be used with the data of the Modbus register.         AC detector       Select AC Detector (RMS, peak, p-p) for the previously                                                                                                    | Offset       Calibration offset value for the register data         Unit       Select the magnitude and unit to be used with the data         of the Modbus register.       AC detector         AC detector       Select AC Detector (RMS, peak, p-p) for the previous         defined unit in general types                                                                                                    | Offerst         |                                  | In order to convert the number to the desired format.            |
| Onit       Select the magnitude and unit to be used with the data of the Modbus register.         AC detector       Select AC Detector (RMS, peak, p-p) for the previously                                                                                                    | Onit       Select the magnitude and unit to be used with the day of the Modbus register.         AC detector       Select AC Detector (RMS, peak, p-p) for the previous defined unit in generit use peaceary.                                                                                                    | Uniset          |                                  | Canoration offset value for the register data                    |
| AC detector Select AC Detector (RMS, peak, p-p) for the previously                                                                                                    | AC detector     Select AC Detector (RMS, peak, p-p) for the previous       defined unit in general trunc percent                                                                                                    | Unit            |                                  | Select the magnitude and unit to be used with the data           |
| AC detector   Select AC Detector (RMS, peak, p-p) for the previously                                                                                                    | AC detector Select AC Detector (RMS, peak, p-p) for the previous                                                                                                    |                 |                                  | of the Modbus register.                                          |
|                                                                                                    | defined unit in ease it was necessary                                                                                                    | AC detector     |                                  | Select AC Detector (RMS, peak, p-p) for the previously           |
| defined unit, in case it was necessary.                                                                                                    | defined unit, in case it was necessary.                                                                                                    |                 |                                  | defined unit, in case it was necessary.                          |

# Modbus slave

This option configures the *TWave T8* device as a Modbus servers, allowing external systems the access to any internal parameter value.

| Machines                   |       |                        | Autoas | sign registers 👻 |
|----------------------------|-------|------------------------|--------|------------------|
| Tag                        | Туре  | Number of registers    | Number |                  |
| ▶ PUMP-23                  | block | 8                      | 1      | Edit             |
| Points                     |       |                        |        |                  |
| Tag                        | Туре  | Number of<br>registers | Number |                  |
| ▶ PUMP-23:M1V              | block | 4                      | 101    | Edit             |
| Parameters                 |       |                        |        |                  |
| Tag                        | Туре  | Number of<br>registers | Number |                  |
| PUMP-23:M1V:RMS            | block | 4                      | 501    | Edit             |
| PUMP-23:M1V:High_Frequency | block | 4                      | 505    | Edit             |
| ▶ PUMP-23:M1V:True_P-P     | block | 4                      | 509    | Edit             |
| ▶ PUMP-23:M1V:Crest_Factor | block | 4                      | 513    | Edit             |
| ▶ PUMP-23:M1V:Kurtosis     | block | 4                      | 517    | Edit             |
| ▶ PUMP-23:M1V:iPeak        | block | 4                      | 521    | Edit             |

The menu includes three forms that allow setting up Modbus register numbers to any element of the interface:

- Machines
- Points
- Parameters

New elements may be automatically added to the list, using the *Autoasign registers*... button. It can be selected only to add the unassigned components, or to reassign all of them.

| Option    | Description                                                                                                |
|-----------|----------------------------------------------------------------------------------------------------|
| Tag       | Identifies unequivocally the <i>element</i> that will be accessed in the <i>Modbus register</i> . The tags |
|           | corresponding with elements with subelements (blocks) can be expanded to see those blocks                  |
| Туре      | Indicates what kind of data it is: block (a group of different elements accesible in different             |
|           | registers), Int16, float, etc.                                                                             |
| Number of | Amount of Modbus holding registers occupied by this element, including different sub-elements.             |
| registers |                                                                                                    |
| Number    | Number of register                                                                                         |

The different elements in the forms have different subelements. The register number indicates the initial address where this element can be read, but each of them have different subelements that are found at different Modbus registers. Moreover, some values include long data format types, that do not match with standard Modbus Int16 holding registers, so they are stored using more than one register. The addresses and format type for all the Modbus field are well indicated in the forms.

| Machines | Points | Parameters |
|----------|--------|------------|
| speed    | vbias  | value      |
| load     | alarm  | alarm      |
| state    | error  | error      |
| alarm    |        |            |
| error    |        |            |
# **Techniques**

This option defines the *Techniques* that will be available on the system. This allows the user to classify the points as part of a particular predictive *Technique*.

By selecting this menu option the interface will show the list of *Techniques* configured, which allows to edit, delete or create new ones.

| Techniques        |            |             |
|-------------------|------------|-------------|
| Name              | Desc       |             |
| Vibration         | Vibration  | Delete Copy |
| <u>Ultrasound</u> | Ultrasound | Delete Copy |
| Electrical        | Electrical | Delete Copy |
|                   |            |             |

| Op-    | Description                                                                                                 |
|--------|----------------------------------------------------------------------------------------------------|
| tion   |                                                                                                    |
| Name   | Text that identifies unequivocally the <i>Property</i> within the system. It can contain numbers, upper and |
|        | lower characters. Special characters or blank spaces are not allowed.                                       |
| De-    | This field allows the user to include a description of the <i>Technique</i> .                               |
| scrip- |                                                                                                    |
| tion   |                                                                                                    |

## Images

New

This option defines the *Images* that will available on the system. This allows the user to assign a particular image to the machine. This image will be used on the *Dashboard* to represent the machine using the Mimic *Widget*.

By selecting this menu option the interface will show the list of Images defined currently on the system.

| Images                                         |         |        |  |  |
|------------------------------------------------|---------|--------|--|--|
| Name                                           | Size    | Image  |  |  |
| _ <u>DSC0762.JPG</u>                           | 91.1 kB | Delete |  |  |
| Select file Note: Allowable file limit: 100 kB |         |        |  |  |

The button *Select File* will ask the user to select an image file to add to the list. Clicking on the Delete button will remove the image from list. Press on the name in order to view the image in large format.

## **Machines**

*Machines* are the main objects for setting the monitoring configuration in the *TWave T8* unit. They are composed of different basic objects: *Components, Points, States and Storage strategies*. The configuration of all these basic objects within the machine defines the monitoring behavior of the unit.

*Points*, in turn, contain the objects *Processing Modes*. These objects define the different type of measurements that will be performed on each particular point. They define the sampling frequency, number of samples to measure, signal processing and filtering, etc. For each point up to 4 *Processing Modes* can be defined. Each *Processing Mode* can include several objects called *Parameters*. These objects are scalar measurements calculated by the unit (Overall values, spectral bands, peak to peak values, DC values, crest factor, kurtosis, etc.) using the different signals defined on the *Processing Modes* of the point.

The following image shows an example of the different type of components and its hierarchy for a machine called Pump.

Those items of the tree in bold represent the objects the machine is composed of, while those not in bold represent the type of components.

By clicking on the items related to the type of components of the machine the interface will show on the right the list of objects defined of that particular type. By clicking on the components itself the interface will show its configuration form.

The following table describes the different objects that define the configuration of the machines.

| Objects          | Description                                                                                                    |
|------------------|----------------------------------------------------------------------------------------------------|
| Components       | Define the parts of the machine (ex. motor and pump).                                                                  |
|                  | Points can be assigned to a particular machine compo-                                                                  |
|                  | nent. This is only informative, and do not affect to the                                                               |
|                  | machine monitoring.                                                                                                    |
| Points           | Measuring locations on the machine. Points are asso-                                                                   |
|                  | ciated to a particular sensor and input channel on the                                                                 |
|                  | <i>TWave T8</i> unit.                                                                                                  |
|                  | There are 3 types of points:                                                                                           |
|                  | • <i>Dynamic</i> : Those associated to a dynamic input.                                                                |
|                  | • <i>Static</i> : Those associated to a static o digital input.                                                        |
|                  | • <i>Tachometer</i> : Those associated to a Pulse train in-<br>put.                                                    |
|                  | The data source of static and tachometer points can be a                                                               |
|                  | physical input of the <i>TWave T8</i> unit or a digital Modbus                                                         |
|                  | address.                                                                                                    |
| States           | Define the different machine conditions or states that the                                                             |
|                  | TWave T8 unit will take into account. They allow the                                                                   |
|                  | user to define different Storage strategies and apply dif-                                                             |
|                  | ferent alarm limits for the measurements depending on                                                                  |
|                  | these machine states.                                                                                                  |
| Strategies       | These objects define when and what measurements the                                                                    |
|                  | <i>TWave T8</i> will store on the database. They are defined                                                           |
|                  | by selecting an event and setting a condition. See <i>Stor</i> -                                                       |
|                  | age Strategies for more information (Optional software                                                                 |
|                  | features).                                                                                                    |
| Processing Modes | These objects set the signal processing that will be applied to the inputs of the <i>TWave T8</i> (filtering, envelop- |
|                  | ing, rectification, etc.), and defines the properties of the                                                           |
|                  | spectrum and waveform that will be measured (sam-                                                                      |
|                  | pling frequency, window type, resolution, averages, n°                                                                 |
|                  | of samples, etc.). For each point the system can mea-                                                                  |
|                  | sure several Processing modes.                                                                                         |
| Parameters       | These are scalar measurements that are calculated from                                                                 |
|                  | the time signal configured at the <i>Processing Mode</i> and                                                           |
|                  | using different mathematical algorithms (overall values,                                                               |
|                  | spectral bands, crest factor, kurtosis, etc.).                                                                         |

The machines defined on the unit will be shown on the configuration tree, below the "Machines" label. Alternatively clicking on *Machines* on the configuration tree the interface will show the list of machines:

| Tag            | Name            | Model | Enabled | Period | Speed | Image       |
|----------------|-----------------|-------|---------|--------|-------|-------------|
| <u>PUMP-23</u> | Demo<br>machine |       | true    | 6 s    | x 1   | Delete Copy |

From this list the machines can be deleted or copied by using the buttons on the right of each item. Clicking on one of the machines of the list, or on the tree, the interface will show its configuration. Click on "new" button in order to create a new machine from scratch.

| Machine                                      | Pump                                                                                                    |
|----------------------------------------------|----------------------------------------------------------------------------------------------------|
| Tag*                                         | Pump                                                                                                    |
| Enabled                                      | 8                                                                                                    |
| Name                                         | Water Pump                                                                                                    |
| Description                                  | Enter value of description field                                                                                                    |
| Manufacturer                                 | Enter value of manufacturer field                                                                                                    |
| Model                                        | Enter value of model field                                                                                                    |
| Serial number                                | Enter value of serial number field                                                                                                    |
| Image                                        | None •                                                                                                    |
| Monitoring period                            | 1 • 8                                                                                                    |
|                                              | Speed                                                                                                    |
| Tachometer                                   | None •                                                                                                    |
| Rated speed                                  | 24.56 Hz •                                                                                                    |
|                                              | Load                                                                                                    |
| Load point                                   | None •                                                                                                    |
|                                              |                                                                                                    |
| Rated load                                   | 50 Current • A •                                                                                                    |
| Rated load                                   | so Current • A •<br>Elements                                                                                                    |
| Rated load<br>Components                     | 30     Current     •     A     •       Elements       More:     Bomba                                                                   |
| Rated load<br>Components<br>Points           | So     Current     •     A     •       Elements       Motor     Bomba       M1V     M2H     B1H     B2V     B2A     R1H     R2V     R2A |
| Rated load<br>Components<br>Points<br>States | SO Current • A •<br>Elements<br>Motor Bomba<br>MIV M2H BHI B2V B2A RHH B2V R2A<br>Default Running                                       |

## Information

| Field    | Description                                                                                                    |  |  |  |
|----------|----------------------------------------------------------------------------------------------------|--|--|--|
| Tag      | Text that identifies unequivocally the machine. Only ASCII alphanumeric characters are allowed,                 |  |  |  |
|          | including ".", "-", and "_". Any other special characters or blank spaces are not allowed. First                |  |  |  |
|          | character must be alphanumeric. Maximum length is 25 characters.                                                |  |  |  |
| Enable   | Activates the monitoring of the machine. Disabling this option will cause the TWave T8 unit to                  |  |  |  |
|          | ignore the machine on its monitoring activity.                                                                  |  |  |  |
| Name     | Text used on the Dashboard to identify the machine.                                                             |  |  |  |
| Descrip- | Text describing the machine in order to help the user with its identification.                                  |  |  |  |
| tion     |                                                                                                    |  |  |  |
| Manufac- | Defines the machine manufacturer.                                                                               |  |  |  |
| turer    |                                                                                                    |  |  |  |
| Model    | Defines the model of the machine as set by the manufacturer.                                                    |  |  |  |
| Serial   | Identification of the machine as defined by the manufacturer.                                                   |  |  |  |
| Number   |                                                                                                    |  |  |  |
| Image    | Assigns an image to the machine. This image will be shown in the Dashboard using the Mimic                      |  |  |  |
|          | Widget.                                                                                                    |  |  |  |
| Monitor- | Sets the refreshing rate of the measurements in seconds. This is independent on the sampling time               |  |  |  |
| ing      | required for each <i>Processing modes</i> , due to the pre-buffering capabilities of the <i>TWave T8</i> units. |  |  |  |
| Period   |                                                                                                    |  |  |  |

### Speed

| Field   | Description                                                                                           |  |  |
|---------|----------------------------------------------------------------------------------------------------|--|--|
| Tachome | Sets the tachometer point that will be used to measure the speed of the machine.                      |  |  |
| ter     |                                                                                                    |  |  |
| Rated   | Nominal speed of the machine. It can be defined in CPM or Hz.                                         |  |  |
| speed   |                                                                                                    |  |  |
| Speed   | Applies the factor defined in this field to the tachometer measurement. A value of 2 for example will |  |  |
| factor  | double the speed measurement. Only available when a the speed of the machine is defined from a tacho  |  |  |
|         | measurement.                                                                                          |  |  |

### Load

| Field      | Description                                                                                     |
|------------|-------------------------------------------------------------------------------------------------|
| Load       | Sets the static point that will be used to measure the load of the machine.                     |
| point      |                                                                                                 |
| Rated load | Nominal load of the machine. It can be defined in any of the magnitudes and units set up in the |
|            | system.                                                                                         |

### **Elements**

| Field   | Description                                                                                                  |
|---------|----------------------------------------------------------------------------------------------------|
| Compo-  | Shows all the Components objects type the machine is composed of. Clicking on one of them will               |
| nents   | access to its configuration form.                                                                            |
| Points  | Shows all the <i>Points</i> defined on the machine. Clicking on one of them will access to its configuration |
|         | form.                                                                                                    |
| States  | Shows all the States defined on the machine. Clicking on one of them will access to its configuration        |
|         | form.                                                                                                    |
| Storage | Shows all the Storage Strategies defined on the machine. Clicking on one of them will access to its          |
|         | configuration form.                                                                                          |

The following chapters will describe the configuration of the Components, Points, States, Strategies, Processing Modes and Parameter objects that compose the machine. Their configuration will define the monitoring behavior of the unit.

# Components

*Components* define the different parts the machine is composed of. Points can be assigned to one of the components depending on where they are installed on. These components have only an informative function.

By selecting this menu option the interface will show the list of *Components* defined currently on the machine.

| Components |       |             |
|------------|-------|-------------|
| Name       | Desc  |             |
| Motor      | Motor | Delete Copy |
| Pump       | Pump  | Delete Copy |
| New        |       |             |

Clicking on one of the components will show its configuration form.

| Component            | Motor          |
|----------------------|----------------|
| Name*<br>Description | Motor<br>Motor |
|                      | Cancel Accept  |

| Field  | Description                                                                                                |
|--------|----------------------------------------------------------------------------------------------------|
| Name   | Text that identifies unequivocally the machine. Only ASCII alphanumeric characters are allowed,            |
|        | including ".", "-", and "_". Any other special characters or blank spaces are not allowed. First character |
|        | must be alphanumeric. Maximum length is 25 characters.                                                     |
| De-    | Allows the user to include a description of the <i>Component</i> .                                         |
| scrip- |                                                                                                    |
| tion   |                                                                                                    |

# **Points**

*Points* are the objects where all the measurements the *TWave T8* unit will perform for the machine will be associated to. They are linked to a particular input source of data that bring information about the asset that is being monitored.

Depending on the source of the data, the *Points* may be classified in the following types:

- Input: If the data is coming from physical input of the *TWave T8* unit, in any configuration (either dynamic, static, pulse train, etc.).
- Modbus: If the source of the data is a digital modbus address coming from an external system.
- Formula: The *TWave T8* allows defining formulas operating with different parameters and data sources, to build complex data correlations.

The points may also be classified in three different modes, in function of the nature of their data and how it will be shown in the Dashboard:

- Dynamic points: Those associated to a dynamic input, so that spectral analysis could be applied to them.
- *Static points*: Static points are associated to analog or digital readings. The source for these readings can be an input from the device (static analog or digital), a Modbus point, or a formula.
- *Tachometer points*: Tachometer are special points because their value can be used to define the speed of the machine, which is a relevant parameter of the system. Tachometer points may be linked to any input (static analog or pulse train types), to a Modbus point, and also calculated from a formula.

**Danger:** To define a *tachometer* to be used as the speed reference for the machine, you must first create and configure a point of type tachometer and then, in the Machine menu, set it up as the speed source for the machine.

**Danger:** Only in the case that the tachometer is defined with a pulse train input, will phase calculations and diagrams be available for the machine (tachometer edge detections).

Selecting this menu option the interface will show the list of points defined currently on the machine.

| oints      | •    |         |       |        |             |
|------------|------|---------|-------|--------|-------------|
| Tag        | Name | Mode    | Туре  | Source |             |
| <u>M1V</u> |      | Dynamic | Input | Input1 | Delete Copy |
| <u>M2H</u> |      | Dynamic | Input | Input2 | Delete Copy |
| <u>B1H</u> |      | Dynamic | Input | Input3 | Delete Copy |
| <u>B2V</u> |      | Dynamic | Input | Input4 | Delete Copy |
| B2A        |      | Dynamic | Input | Input5 | Delete Copy |
| <u>R1H</u> |      | Dynamic | Input | Input6 | Delete Copy |
| <u>R2V</u> |      | Dynamic | Input | Input7 | Delete Copy |
| <u>RPM</u> |      | Static  | Input | Input8 | Copy        |

Clicking on one of the components will show its configuration form.

| Dynamic point     | M1V                              |
|-------------------|----------------------------------|
| Tag*              | M1V                              |
| Name              | Enter value of name field        |
| Description       | Enter value of description field |
| Technique         | None                             |
| Component         | Motor                            |
| Fault frequencies | None selected -                  |
|                   | Label position                   |
|                   | Signal                           |
| Туре              | Input •                          |
| Source            | Input 1                          |
| Speed factor      | 1                                |
| Processing modes  | Elements<br>16Hz 206Hz           |
|                   | Cancel                           |

### Information

| Field      | Description                                                                                             |
|------------|----------------------------------------------------------------------------------------------------|
| Tag        | Text that identifies unequivocally the point. Only ASCII alphanumeric characters are allowed,           |
|            | including ".", "-", and "_". Any other special characters or blank spaces are not allowed. First        |
|            | character must be alphanumeric. Maximum length is 25 characters.                                        |
| Name       | Text used on the Dashboard to identify the point.                                                       |
| Descrip-   | Allows the user to include a description of the point.                                                  |
| tion       |                                                                                                    |
| Technique  | Sets the technique associated to the point.                                                             |
| Compo-     | Selects the machine component to be assigned to the point.                                              |
| nent       |                                                                                                    |
| Fault Fre- | Selects the Fault frequencies assigned to the point. It only applies to dynamic points. Clicking on     |
| quencies   | the button will present the list of all Fault frequencies defined on the system, and allows the user to |
|            | select the ones that will be associated to the dynamic point.                                           |
| Label      | Defines the location the point will take on the picture associated to the machine. It will be shown in  |
| position   | the Mimic Widget. Clicking on the button the picture will appear on a pop-up window. Select with        |
|            | the mouse the point location and click on the accept button to save it.                                 |
| Angle      | For a dynamic point, this sets the angle at what the sensor is connected. Note that 0° corresponds to   |
| position   | the vertical of the machine. The angle can be selected to be clockwise (R) or counterclockwise (L).     |
|            | Angle references always looking from the conductor side of the machine.                                 |
| Spin       | Rotation direction of the component that the point is connected.                                        |
| direction  |                                                                                                    |

**Danger:** The system will not allow to define two points from the same component to have identical or parallel angle positions.

## Signal

| Field  | Description                                                                                                |
|--------|----------------------------------------------------------------------------------------------------|
| Туре   | Selects the type of source the point will get the data from. It could either be a physical input or a      |
|        | modbus input source.                                                                                       |
| Source | Selects the physical input (channel) of the TWave T8 assigned to the Point or the modbus address,          |
|        | depending on the type of signal selected in the previous field.                                            |
| Speed  | Factor that will be used to calculate the speed associated to the Point and its measurements. It is        |
| factor | calculated by multiplying the machine speed by the value in this field. It only applies to dynamic points. |
| Unit   | Shows the units associated to the measurement read from a static or tachometer input.                      |

## **Elements**

| Field      | Description                                                                                             |
|------------|----------------------------------------------------------------------------------------------------|
| Processing | Shows all the <i>Processing modes</i> defined for the point. Clicking on one of them will access to its |
| modes      | configuration form. Only applies to dynamic points.                                                     |

### Alarms

| Field       | Description                                                                                                    |
|-------------|----------------------------------------------------------------------------------------------------|
| Туре        | <ul> <li>Defines the type of alarms that will be associated to the measurement. It only applies to the static and tachometer points. They can either be Upper, Lower or Window.</li> <li><i>Upper</i>: alarm levels are above normal values.</li> <li><i>Lower</i>: alarm levels are below normal values.</li> <li><i>Window</i>: alarm levels are within a window. If values go outside the window the measurement will go into alarm.</li> </ul> |
| Levels      | Defines the number of limit levels the system will con-<br>sider. Selecting 3 the system will define 3 alarm levels:<br>Warning, Alert and Danger. Selecting 2 the system will<br>define only Alert and Danger levels.                                                                                                    |
| State       | Shows the machine states. The system can define different alarm levels for each of the machine states.                                                                                                    |
| Enable      | This check box enables or disables the alarm for a par-<br>ticular state.                                                                                                    |
| Warning     | Sets the <i>Warning</i> alarm level for the particular state. It only shows up when the number of levels are set to                                                                                                    |
| Alert       | Sets the <i>Alert</i> alarm level for the particular state.                                                                                                    |
| Danger      | Sets the <i>Danger</i> alarm level for the particular state.                                                                                                    |
| Hysteresis  | Sets the amount of hysteresis around the alarm limit.<br>The value entered is an absolute value. This value us<br>added to or subtracted from the alarm limit to determine<br>its hysteresis range.                                                                                                    |
| Repetitions | Number of measurements that must be in that alarm<br>condition consecutively in order to be activated. A rep-<br>etition value of 0 means the alarm will be activated as<br>soon as the measurement alarm will be activated with<br>2 consecutive measurements beyond reaches the alarm<br>level. A repetition value of 1 means that the the alarm<br>level.                                                                                       |

The alarm fields only apply to static or tachometer points. The following picture shows an example of this section. The enable check box for the corresponding machine state must be marked in order to change the alarm levels, hysteresis and repetitions. In case this check box is disabled no alarm levels will set for the corresponding machine state.

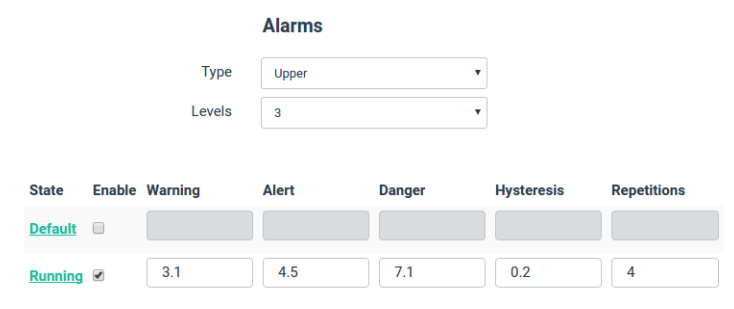

# **Processing modes**

The *Processing Modes* are entities that define the manner in which the data coming from a *Dynamic Point* will be processed: sampling rate, filters to be applied, enveloping, rectification, etc.

The *Processing Modes* define the properties of the spectra or waveforms that will be extracted from that point, and which parameters will be calculated from them. One single Dynamic Point can have multiple *Processing Modes*, e.g. with different sample frequency and other different parameters.

**Warning:** All the signals in the *TWave T8* are always sampled at the same time, despite coming from different points or Processing Modes with different sampling frequency.

The Processing Modes perform all the processing of the information coming from the inputs in real-time. This activity needs a lot of CPU resources. To measure this, the configuration web has a bar indicator, which indicates how many *"Processing Blocks"* is using the current configuration, and how many more are there available. Each *Processing Mode* of a *Dynamic Point* employs at leas one *Processing block*.

**Danger:** *Processing Blocks* are a limited resource. Different versions of the *TWave T8* may have a different number of them available (e.g. 16 or 32 total blocks).

Clicking on the menu option will show the list of Processing Modes.

| Tag N         | lame | Туре          | Frequency    |             |
|---------------|------|---------------|--------------|-------------|
| <u>1kHz</u> 1 | kHz  | Spectrum/Wave | 2 - 1000 Hz  | Delete Copy |
| 20kHz         |      | Spectrum/Wave | 0 - 20000 Hz | Delete Copy |
| <u>iPeak</u>  |      | Demodulation  | 0 - 1000 Hz  | Delete Copy |

There are available several types of different Processing Modes. Some of them may not be selected without the specific license:

- Waveform only: measures only a waveform. It does not calculate a spectrum.
- Spectrum and waveform: measures both a waveform and a spectrum.
- *Demodulation*: measures both a waveform and a spectrum using the **demodulation** technique, which is useful e.g. to detect ball-bearing failures at high frequencies (*Optional software features*).
- *Long Waveform*: captures and stores a long duration waveform. This is not done on every monitoring period, only when there is any storage strategy configured to save it on disk (*Optional software features*).

By clicking on one of the items of the list the interface will show the *Processing mode* specific configuration form. Anyhow, most of the fields are similar in most forms:

| Processing mode | 1kHz                                                       |
|-----------------|------------------------------------------------------------|
| Tag*            | 1kHz                                                       |
| Name            | 1kHz                                                       |
| Description     | Enter value of description field                           |
|                 |                                                            |
| Туре            | Spectrum and waveform •                                    |
|                 | Spectrum                                                   |
| Max. frequency  | 1000 • Hz •                                                |
| Min. frequency  | 0 Hz •                                                     |
| Bins            | 1600 •                                                     |
| Averages        | 4                                                          |
| Overlap         | 0.67                                                       |
| Window type     | Hann                                                       |
| Property        | Velocity •                                                 |
| Keep data       | ×                                                          |
|                 | Waveform                                                   |
| Samples         | 1024                                                       |
| Duration:       | 0.4000 s                                                   |
| Keep data       | 8                                                          |
|                 | Filter                                                     |
| Enabled         |                                                            |
|                 | Elements                                                   |
| Parameters      | Overall Unbalance Misalignment Looseness<br>High_Harmonics |
|                 |                                                            |
|                 | Cancel Accept                                              |

## Information

| Field    | Description                                                                                                    |
|----------|----------------------------------------------------------------------------------------------------|
| Tag      | Text that identifies unequivocally the <i>Processing Mode</i> . Only within a <i>Dynamic point</i> . Only ASCII |
|          | alphanumeric characters are allowed, including ".", "-", and "_". Any other special characters or               |
|          | blank spaces are not allowed. First character must be alphanumeric. Maximum length is 25                        |
|          | characters.                                                                                                    |
| Name     | Text used on the Dashboard to identify the Processing Mode.                                                     |
| Descrip- | Allows the user to include a description of the <i>Processing Mode</i>                                          |
| tion     |                                                                                                    |
| (High-   | This parameter is only available in <i>Demodulation</i> , and sets the frequency cut-off for the high-pass      |
| Pass     | filter used in the calculations.                                                                                |
| freq.)   |                                                                                                    |

### Waveform

| Field | Description                                                                                             |
|-------|----------------------------------------------------------------------------------------------------|
| (Sam- | Defines frequency of the sampling rate that the system will use. If the Processing Mode also includes a |
| ple   | spectrum, this field will not be available: the sampling rate is defined by the spectrum.               |
| rate) |                                                                                                    |
| Sam-  | Defines the number of samples of the waveform that will be shown on the Dashboard and will be           |
| ples  | stored on the database.                                                                                 |
| Dura- | Shows the time duration of the waveform in seconds depending on the number of samples and               |
| tion  | maximum frequency defined for the Processing Mode.                                                      |
| Keep  | Keeps or discards the waveform measure after calculating all the parameters associated to the           |
| Data  | Processing mode.                                                                                        |

## Spectrum

| Field     | Description                                                                                           |
|-----------|----------------------------------------------------------------------------------------------------|
| Min. Fre- | Sets the minimum frequency of the spectrum.                                                           |
| quency    |                                                                                                    |
| Max. Fre- | Sets the maximum frequency of the spectrum.                                                           |
| quency    |                                                                                                    |
| Bins      | Selects the number of lines of the spectrum. The system allows up to 12.800 lines.                    |
| Overlap   | Sets the signal overlapping between averages in %.                                                    |
| Window    | Selects the type of window for the signal processing. The options are <i>Rectangular, Hanning,</i>    |
| Туре      | Hamming and Blackman. By default this window is set to Hanning.                                       |
| Property  | Defines the property of the spectrum. The signal will be integrated or double integrated if required. |
| Keep      | Keeps or discards the spectrum measure after calculating all the parameters associated to the         |
| Data      | Processing mode.                                                                                      |

### Filter

| Field        | Description                                                               |
|--------------|---------------------------------------------------------------------------|
| Enable       | Sets if the filter is activated.                                          |
| Pass Type    | Selects the type of filter to be applied: high pass, low pass, band pass. |
| Filter Type  | Selects the filter to be used: Butterworth, Bessel, Chebyshev.            |
| Order        | Selects the order of the filter: 2, 4 or 6.                               |
| Cutoff Freq. | Sets the cut-off frequency of the filter.                                 |

#### **Elements**

| Field   | Description                                                                                                    |
|---------|----------------------------------------------------------------------------------------------------|
| Parame- | Shows all the <i>Parameters</i> defined for the <i>Processing mode</i> . Clicking on one of them will access to its |
| ters    | configuration form.                                                                                                 |

## Long-Waveform

The configuration menu for this type of *Processing Mode* is slightly different from normal waveforms:

| Field      | Description                                                                                         |  |  |  |
|------------|----------------------------------------------------------------------------------------------------|--|--|--|
| Sample     | Defines frequency of the sampling rate that the system will use.                                    |  |  |  |
| rate       |                                                                                                    |  |  |  |
| Maximum    | Defines the maximum time duration of the waveform, in seconds. Note that this duration may not      |  |  |  |
| duration   | be achieved if a stop condition is detected before. See storage strategies for more info. Maximum   |  |  |  |
|            | duration of long waveforms is 1800 seconds (1/2 hour).                                              |  |  |  |
| Prebuffer- | Sets the amount of time prior to the capture event that will be stored with the rest of the signal. |  |  |  |
| ing        | Takes advantage of the HW data buffers of the TWave T8. Maximum prebuffering duration is 30         |  |  |  |
|            | seconds.                                                                                            |  |  |  |

## **Parameters**

The *Parameters* define the scalar values that will be measured in each *Processing Mode*. These parameters are calculated from the spectrum or from the waveform taken in the corresponding *Processing Mode* using different algorithm types or data processing.

**Warning:** Long-Waveform processing modes do not allow to configure any parameter. Anyhow, they can be extracted later using the Dashboard tools

By selecting this menu option the interface will show the list of *Parameters*.

| ag             | Name | Туре         | Alarms |           |
|----------------|------|--------------|--------|-----------|
| <u>)verall</u> |      | Spectrum RMS | Upper  | Delete Co |
| Unbalance      |      | Spectrum RMS | Upper  | Delete Co |
| Misalignment   |      | Spectrum RMS | None   | Delete    |
| Looseness      |      | Spectrum RMS | None   | Delete    |
| High_Harmonics |      | Spectrum RMS | None   | Delete Co |

The configuration form of each Parameter can be accessed by clicking on any of the items of the list.

| Para           | meter      | Overall        |                     |            |               |
|----------------|------------|----------------|---------------------|------------|---------------|
|                | Tag*       | Overall        |                     |            |               |
|                | Name       | Enter value o  | f name field        |            |               |
| De             | escription | Enter value o  | f description field |            |               |
|                | Туре       | Spectrum RMS V |                     |            |               |
|                | Property   | Pressure (De   | fault)              |            |               |
|                | Unit       | Bar            |                     |            |               |
| Use frequer    | ncy bands  |                |                     |            |               |
|                |            | Alarms         |                     |            |               |
|                | Туре       | Upper          | •                   |            |               |
|                | Levels     | 3              | •                   |            |               |
|                |            |                |                     |            |               |
| State Enable W | arning     | Alert          | Danger              | Hysteresis | Repetitions   |
| Default 🕑      | 3          | 4.5            | 7.1                 | 0.355      | 4             |
| Running 🗷      | 3          | 4.5            | 7.1                 | 0.355      | 4             |
|                |            |                |                     |            |               |
|                |            |                |                     |            | Cancel Accept |

## Identification

| Field       | Description                                                    |
|-------------|----------------------------------------------------------------|
| Tag         | Text that identifies unequivocally the Parameter. Only         |
|             | ASCII alphanumeric characters are allowed, including           |
|             | ".", "-", and "_". Any other special characters or blank       |
|             | spaces are not allowed. First character must be alphanu-       |
|             | meric. Maximum length is 25 characters.                        |
| Name        | Text used on the Dashboard to identify the Parameter.          |
| Description | Allows the user to include a description of the Parame-        |
|             | ter                                                            |
| Туре        | Sets the processing or algorithm used to calculate the         |
|             | parameter:                                                     |
|             | • Mean.                                                        |
|             | • Wave RMS.                                                    |
|             | • True Peak.                                                   |
|             | • True Peak-Peak.                                              |
|             | • Spectrum RMS.                                                |
|             | Calculated Peak.                                               |
|             | Calculated Peak-Peak.                                          |
|             | • Crest factor.                                                |
|             | • Kurtosis.                                                    |
|             | • Peak-Phase (Optional software features).                     |
|             |                                                                |
| Property    | Defines the property of the <i>Parameter</i> . The signal will |
|             | be integrated or double integrated if required.                |
| Unit        | Shows the units of the Parameter.                              |

## Parameter types

| Parameter            | Description                                                 |
|----------------------|-------------------------------------------------------------|
| Mean                 | Calculates the DC component of the signal. It is the        |
|                      | average value of the samples.                               |
| Wave RMS             | Measures the RMS value from the waveform. The RMS           |
|                      | is also known as the quadratic mean, and it is a magni-     |
|                      | tude of the power or strength of the signal.                |
| True Peak            | In AC mode, it is the maximum absolute value of the         |
|                      | waveform; if the signal has a DC component, the peak        |
|                      | amplitude is the maximum absolute value of the differ-      |
|                      | ence from the mean.                                         |
| True Peak-Peak       | It is the change between peak (highest amplitude value)     |
|                      | and trough (lowest amplitude value, which can be nega-      |
|                      | tive) waveform.                                             |
| Spectrum RMS         | Measures a RMS value from the spectrum. It could ei-        |
|                      | ther be calculated from the whole frequency content of      |
|                      | the spectrum or just from a band. See parameter field       |
|                      | Use frequency bands.                                        |
| Calculated Peak      | Calculates the theoretical peak value from the spectrum     |
|                      | RMS value.                                                  |
| Calculated Peak-Peak | Coloulates the theoretical near to near value of the size   |
|                      | the spectrum DMS value                                      |
|                      | the spectrum KNIS value.                                    |
| Crest factor         | Calculates ratio between neak value to the RMS value        |
| Clest factor         | of a waveform (e.g. $1.4142$ for a sine wave). It is a      |
|                      | measure of how extreme the neaks are (the more neaks        |
|                      | the higher crest factor)                                    |
| Kurtosis             | Calculates the so-called "fourth moment" of the signal      |
| Kuitosis             | which is also a measure of the "tailedness" of the signal   |
| Peak-Phase           | It is a double parameter that has a real part or module     |
| i cuk i huse         | module (the Peak) and an argument (the phase) Indi-         |
|                      | cates the deviation in time between two signals (a point    |
|                      | and the tacho). In order to be able to do the calculations  |
|                      | the parameter needs a <i>minimum tachometer frequency</i>   |
|                      | to be met proportional to the sampling frequency of         |
|                      | the <i>Processing Mode</i> . Also the parameter can be cal- |
|                      | culated for the main tachometer frequency but also for      |
|                      | any higher order (up to the 4th order moment) lont          |
| Smax                 | Smax is defined by ISO 7919-1 as the maximum neak           |
| Sillar               | to neak shaft vibration. Thus, e.g. for a circular orbit    |
|                      | Smax and the X or Y vibration are identical and in the      |
|                      | case of a pure elliptical orbit, the Smax would be the      |
|                      | value of the longest axis. The narameter is calculated      |
|                      | from the data of two different points linked together un-   |
|                      | der the same machine component with the same units          |
|                      | and they also must have defined a similar processing        |
|                      | mode (at least with the same sampling rate)                 |
|                      | mode (at least with the same sampling face).                |

In the following table there is a description of the physical meaning of the different types of parameters:

### **Frequency Bands**

Certain parameters calculated from the spectrum graph allow defining *frequency bands* for their calculation. This option means that the value will not be computed from all the frequencies in the spectrum, but just from someones in particular.

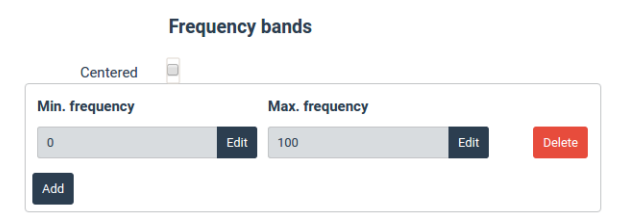

| Field     | Description                                                                                                   |
|-----------|----------------------------------------------------------------------------------------------------|
| Use       | Enables the definition of a frequency band when <i>Spectrum RMS</i> is selected as the parameter type.        |
| frequency | It will make the interface to how up the fields to define the band of the spectrum from which the             |
| bands     | RMS will be calculated.                                                                                       |
| Centered  | This check box defines whether or not the frequency band will be defined using a centered                     |
|           | frequency plus a band width.                                                                                  |
| Min.      | Sets the minimum frequency of the spectrum. This value can be defined by introducing a value in               |
| Frequency | Hz, or by the result of a formula, whose result will also be in hz units. Click on <i>Edit</i> button to edit |
|           | this field.                                                                                                   |
| Max.      | Sets the maximum frequency of the spectrum. This value can be defined by introducing a value in               |
| Frequency | Hz, or by the result of a formula, whose result will also be in hz units. Click on <i>Edit</i> button to edit |
|           | this field.                                                                                                   |
| Center    | Sets the center frequency of the band to be defined. This field appears only if <i>Centered</i> check box     |
| Frequency | is marked.                                                                                                    |
| Width     | Sets the width of the band to be defined. This field appears only if <i>Centered</i> check box is marked.     |

Minimum and maximum frequency range for the calculations can be defined as a fixed value or by using an expression. Both fields can be changed by clicking on the Edit button. The *Expression editor* will appear, allowing the user to introduce any value o expression.

Danger: The units of the value introduced or the output of the expression are Hz.

| Express | ion editor |   |          |        |        |
|---------|------------|---|----------|--------|--------|
|         |            |   |          |        |        |
| \<br>\  | /ariable   | • | Operator |        | •      |
| 0       |            |   |          |        |        |
|         |            |   |          |        |        |
|         |            |   |          | Cancel | Accept |

This formula editor helps the user by providing the list of variables and operators available on the system. Selecting one of them from the corresponding pull-down list the editor will automatically insert the variable or operator into the expression. The system checks automatically if the syntaxes of the expression is correct. If not it shows an *Invalid Expression* message.

**Danger:** These expressions make possible defining the frequency band as a function of the speed of the machine, for example.

The image below shows such a case, where the minimum and maximum frequencies are defined as 0.8 and 1.2 times the machine speed, so that this band always includes the 1xRPM peak, even if the machine speed changes.

| Centered 🛛     |      |                |      |        |
|----------------|------|----------------|------|--------|
| Min. frequency |      | Max. frequency |      |        |
| "speed" * 0.8  | Edit | "speed" * 1.2  | Edit | Delete |
| Add            |      |                |      |        |

On the other hand it is also possible to follow an energy band around a sideband peak of the RPM or harmonic, as shown below.

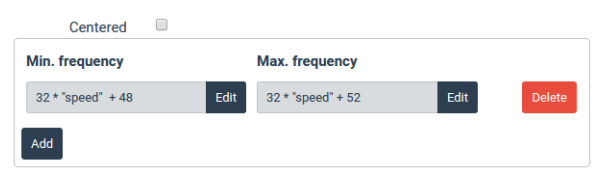

This band will follow a narrow energy band around the 32th harmonic of the machine speed plus 50 Hz.

On the other hand the system allows to add several of these bands by clicking on the *Add* button. In the example below the left band around 50 Hz is added to the resulted RMS value.

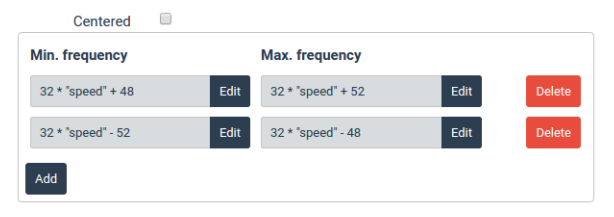

By clicking on the Delete button the corresponding band will be removed.

The system also allows to define the band using a center frequency and a band width around as shown below. The center frequency can be defined using the *Expression editor*.

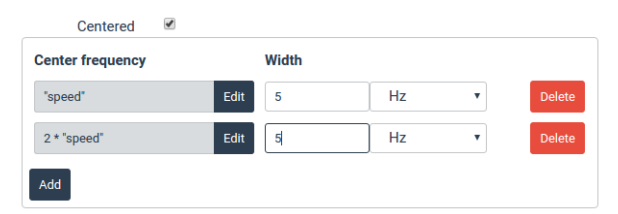

#### Alarms

The parameters allow defining different alarm values that will be associated to the measurement.

| Field       | Description                                                                                                    |
|-------------|----------------------------------------------------------------------------------------------------|
| Туре        | <ul> <li><i>Upper</i>: alarm levels are above normal values.</li> <li><i>Lower</i>: alarm levels are below normal values.</li> <li><i>Window</i>: alarm levels are within a window. If values go outside the window the measurement will go into alarm.</li> </ul>                                                                                           |
| Levels      | Defines the number of limit levels the system will con-<br>sider. Selecting 3 the system will define 3 alarm levels:<br>Warning, Alert and Danger. Selecting 2 the system will<br>define only Alert and Danger levels.                                                                                                    |
| State       | Shows the machine states. The system can define different alarm levels for each of the machine states.                                                                                                    |
| Enable      | This check box enables or disables the alarm for a par-<br>ticular state.                                                                                                    |
| Warning     | Sets the <i>Warning</i> alarm level for the particular state. It only shows up when the number of levels are set to 4.                                                                                                    |
| Alert       | Sets the <i>Alert</i> alarm level for the particular state.                                                                                                    |
| Danger      | Sets the <i>Danger</i> alarm level for the particular state.                                                                                                    |
| Hysteresis  | Sets the amount of hysteresis around the alarm limit.<br>The value entered is an absolute value. This value us<br>added to or subtracted from the alarm limit to determine<br>its hysteresis range.                                                                                                    |
| Repetitions | Number of measurements that must be in that alarm<br>condition consecutively in order to be activated. A rep-<br>etition value of 0 means the alarm will be activated as<br>soon as the measurement alarm will be activated with<br>2 consecutive measurements beyond reaches the alarm<br>level. A repetition value of 1 means that the the alarm<br>level. |

#### Alarm IDs

Many expressions used in the Configuration of the device may need to refer to the specific alarm level of a *Point*. To indicate the particular alarm status of a point to be used in a expression, you will need to use the following constants:

| ID | Alarm level |
|----|-------------|
| 0  | No alarm    |
| 1  | Warning     |
| 2  | Alert       |
| 3  | Danger      |

### Main parameter

In the Parameters menu, like in many other menus from Configuration web, there is a list with all the defined *Parameters* for that specific *Point* and *Processing Mode*. Like in similar lists for other elements, a couple of arrows next to the *Delete* and *Copy* buttons allow modifying the order of the *Parameters* in the list.

**Warning:** The first *Parameter* of the first *Processing Mode* defined for a *Point* has a special meaning. It will be the *Main Parameter*.

This means that this parameter is the one going to be displayed by default in many *Dashboard* widgets. Users can configure which parameter is going to be by modifying the list orders in the *Parameters* and *Processing Modes* menus.

| Parameter    | S    |                 |        |             |
|--------------|------|-----------------|--------|-------------|
| Тад          | Name | Туре            | Alarms |             |
| <u>* RMS</u> |      | Waveform<br>RMS | Upper  | Delete Copy |
| Mean         |      | Mean            | None   | Copy        |
|              |      |                 |        |             |
|              |      |                 |        |             |

## **States**

The *States* are objects included in the machine configuration that define the different machine conditions the *TWave T8* will take into account. They allow the user to configure particular *Storage* strategies and alarm limits depending on these different machine conditions or states.

By selecting this menu option the interface will show the list of *States*. From this list they can be added, removed and configured.

| States  |        |                           |             |
|---------|--------|---------------------------|-------------|
| Name    | Number | Condition                 |             |
| Stopped | 0      |                           | Сору        |
| Running | 1      | "M1V:Overall:value" > 100 | Delete Copy |
| New     |        |                           |             |

**Danger:** The first State of the list is the default one and it is created automatically for each machine. Its name can be changed but it cannot be removed, and does not have any expression associated with it. The machine will be set into this State if the expressions of all the other States are not true.

**Danger:** The expressions are evaluated following the order of the machine State list. If one of the expressions is true the rest of the State expressions will not be evaluated. So that the machine will take the State whose expression comes true first.

A resulting value from the expression different of 0 is equivalent to true. A resulting value equal to 0 is equivalent to false. It is also possible to include *False* or *True* words as part of the expression, which take a value of 0 and 1 respectively.

The following picture shows the configuration form.

| State       | Running                        |        |        |
|-------------|--------------------------------|--------|--------|
| Name*       | Running                        |        |        |
| Description | tytry                          |        |        |
| Condition   | "M1V:Overall:value" > 100 Edit |        |        |
|             |                                | Cancel | Accept |

| Field       | Description                                                  |
|-------------|--------------------------------------------------------------|
| Tag         | Text that identifies unequivocally the State. Only ASCII     |
|             | alphanumeric characters are allowed, including ".", "-",     |
|             | and "_". Any other special characters or blank spaces        |
|             | are not allowed. First character must be alphanumeric.       |
|             | Maximum length is 25 characters.                             |
| Description | Allows the user to include a description of the <i>State</i> |
| Condition   | Sets the expression that defines the State condition. If     |
|             | the result is true the machine will be set to that State.    |
|             | If not the system will evaluate the expression of the fol-   |
|             | lowing machine State. Click on the Edit button to intro-     |
|             | duce the expression using the form.                          |
|             | • <i>Variable</i> . Provides the list of available variables |
|             | that can be used on the expression. By selecting a           |
|             | variable this will be inserted automatically on the          |
|             | expression field, helping on its writing.                    |
|             | • <i>Operator</i> . Provides the list of available operators |
|             | that can be used on the expression. By selecting             |
|             | an operator this will be inserted automatically on           |
|             | the expression field, helping on its writing.                |
|             |                                                              |

# **Storage Strategies**

The *Storage Strategies* are objects included in the machine configuration that define the data to be stored on the database, and the event and conditions that produce that storage (*Optional software features*).

Selecting this menu option the interface shows the list of *Storage Strategies*. Click on any of them to access its configuration form.

| Storage strategies |             |                 |           |       |             |  |  |
|--------------------|-------------|-----------------|-----------|-------|-------------|--|--|
| Name               | Event       |                 | Condition | Delay |             |  |  |
| Strategy_1         | Time period | Every 2 hours   | true      | 0 s   | Copy        |  |  |
| Strategy_2         | Time period | Every 2 minutes | true      | 0 s   | Delete Copy |  |  |
| New                |             |                 |           |       |             |  |  |

| Storag          | e strategy       | Strategy_1              |           |               |  |
|-----------------|------------------|-------------------------|-----------|---------------|--|
|                 | Name*            | Strategy_1              |           |               |  |
|                 | Description      | Enter value of descript | ion field |               |  |
|                 |                  |                         | /         |               |  |
|                 |                  | Event                   |           |               |  |
|                 | Туре             | Time period             |           | ]             |  |
|                 | Every            | 2                       | hours •   |               |  |
|                 |                  | Storage setting         | 3         |               |  |
|                 | Condition        | true                    | Edit      |               |  |
|                 | Delay            | 0                       | s         |               |  |
|                 | Discard if error | 0                       |           | -             |  |
|                 |                  | Storage content         |           |               |  |
|                 |                  | Storage content         |           |               |  |
|                 | Advanced         |                         |           |               |  |
| Processing Mode |                  | Save waveform           |           | Save spectrum |  |
| B1H:20kHz       |                  |                         |           | 2             |  |
| B2A:1kHz        |                  | ×                       |           | ×             |  |
| B2A:20kHz       |                  | 8                       |           | 8             |  |
| B2V:1kHz        |                  | 8                       |           | 8             |  |
| B2V:20kHz       |                  | 8                       |           | 8             |  |
| M1V:1kHz        |                  | 8                       |           | 8             |  |
| M1V:20kHz       |                  | ×                       |           | 8             |  |
| M2H:1kHz        |                  | 8                       |           | 8             |  |
| MZH:20kHz       |                  |                         |           | *             |  |
| RTH: TKHZ       |                  |                         |           | •             |  |
| R2V:1kHz        |                  | 2                       |           | 8             |  |
| R2V:20kHz       |                  | 8                       |           |               |  |
| Select all      |                  | 0                       |           | 0             |  |
|                 |                  |                         |           |               |  |

## Identification

| Field  | Description                                                                                               |
|--------|----------------------------------------------------------------------------------------------------|
| Name   | Text that identifies unequivocally the Storage Strategy. Only ASCII alphanumeric characters are           |
|        | allowed, including ".", "-", and "_". Any other special characters or blank spaces are not allowed. First |
|        | character must be alphanumeric. Maximum length is 25 characters.                                          |
| De-    | Allows the user to include a description of the <i>Storage Strategy</i>                                   |
| scrip- |                                                                                                    |
| tion   |                                                                                                    |

### Event

| Field       | Description                                                      |
|-------------|------------------------------------------------------------------|
| Туре        | Defines the type of event that will make the data just           |
|             | measured to be stored on the database in case the ex-            |
|             | pression defined in the Condition field is true. Select          |
|             | one of these options:                                            |
|             | • <i>Time Period</i> . Allows to set a periodic storage of       |
|             | the data.                                                        |
|             | • Monitoring cycles. Allows to set the data stor-                |
|             | age based on the monitoring cycles defined for the               |
|             | machine on its field Monitoring period. (Optional                |
|             | software features)                                               |
|             | • State change. Defines a storage event based on a               |
|             | State change of the machine. The user will be able               |
|             | to choose the initial and final machine State that               |
|             | will trigger this storage event. (Optional software              |
|             | features)                                                        |
|             | • Alarm change. Defines a storage event based on                 |
|             | a change the alarm condition of the machine. The                 |
|             | user will be able to choose the minimum alarm                    |
|             | condition that will trigger this event. Selecting a              |
|             | value of Alert will trigger the storage event when               |
|             | the machine goes into Alert or Danger alarm, but                 |
|             | not if it goes from OK into warning condition.                   |
|             | (Optional software features)                                     |
|             | • Advanced (cron line). Allows to introduce a time               |
|             | event based on the cron command.                                 |
| Every       | Sets the period time in minutes or hours to store the data       |
|             | in case <i>Time period</i> is selected for the type of event. It |
|             | also defines the number of cycles that trigger the storage       |
|             | event in case Monitoring cycles is selected.                     |
| From State  | Sets the initial <i>State</i> of the machine state change event. |
|             | This field only appears in case <i>State change</i> is selected  |
|             | for the type of event.                                           |
| To State    | Sets the final <i>State</i> of the machine state change event.   |
|             | This field only appears in case <i>State change</i> is selected  |
|             | for the type of event.                                           |
| Alarm level | Sets the minimum alarm condition of the machine that             |
|             | will trigger the Alarm change event.                             |
| Cron line   | Defines the expression of the Cron command. This ex-             |
|             | pression sets the time when the storage event will be            |
|             | triggered.                                                       |
|             | E.g.:                                                            |
|             | • cron */5 * * * tue (every 5 minutes on                         |
|             | Tuesday)                                                         |
|             | • cron 5 * (every hour at hh:05)                                 |
|             | • cron * (every minute)                                          |
|             | • cron 50 12 * * * (every day at 12:50)                          |
|             |                                                                  |

### Storage settings

| Field      | Description                                                                                                    |
|------------|----------------------------------------------------------------------------------------------------|
| Condition  | <ul> <li>Defines an expression that must be true in order to store the data when the storage event is triggered. Click on the <i>Edit</i> button in order to introduce the expression using the following form: <ul> <li><i>Variable</i>. Provides the list of available variables that can be used on the expression. By selecting a variable this will be inserted automatically on the expression field, helping on its writing.</li> <li><i>Operator</i>. Provides the list of available operators that can be used on the expression. By selecting an operator this will be inserted automatically on the expression field, helping on its writing.</li> </ul> </li> </ul> |
| Delay      | Sets the amount of time to be wait between the event<br>and when the data is actually written.                                                                                                    |
| Discard if | Specifies, using a logic expression, which conditions<br>should be met to discard the capture data, avoiding its<br>storage.                                                                                                    |

## Storage content

| Field  | Description                                                                                                    |
|--------|----------------------------------------------------------------------------------------------------|
| Ad-    | The Storage content allows the user to select the waveforms and spectra to be stored (parameters are                  |
| vanced | always stored). If this Advanced checkbox is selected the storage of the waveforms and spectrum for                   |
|        | each <i>Point</i> and <i>Processing Mode</i> can depend on a condition defined by an expression introduced by         |
|        | the user.                                                                                                    |
| Save   | Sets whether or not the waveform will be stored for each <i>Point</i> and <i>Processing Mode</i> . If <i>Advanced</i> |
| Wave-  | mode is selected the user will be able to select a condition for the waveform to be stored by defining                |
| form   | an expression. Click on the <i>Edit</i> button to introduce this expression.                                          |
| Save   | Sets whether or not the spectrum will be stored for each <i>Point</i> and <i>Processing Mode</i> . If <i>Advanced</i> |
| Spec-  | mode is selected the user will be able to select a condition for the waveform to be stored by defining                |
| trum   | an expression. Click on the <i>Edit</i> button to introduce this expression.                                          |

**Danger:** When the storage event is triggered the system will check if the condition defined on the Storage Strategy is true. In that case the last data measured will be stored (it does not required a new measurement to be performed).

#### CHAPTER

## THIRTEEN

## DASHBOARD

## Introduction

The *Dashboard* allows the user to display the data measured and/or stored on the *TWave T8* unit. It also shows the historical or currently active alarms present on the system.

The *Dashboard* displays the data on windows called *Widgets*. The area where these *Widgets* are located is called Desktop. Each *Dashboard* can contain up to 20 different *Desktops*. The layout of each *Desktop* defines the number of *Widgets*, their size and location.

This section shows how to use the Dashboard in order to:

- Show and manage alarms.
- Create and edit *Desktops*.
- Use and configure the different type of Widgets

# **Dashboard Layout**

The following picture shows an example of Dashboard and its different components.

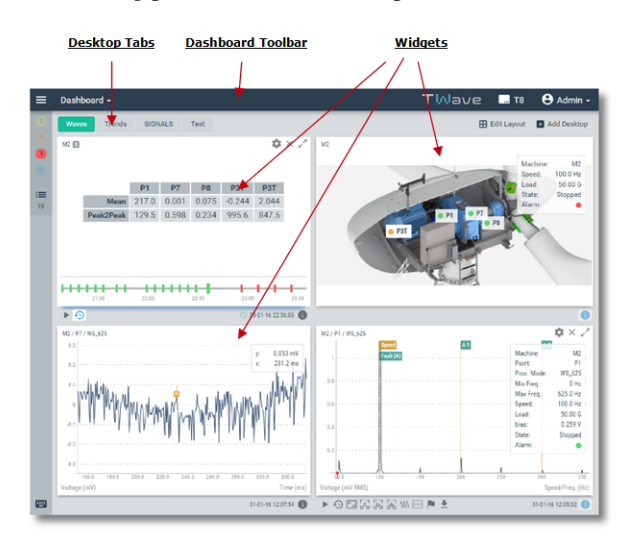

### **Alarm Toolbar**

The *Alarm Toolbar* shows the number of alarms currently active on the system, the number of non-acknowledged alarms and provides access to the historical alarm log.

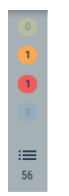

When the database tree is not hidden this toolbar will be shown in horizontal, and above the database tree.

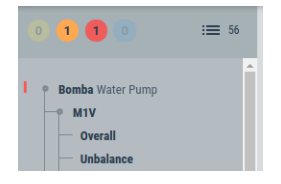

The active alarms are represented with a colored circle for each type (Warning, Alert and Danger). The number inside the circle represents the amount of alarms currently active for each type in the system. Clicking on the corresponding button a pop-up window will show the list of alarms of that type currently active.

| Active Alarr | ns                |                 | ×        |
|--------------|-------------------|-----------------|----------|
| Level        | Source            | Value / Message |          |
| ٠            | Bomba:B2A:Overall | 5.330 mm/s      |          |
|              |                   |                 |          |
|              |                   |                 | Show all |

Clicking on the *Show all* button the list will present all the alarms, of any type, currently active on the system. Below the active alarm circles the Toolbar shows a button with the number of historical alarms not acknowledged (79 in the example below).

:**=** 79

Clicking on this button will show the list of non-acknowledged alarms.

| Alarm Log × |      |         |                     |                 |                   | ×  |
|-------------|------|---------|---------------------|-----------------|-------------------|----|
| 1           | nbox | Archive | ed                  |                 |                   |    |
|             |      | Level   | Source              | Value / Message | Date / Time       | 1  |
|             |      | 8       | M1:P7:RMS           | 726.4 mV        | 09-03-16 15:26:44 |    |
|             |      | 3       | M1:P6:RMS           | 1468 mV         | 09-03-16 18:10:40 |    |
|             |      | 3       | M1:P5:RMS           | 1469 mV         | 09-03-16 18:11:05 |    |
|             |      | 1       | M1:P5:RMS           | 736.2 mV        | 09-03-16 18:15:15 |    |
|             |      | 1       | M1:P6:RMS           | 734.8 mV        | 09-03-16 18:15:15 |    |
|             |      | 1       | M1:P4:RMS           | 730.3 mV        | 09-03-16 18:15:15 |    |
|             |      | 164     | Bomba:M2H:Overall   | 3.460 mm/s      | 14-03-16 13:05:28 |    |
|             |      | 16      | Bomba:R2A:Overall   | 10.20 mm/s      | 14-03-16 16:19:05 |    |
|             |      | 16      | Bomba:B2V:Overall   | 10.16 mm/s      | 14-03-16 16:19:05 |    |
|             |      | 16      | Bomba:B1H:Overall   | 10.19 mm/s      | 14-03-16 16:19:05 |    |
|             |      | 16      | Bomba:R1H:Overall   | 10.19 mm/s      | 14-03-16 16:19:05 |    |
|             |      | 17      | Bomba:M2H:Overall   | 10.23 mm/s      | 14-03-16 16:19:05 |    |
|             |      | 14      | Bomba:R2V:Overall   | 10.15 mm/s      | 14-03-16 16:19:05 |    |
|             |      | 3       | Bomba:R1H:Unbalance | 73.33 mm/s      | 14-03-16 16:31:30 |    |
|             |      | 3       | Bomba:R2A:Unbalance | 73.22 mm/s      | 14-03-16 16:31:30 |    |
| L           |      | 3       | Bomba:R2V:Unbalance | 73.30 mm/s      | 14-03-16 16:31:30 | -  |
| Ĩ           | Sele | ect all | Clear selection     |                 | Archiv            | ve |

The number of the field "Level" represents how many times the measurement changed into the corresponding alarm condition. As an example the number 164 for the parameter "Bomba:M2H:Overall" of the picture above means that this parameter changed from normal into warning alarm condition 164 times. The Date/Time field informs about the first time the parameter went into warning alarm.

By selecting the items of the list and clicking on "Archive" the corresponding alarms will be acknowledged, removing them from the list. The "Archived" tab will show those historical alarms already acknowledged, as shown below.

| 4 | Alarm Log × |         |                   |       |           |                 | ×                 |    |
|---|-------------|---------|-------------------|-------|-----------|-----------------|-------------------|----|
| I | nbox        | Archive | d                 |       |           |                 |                   |    |
| ľ |             | User    | Archived at       | Level | Source    | Value / Message | Date / Time       |    |
|   |             | admin   | 27-03-16 13:13:21 | 3     | M1:P6:RMS | 1468 mV         | 09-03-16 18:10:40 |    |
|   |             | admin   | 27-03-16 13:13:21 | 3     | M1:P5:RMS | 1469 mV         | 09-03-16 18:11:05 |    |
|   |             | admin   | 27-03-16 13:13:21 | 1     | M1:P5:RMS | 736.2 mV        | 09-03-16 18:15:15 |    |
|   |             |         |                   |       |           |                 |                   |    |
|   | Sel         | ect all | Clear selection   |       |           |                 | Dele              | te |

The historical alarm log will show the date the alarm was acknowledged and the user who did it, along with the other information about the alarm. By selecting these list items and clicking on "Delete" the corresponding alarms will be removed from the system.

#### **Database tree**

The database tree is shown or hidden by clicking on the following button of the Dashboard Toolbar.

## ≡

The database tree presents the structure of the database, as defined in the configuration, showing the machines, measuring points and parameters. If any of the *Parameters* are in alarm a vertical mark on the left of the tree will identify it with the corresponding color, as shown in the example below:

|   | 1 1 0            | :≡ 58    |
|---|------------------|----------|
|   | True_P-P         | <b>^</b> |
|   | iPeak            |          |
| 1 | B2A              |          |
| 1 | - Overall        |          |
|   | - Unbalance      |          |
|   | — Misalignment   |          |
|   | Looseness        |          |
|   | — High_Harmonics |          |
|   | Crest_Factor     |          |
|   | High_Frequency   |          |
|   | — Kurtosis       |          |
|   | True_P-P         |          |
|   | - iPeak          |          |
|   | • R1H            |          |
|   | - Overall        |          |
|   | - Unbalance      | •        |

Clicking on any of the parameters will show up a window with the trend of that measurement and, on the other hand, clicking on the points will show their spectrum. This graphs will have the normal functionality of the *Trend or Spectrum widgets*. Pressing ESC will close these windows.

At the bottom of the Configuration Tree the interface will show the following button.

Clicking on it will show a pop-up window with all the key shortcuts available for the different Widgets.

| Keyboard shortcuts |                                                           |    |  |  |  |
|--------------------|-----------------------------------------------------------|----|--|--|--|
| Keys               | Action                                                    | Tí |  |  |  |
| enter              | Accept dialog or form.                                    |    |  |  |  |
| р                  | Change to next processing mode (only in spectrum widget). |    |  |  |  |
| esc                | Close a modal window (one level).                         |    |  |  |  |
| tab                | Focus next widget (in cylce).                             |    |  |  |  |
| space              | Maximize active widget.                                   |    |  |  |  |
| shift left         | Move all cursors 1 sample right.                          |    |  |  |  |
| shift right        | Move all cursors 1 sample left.                           |    |  |  |  |
| left               | Move active cursor 1 sample left.                         |    |  |  |  |
| right              | Move active cursor 1 sample right.                        |    |  |  |  |
| a                  | Move active cursor 1/10 samples left.                     |    |  |  |  |
| S                  | Move active cursor 1/10 samples right.                    |    |  |  |  |
| j                  | Move active timeline cursor one event left.               |    |  |  |  |
| k                  | Move active timeline cursor one event right.              |    |  |  |  |
| С                  | Open active widget configuration                          |    |  |  |  |
| alt down           | Pan down.                                                 |    |  |  |  |
| alt left           | Pan left.                                                 |    |  |  |  |
| alt right          | Pan right.                                                |    |  |  |  |
| alt up             | Pan up.                                                   |    |  |  |  |
| W                  | Show related waveform or spectrum (if available)          |    |  |  |  |

### **Desktop Toolbar**

The Desktop Toolbar is used to access the different Desktops of the Dashboard.

The left part of the Toolbar shows the name of the *Desktops* available. Clicking on them will update the *Desktop* area with the corresponding layout of *Widgets*. The buttons on the right part of the Toolbar (Edit Layout, Add Desktop) are used to edit the layout of the current *Desktop* and add new ones (see *Edit desktop layout*.

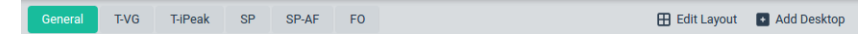

On the example below the *Dashboard* is composed of 4 *Desktops* called General, Spectra, Trend and Waveform, and shows the layout and *Widgets* of the one called Spectra.

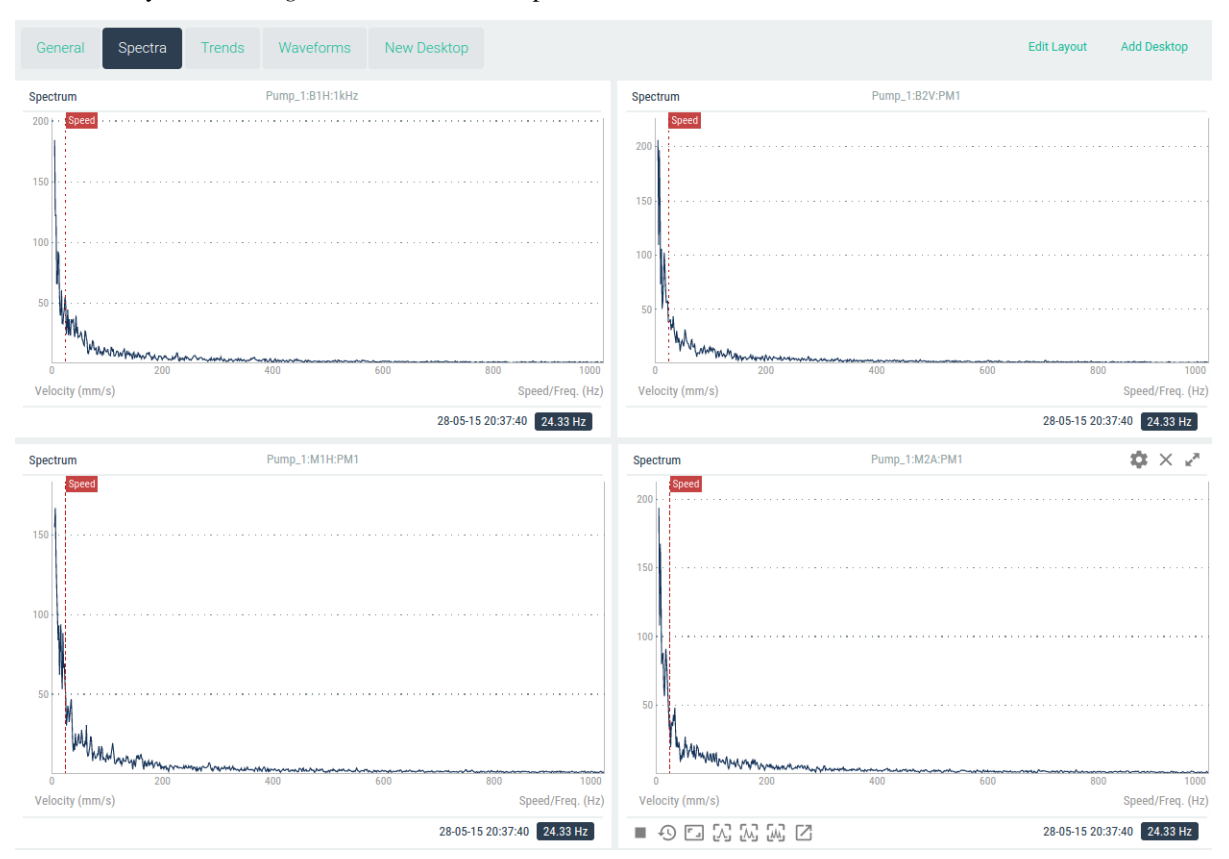

The area below the Toolbar is used for placing the *Widgets* of the *Desktop*. It can contain multiple *Widgets*, and each of them can have a different size and be of a different type. The following Chapter shows how to define the layout of the *Desktop* and how to select the type of its *Widgets*.

# **Edit Desktop Layout**

The layout of the *Desktop* can be changed by the user. The changes made will only affect to that particular user. Each user can have their own customized *Desktops* and layouts.

The button *Edit Layout* of the Toolbar will show the *Desktop* in edit mode, allowing the user to delete it, change its name or change the configuration of the *Widgets* layout. The following image shows the *Desktop* in edit mode.

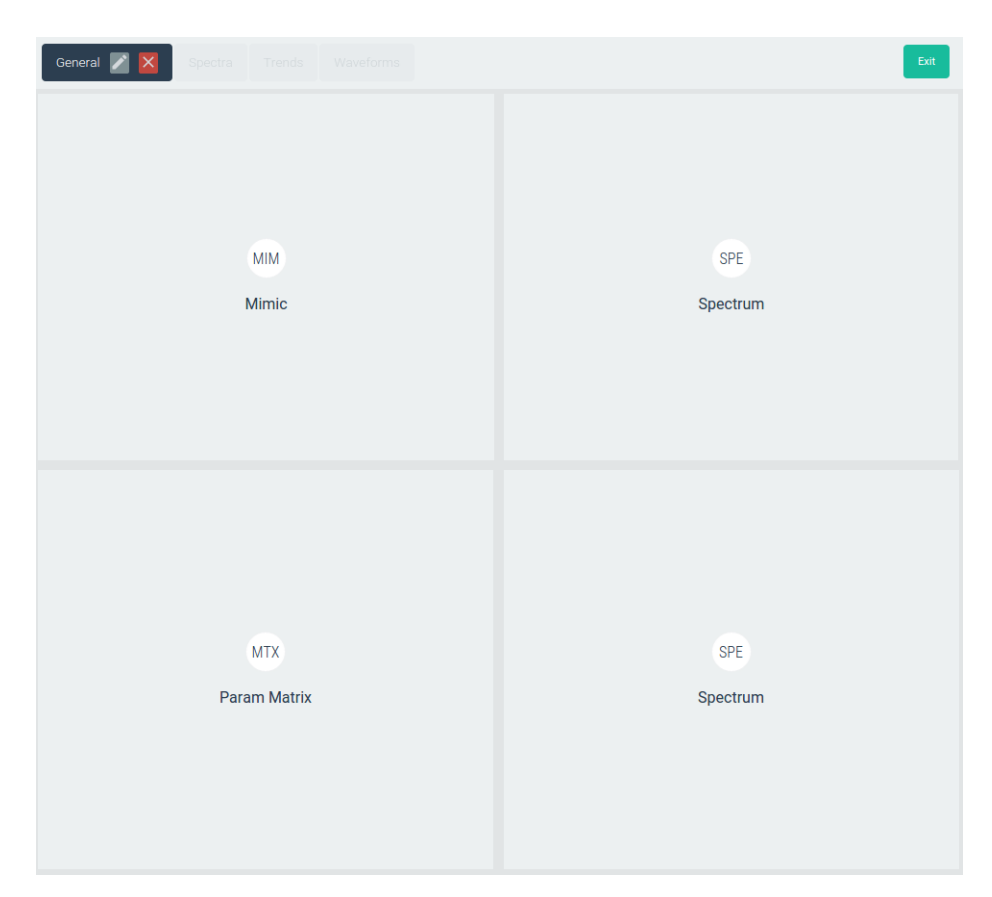

The following table defines the different options.

| Option        | Description                                                                                        |
|---------------|----------------------------------------------------------------------------------------------------|
| Edit          | Edits the name of the Desktop. A pop/up window will appear. Introduce the new name and click on    |
| Name          | the Accept button to to change the name, or click on Cancel button otherwise.                      |
| Delete        | Deletes the Desktop. A pop/up window will appear in order to confirm the actions. Click the Accept |
| Desktop       | button to delete the <i>Desktop</i> , or cancel otherwise.                                         |
| Vertical      | Splits the <i>Widget</i> vertically in 2 equal parts.                                              |
| Split         |                                                                                                    |
| Horizon-      | Splits the <i>Widget</i> horizontally in 2 equal parts.                                            |
| tal           |                                                                                                    |
| Split         |                                                                                                    |
| ←             | Merges 2 Widgets horizontally into a single one.                                                   |
| $\rightarrow$ | Merges 2 Widgets horizontally into a single one.                                                   |
| ↑             | Merges 2 Widgets vertically into a single one.                                                     |
| $\downarrow$  | Merges 2 Widgets vertically into a single one.                                                     |
| Exit          | Exit the edit mode of the <i>Desktop</i> .                                                         |

The *Split* and *Merge* buttons will only appear when the mouse passes over *Widget*, on its top left corner. When you merge one widget over another, the resulting widget will have the same functionality as the first one where the button was pressed.

Split buttons will only appear if the *Widget* is big enough in order to be split into 2 parts.

### **Split Widgets**

The following images show some examples of how to split Widgets, creating new ones on the process.

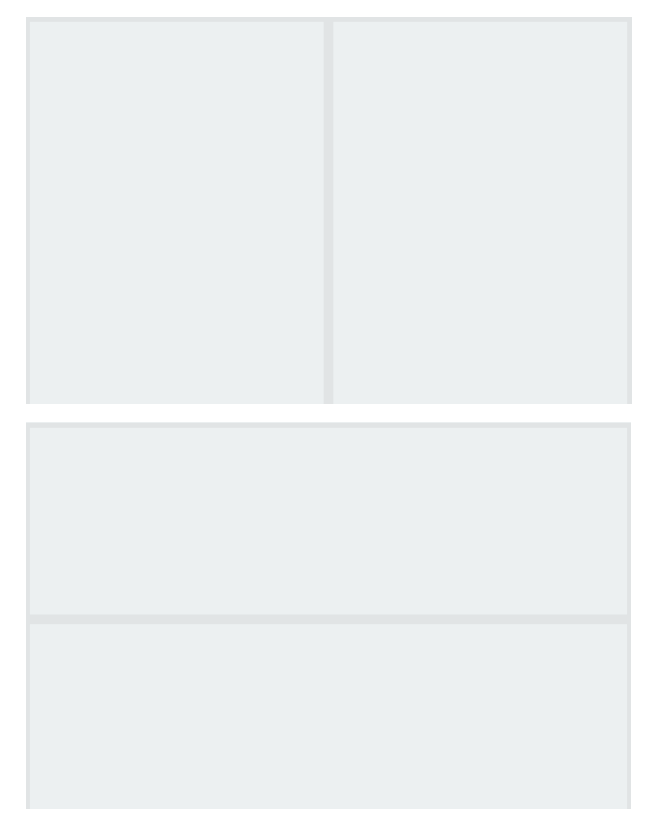

The process can continue as necessary for each individual new *Widget*, in order to create the number of *Widgets* and layout required by the user.

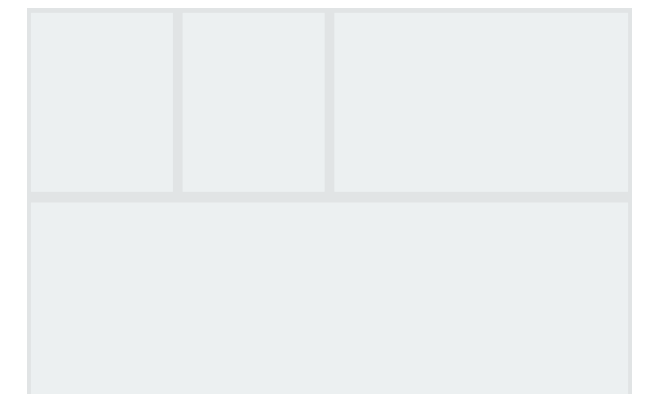

The split buttons will divide the *Widget* into 2 equal ones. The size of each one can be changed though by using the vertical and horizontal division lines.

Passing the mouse over will turn those division lines into green, meaning its position can be changed. Click on them and move it into a new position, changing the size of the *Widgets* at both sides of the line, either vertically or horizontally.

### **Merge Widgets**

These changes can be reversed by using the *Merge* buttons. These buttons joins 2 *Widgets* back into a single one. Both *Widgets* must have been divided previously and should not have further changes in order for this option to be available. The following images show an example.

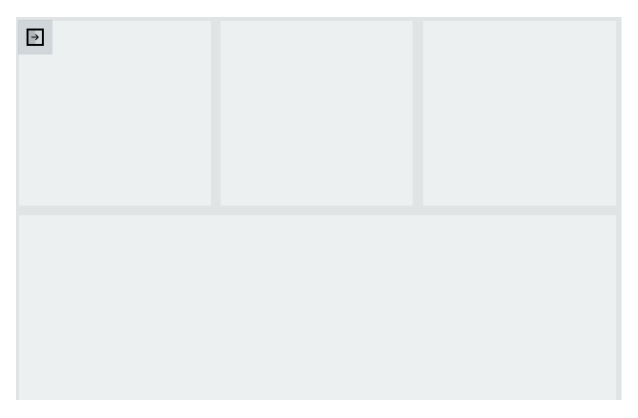

Clicking on the Merge Horizontal button will join both Widgets into a single one, as shown below.

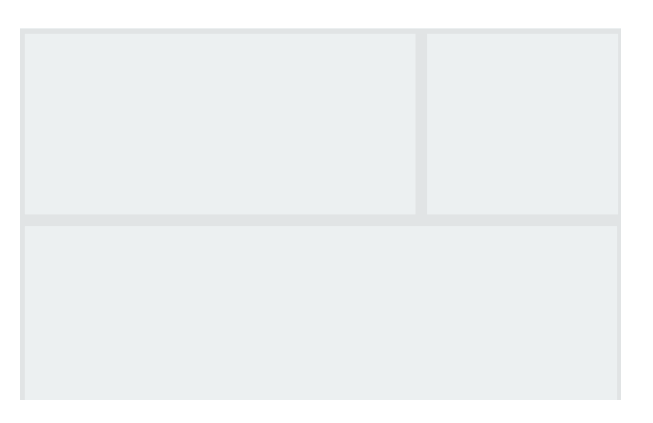

Once the number of *Widgets* and layout has been defined click on *Exit* button to return to the normal *Desktop* mode.

### Select type of Widget

Once the layout has been defined the user can assign a particular type of *Widget* to the different windows of the Desktop layout. The following picture shows an example where no *Widgets* have been assigned to each Window.

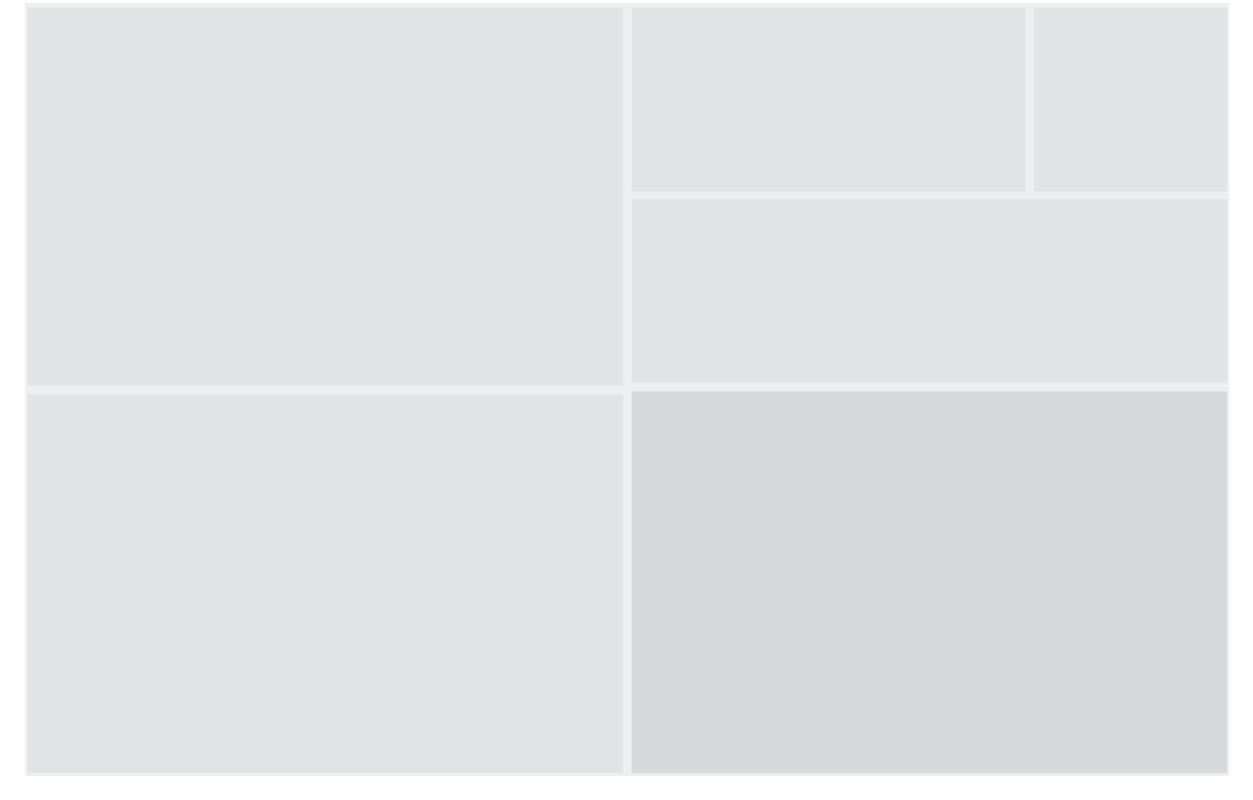

Click on an empty one. A window like this will appear, showing the different type of Widgets available.

| Add Widget |                 |       |          |          |        | ×       |
|------------|-----------------|-------|----------|----------|--------|---------|
|            | ·               | Q     | ٨٠       | Ŵ        | $\sim$ | $\odot$ |
| Parameters | Global<br>Value | Mimic | Spectrum | Waveform | Trend  | Orbit   |

Select the corresponding type of Widget that will be assigned to the corresponding window (spectrum on the example

below).

The *Widget* will show "No Configuration". By default no data-source is assigned to the *Widget*. Go to its configuration in order to select the source of data that the *Widget* will present (see *Widgets*).

### Add Desktop

The button Add Desktop of the Toolbar will add a new one. Clicking on it the following pop-up window will appear.

| Desktop |               | × |
|---------|---------------|---|
| Title   | New Desktop   |   |
|         | Cancel Accept |   |

Introduce the name on the field *Title* and click on the *Accept* button to create the new *Desktop*. Click on *Cancel* to abort the process.

Once it has been created the *Desktop* will show a single *Widget*, filling all its area. See *Edit desktop layout* in order to add new *Widgets* or change its layout.

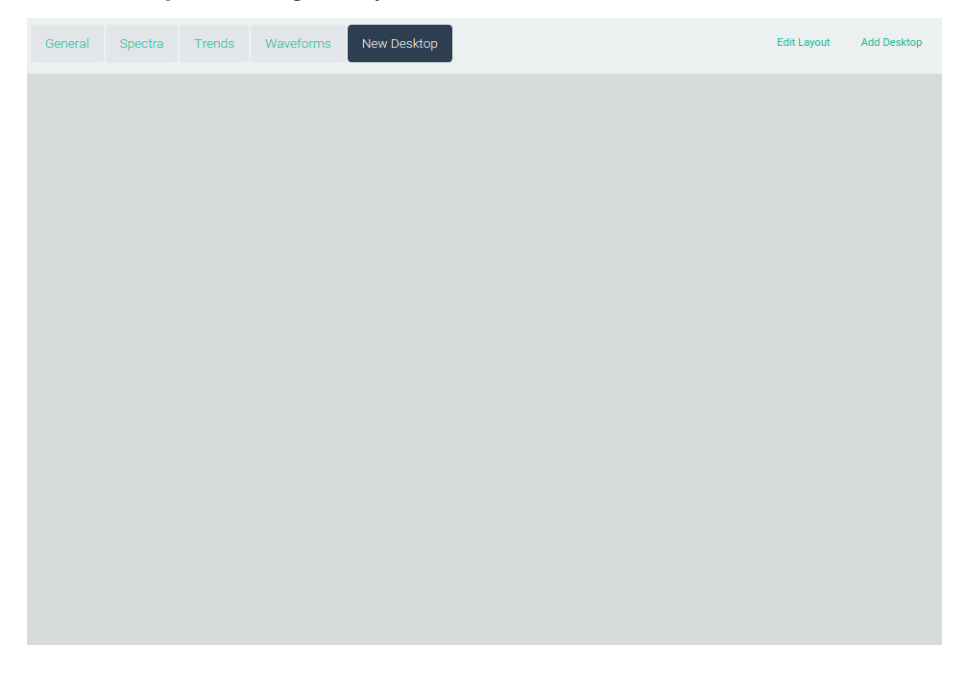

# Widgets

This Chapter describes the different type of *Widgets*. It shows how to work with them and its configuration options. The following table shows the different type of *Widgets* the user can currently create on the *TWave T8* units.

| Widget   | Description                                                                                   |
|----------|-----------------------------------------------------------------------------------------------|
| type     |                                                                                               |
| Spectrum | Displays the spectrum of a particular measurement point.                                      |
| Wave-    | Displays the waveform of a particular measurement point.                                      |
| form     |                                                                                               |
| Trend    | Presents the trend of a measurement.                                                          |
| Global   | Displays the value of a parameter.                                                            |
| Value    |                                                                                               |
| Parame-  | Presents all the parameters measured for each point in a matrix format.                       |
| ters     |                                                                                               |
| Mimic    | Shows a mimic of the machine. Over the mimic the widget will show the measuring points of the |
|          | machine, and their alarm status.                                                              |

#### Widget Toolbar

All the *Widgets* have a Window Toolbar at the top. This Toolbar shows on its left the name of *Widget* or the *Machine*, *Point and Processing Mode* or *Parameter* in case the name is left blank at its configuration. On the right it shows the Window buttons: *Configuration, Remove* and *Maximize*.

 $\pmb{x}\times x^{n}$ 

The following table describes these options:

| Sym- | Description                                                                                                    |
|------|----------------------------------------------------------------------------------------------------|
| bol  |                                                                                                    |
| \$   | Shows the configuration form of the <i>Widget</i> in a pop-up window.                                                                                |
| X    | Removes the <i>Widget</i> from the Desktop. A pop-up window will appear in order to confirm the action.                                              |
| ×    | Maximizes the <i>Widget</i> size. Click again in this button or outside the <i>Widget</i> , or press ESC key, in order to go back to its normal size |
|      | to go back to its normal size.                                                                                                    |

#### Timeline

The *Timeline* is a graphical tool that allows the user to access quickly to the measurements stored on the database of the *TWave T8* module. It is included on the following Widgets: *Spectrum, Waveform, Parameters* and *Orbit*.

Clicking on this button:

Ð

the Widget will show up the Timeline at the bottom part of the Widget.

Tor 15 Wed 16 Tor 17 Fi18

Each bar of the *Timeline* represents a stored measurement, which is allocated on a temporal line depending on the date and time the measurement was taken. This temporal line can be zoomed in and out. It can also be moved by clicking and dragging to the left and right with the mouse.

The color of each bar shows the alarm condition of the machine when the measurement was taken, which in turn is defined as the worst alarm condition of any of the measurements performed at that date/time. The color allows the user to quickly identify those times at which the machine was in alarm condition or not.

By clicking on one of the bars the Widget will show the measurement corresponding to that date/time.

The following picture shows the *Timeline* on the *Spectrum Widget*.

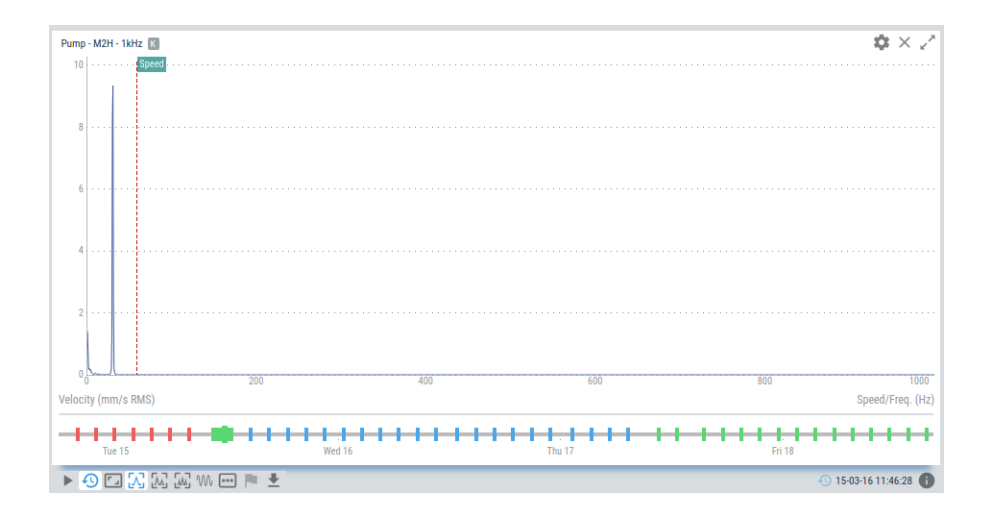

#### **Dynamic cursor**

Those *Widgets* representing a graphical plot (Spectrum, Waveform, Trend, Orbit) will show a dynamic cursor when moving the mouse over the graph. This cursor is represented with a red spot, and is located on the point of the plot vertically aligned with the mouse position. The following example shows this dynamic cursor over a waveform.

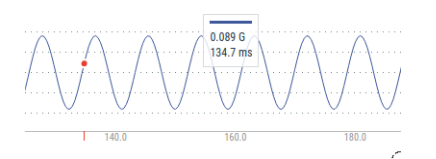

On the other hand when the mouse location is close to the dynamic cursor a pop-up window will appear at the topcenter of the *Widget*, showing the X and Y values of the cursor and its units. For multiple trends the *Widget* will present several windows, one for each trend, as shown below.

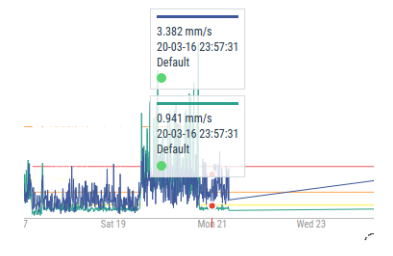

# **Parameter Matrix**

This *Widget* displays in a matrix format all the parameters measured for each dynamic point of the machine. The *Widget* allows the user to see in a single view the current condition of a machine, with all the latest measurements and its alarms. Historical values can also be accessed through its *timeline* bar.

### Configuration

The following picture shows its configuration settings, which may be accessed through the shortcut key "c" or the button in the right corner.
| Paramteer Matrix | ×                   |
|------------------|---------------------|
|                  | <b>.</b> .          |
| Name             | Bomba               |
| Machine          | Bomba               |
| Layout           | Horizontal Vertical |
| Text size        | Small Normal Big    |
| Show Units       | Off On              |
| Show Bias        | Off On              |
|                  |                     |

| Save |
|------|
|      |

| Field | Description                                                                                                 |
|-------|----------------------------------------------------------------------------------------------------|
| Name  | Defines the name to the Widget. It will be shown at the upper bar of the Widget.                            |
| Ma-   | Selects the machine of the spectrum from the pull-down list.                                                |
| chine |                                                                                                    |
| Lay-  | Selects the type of layout, either horizontal or vertical, for parameter matrix.                            |
| out   |                                                                                                    |
| Text  | Selects the size for the text within the cells of the matrix. This can help to adapt the matrix size to the |
| size  | available space on the desktop window. There are 3 size options: Small, Normal, Big                         |
| Show  | Shows or hides the units and detector of the different parameters of the matrix.                            |
| units |                                                                                                    |
| Show  | Show a new row at the top of the matrix with all the DC values of the input channels associated to each     |
| bias  | dynamic point.                                                                                              |

The following picture shows the Parameter Matrix and its components.

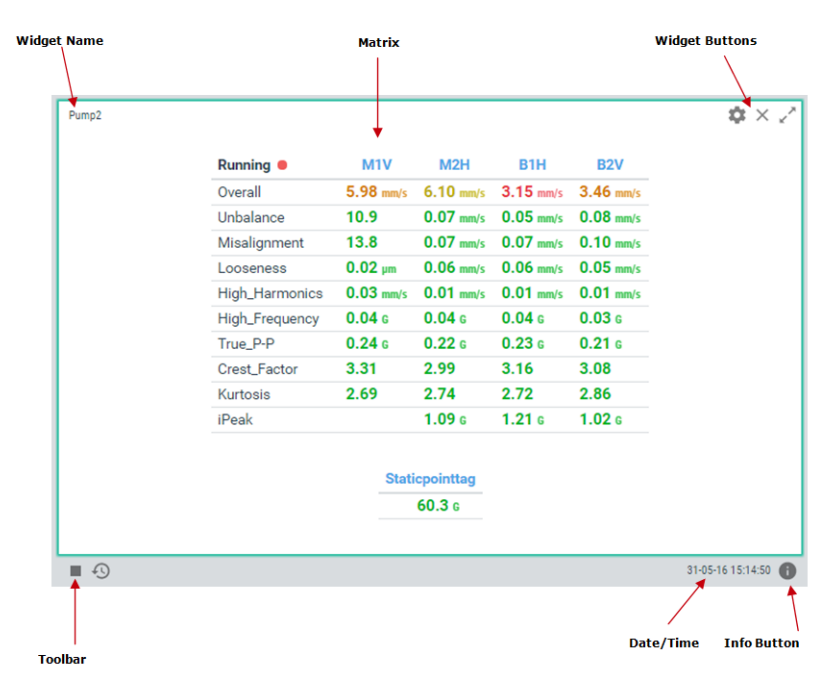

| Sym- | Description                                                                                                    |
|------|----------------------------------------------------------------------------------------------------|
| bol  |                                                                                                    |
|      | The Play/Pause button will make the values of the parameter matrix to be updated automatically with the                                                                                                    |
|      | latest measurement performed by the TWave T8.                                                                                                    |
|      | Pause button will freeze the current values, so the parameter matrix will not be updated with new                                                                                                    |
|      | measurements.                                                                                                    |
| Ð    | Shows the <i>Timeline</i> of the parameter matrix measurements. The <i>Timeline</i> presents in a graphical mode the array of measurement The different captures are ordered by its date/time on the <i>Timeline</i> and are represented as a vertical bar. The color of the bar represents the machine alarm status at that date. Clicking on any of these bars will update the matrix with the parameter measurements for that particular date. See <i>Timeline</i> for more information. |
| 0    | Shows/hides the parameter matrix information box. This box shows the following information associated to the matrix: machine name, speed, load, state and alarm condition of the machine at the time selected.                                                                                                    |

### **Cell Colors**

The background colors of the cells will be in yellow, orange or red in case the corresponding parameter reaches the alarm condition *Warning*, *Alert* or *Danger* respectively. In case the parameter goes above the validation range defined on the configuration of the measurement the cell background will change into blue color.

On the other hand the background of the dynamic point cell will get the color of the worst alarm condition of any of its associated parameters. In case the validation range of the sensor is out of limits, as defined on its configuration, the dynamic cell point will get a blue background color.

### Graph access

By clicking on any of the cells the interface will show a pop-up window with the trend of the parameter selected. This window can be closed by selecting the corresponding button of the window or by pressing the ESC key.

Mouse clicking on the dynamic point cells the interface will present all the Processing modes in a list, as shown below.

| Processing Modes |    | × |
|------------------|----|---|
| Point: B2A       |    |   |
| 1kHz 1kHz        | ٨٠ | w |
| 20kHz            | ٨٠ | w |
| iPeak            | ٨u | w |
|                  |    |   |

The symbols on the right of every row show if the corresponding Processing Mode has associated Spectra or Waveforms. If the symbols are painted in black, the graph will exist, but it will not if the symbol is painted in gray.

Selecting one of the *Processing modes* a window will show up with the corresponding spectrum measurement. This spectrum window will have the same functionality as the normal spectrum *Widget*. For instance, the associated waveform could be visualized by clicking on the corresponding icon from the window toolbox. In any case, the pop-up window can be closed by pressing the ESC key.

## Spectrum

This Widget displays the spectrum measurement of a dynamic point (Optional software features).

## Configuration

The following picture shows its configuration settings. Once the *Widget* is selected click on the shortcut key "c" or the button in order to show its configuration form.

| Spectrum Configura  | tion                                       | × |
|---------------------|--------------------------------------------|---|
| Name                |                                            |   |
| Color               |                                            |   |
| Machine             | Bomba                                      | • |
| Point               | MIV                                        | • |
| Proc. Mode          | 1kHz                                       | • |
| X-Axis              | Default Hz CPM Orders                      |   |
| Y-Axis              | Default Displacement Velocity Acceleration |   |
| Detector            | RMS Peak Peak to Peak                      |   |
| Harmonics           | 8                                          |   |
| Horizontal Division | Off On                                     |   |
| Vertical Division   | Off On                                     |   |

| Field      | Description                                                                                                  |
|------------|----------------------------------------------------------------------------------------------------|
| Name       | Defines the name to the <i>Widget</i> . It will be shown at the upper bar of the <i>Widget</i> .             |
| Color      | Selects the color of the spectrum line.                                                                      |
| Machine    | Selects the machine of the spectrum from the pull-down list.                                                 |
| Point      | Selects the dynamic point of the spectrum from the pull-down list.                                           |
| Proc.      | Selects the <i>Processing mode</i> of the spectrum from the pull-down list.                                  |
| Mode       |                                                                                                    |
| X Axis     | Sets the frequency units of the spectrum. Select between Default, CPM, Hz or Order. Default will             |
|            | use the units defined on the User Preferences.                                                               |
| Y Axis     | Shows the property of the Y axis. For vibration sensors this this field will select between <i>Default</i> , |
|            | Acceleration, Velocity or Displacement. Default will set the property to the one defined on the              |
|            | Machine-Point-Processing Mode in the main Configuration.                                                     |
| Detector   | Selects the detector to be applied to the spectrum amplitude (RMS, Peak, Peak-Peak).                         |
| Harmonics  | Sets the number of harmonics the Harmonic and Side Band cursor will show.                                    |
| Horizontal | Shows or hides horizontal grid lines on the Widget.                                                          |
| Division   |                                                                                                    |
| Vertical   | Shows or hides vertical grid lines on the Widget.                                                            |
| Division   |                                                                                                    |

### Display

The following picture shows the spectrum *Widget* and its components.

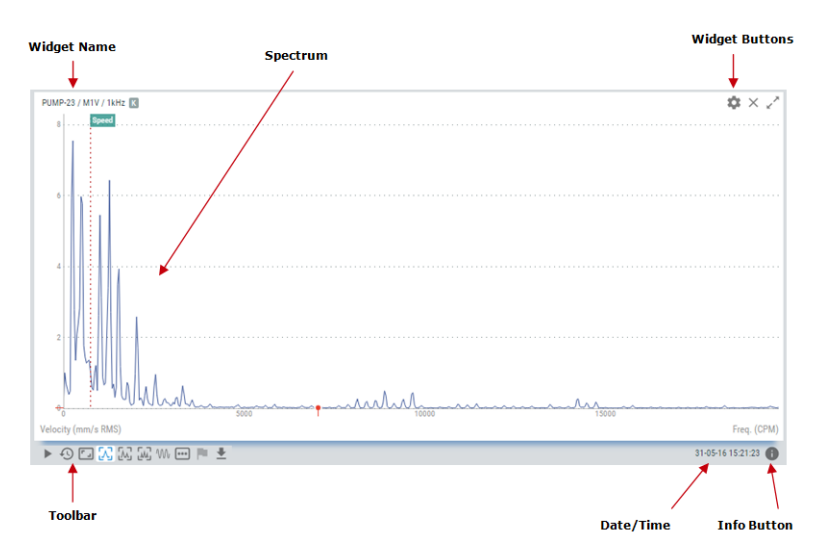

| Sym-<br>bol | Description                                                                                                    |
|-------------|----------------------------------------------------------------------------------------------------|
|             | The <i>Play/Pause</i> button will make the values of the spectrum to be updated automatically with the latest measurement performed by the <i>TWave T8</i> .                                                                                                    |
|             | Pause button will freeze the current spectrum, so the plot will not be updated with new measurements.                                                                                                    |
| £9          | Shows the <i>Timeline</i> of the spectrum measurements. The <i>Timeline</i> presents in a graphical mode the array of spectra stored on this point for the selected <i>Processing mode</i> . The spectra are ordered by its date/time on the <i>Timeline</i> and are represented as a vertical bar. The color of the bar represents the machine alarm status at that date. Clicking on any of these bars will update the plot with the spectrum for that particular date. See <i>Timeline</i> for more information. |
| <b>-</b> J  | Restores the zoom to its normal condition, removing the effect of any previous zoom done on the plot.                                                                                                    |
| Л           | Sets the current cursor as a single cursor type.                                                                                                    |
| M           | Sets the current cursor as a harmonic type cursor. This will show the main frequency selected and the number of harmonics defined on the configuration of the <i>Widget</i> .                                                                                                    |
| w           | Sets the current cursor as a side band type cursor. This will show a center frequency and sidebands around it, each of them with the number of harmonics defined on the configuration of the <i>Widget</i> .                                                                                                    |
| Ŵ           | Shows the waveform measured along with the spectrum, as defined in the configuration of the corresponding <i>Processing Mode</i> .                                                                                                    |
| •••         | Selects the <i>Processing mode</i> the <i>Widget</i> will show the spectrum from.                                                                                                    |
| P           | Shows the list of <i>Fault Frequencies</i> defined for the corresponding dynamic point. Selecting one of them will show on the spectrum plot the <i>Fault Frequency</i> as a dotted red line, along with the harmonics defined on its configuration.                                                                                                    |
| <b>⊥</b>    | Exports the spectrum values to CSV format, and creates and downloads it into a local file.                                                                                                    |
| 0           | Shows/hides spectrum information box. This box shows the following information associated to the measurement: machine, dynamic point, processing mode, machine speed and load, sensor bias voltage, machine state and alarm condition, maximum and minimum frequency of the spectrum.                                                                                                    |

### Zoom

Use the mouse wheel to zoom in and out horizontally on the spectrum plot. The *Widget* will zoom the spectrum around the frequency aligned vertically with the mouse location. After zooming-in use drag and drop with your mouse to move the plot left and right.

In order to make a zoom on vertical direction locate the mouse over the Y axis and use the mouse wheel. The spectrum plot will vertically zoom in and out.

Click on the *Reset zoom* button to restore the plot to its normal scaling, removing the effect of any previous zoom done on the plot .

### **Fault Frequencies**

This option shows on the spectrum plot the fault frequencies assigned to the measurement point. Fault frequencies are those related to different failure modes on the machine (gear mesh, ball bearing, RPM harmonics, belts, etc.). These frequencies are defined on the configuration of system, and can be assigned to the different dynamic points.

By clicking on the icon:

P

the Widget will show the list of Fault Frequencies.

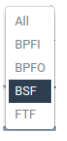

By selecting one of them the corresponding *Fault Frequency* will be represented on the spectrum plot as a dotted vertical line, along with its harmonics. The number of harmonic lines is defined on the configuration of the particular *Fault Frequency*.

| Pump - M2H - 1 kHz 🖪 🌣 🛠             |                   |            |     | $\mathbf{x} \times \mathbf{z}$ |
|--------------------------------------|-------------------|------------|-----|--------------------------------|
| 10 Speed                             | BPFO              | 1 <u>x</u> | 2x  | 3x                             |
|                                      |                   |            |     |                                |
| 8                                    |                   |            |     |                                |
|                                      |                   |            |     |                                |
|                                      |                   |            |     |                                |
| 6                                    |                   |            |     |                                |
|                                      |                   |            |     |                                |
|                                      |                   |            |     |                                |
| 4                                    |                   |            |     |                                |
|                                      |                   |            |     |                                |
| 2                                    |                   |            |     |                                |
|                                      |                   |            |     |                                |
|                                      |                   |            |     |                                |
| 0 5                                  | 200 4             | 600        | 800 | 1000                           |
| Velocity (mm/s RMS) Speed/Freq. (Hz) |                   |            |     |                                |
|                                      | 🕨 🕙 🗔 🛴 🛄 🗤 🚥 🏲 👱 |            |     |                                |

### Cursors

Cursors allow the user to mark any frequency of the spectrum. The *Widget* provides 3 different type of cursors: *Single, Harmonic* and *Side Band*. The cursor type can be selected using the the following icons.

K K K

#### Single cursor

After selecting the Single cursor icon:

Л

, clicking on the graph will add a *Single* type cursor to spectrum. This will show a pop-up window at the top right side of the *Widget* with the amplitude and frequency values of the spectrum line where the cursor is located.

|   | y: 281.0 mm/s RMS<br>x: 1500 CPN |
|---|----------------------------------|
|   |                                  |
| • |                                  |

#### Harmonic cursor

Once the cursor:

٨

is created, clicking on the graph again will move the cursor into the line of the spectrum vertically aligned with the mouse click position. The cursor can also be moved by pressing on left and right arrows of the keyboard, jumping from line to line of the spectrum. Keys "a" and "s" will move the cursor to the left and right respectively in smaller steps (a tenth of the spectrum resolution).

Harmonic type will show on the spectrum the main frequency selected and the number of harmonics defined on the configuration of the *Widget*.

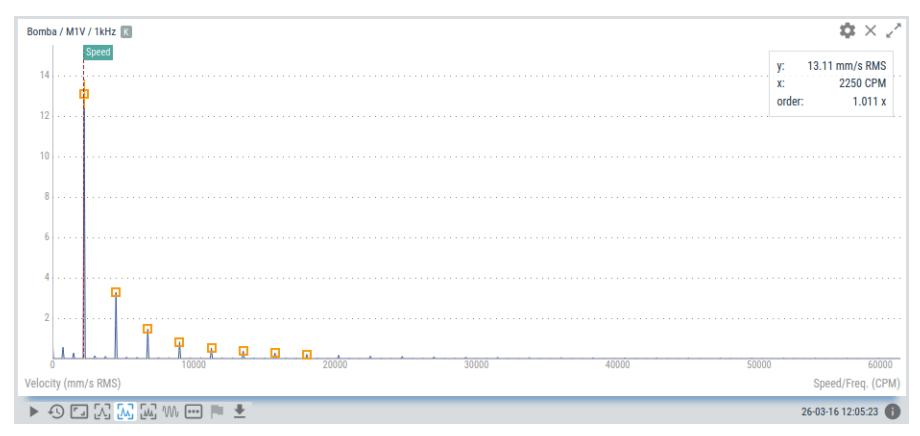

The main cursor is identified by a vertical line crossing the cursor itself.

#### Side band cursor cursor

*Side band* cursor:

ŵ

will show on the spectrum a center frequency and sidebands around it, each of them with the number of harmonics defined on the configuration of the *Widget*. Once selected clicking on the spectrum will add the center frequency cursor. The center cursor can be moved using the left and right arrows of the keyboard, or "a" and "s" keys for smaller steps. Once the cursor is on the correct frequency peak clicking again on the graph will set this frequency as the central one, which will be identified with a red vertical line, and add the side band cursor and its harmonics.

| Bomba / MIV / 1kHz  | <b>\$</b> × ∠*                                                      |
|---------------------|---------------------------------------------------------------------|
|                     | y: 13.11 mm/s RMS<br>x: 2250 CPM<br>order: 3.000 x<br>Δf: 750.0 CPM |
| 10                  |                                                                     |
|                     |                                                                     |
|                     |                                                                     |
| 2                   |                                                                     |
| Velocity (mm/s RMS) | 15000<br>Speed/Freq. (CPM)                                          |
| = 🔿 🖓 🐰 🔐 w 🚥 🍺 👱   | 26-03-16 12:20:43 👔                                                 |

Side band cursor can also be moved using the left and right arrows of the keyboard, which will also move the corresponding side bands harmonics.

## Waveform

This Widget displays the waveform measurement of a dynamic point (Optional software features).

### Configuration

The following picture shows its configuration settings. Once the *Widget* is selected click on the shortcut key "c" or the button in order to show its configuration form.

| Waveform Configu    | ration                    |            |
|---------------------|---------------------------|------------|
| Name                |                           |            |
| Color               |                           |            |
| Machine             | PUMP-23                   | T          |
| Point               | M1V                       | •          |
| Proc. Mode          | 20kHz                     | •          |
| Tachometer Edges    | None Raising Falling Both |            |
| Horizontal Division | Off On                    |            |
| Vertical Division   | Off On                    |            |
|                     | С                         | ancel Save |

| Field      | Description                                                                                             |
|------------|----------------------------------------------------------------------------------------------------|
| Name       | Defines the name to the <i>Widget</i> . It will be shown at the upper bar of the <i>Widget</i> .        |
| Color      | Selects the color of the waveform line.                                                                 |
| Machine    | Selects the machine of the waveform from the pull-down list.                                            |
| Point      | Selects the dynamic point of the waveform from the pull-down list.                                      |
| Proc.      | Selects the <i>Processing mode</i> of the waveform from the pull-down list.                             |
| Mode       |                                                                                                    |
| Tachome-   | Shows or hides vertical marks on the <i>Widget</i> indicating the position of the tachometer edges. The |
| ter        | Machine needs to have a Tachometer point connected to a Pulse train input.                              |
| Edges      |                                                                                                    |
| Horizontal | Shows or hides horizontal grid lines on the Widget.                                                     |
| Division   |                                                                                                    |
| Vertical   | Shows or hides vertical grid lines on the <i>Widget</i> .                                               |
| Division   |                                                                                                    |

The following picture shows the waveform *Widget* and its components.

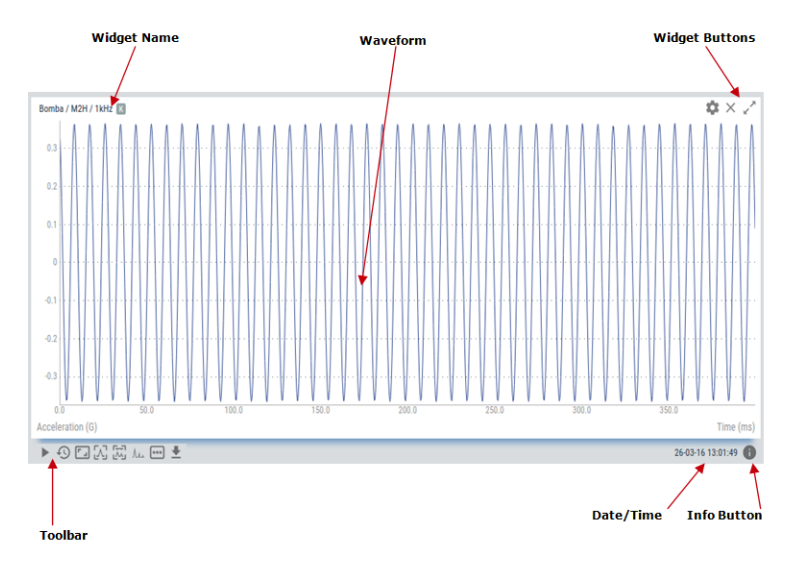

| Sym-       | Description                                                                                                    |
|------------|----------------------------------------------------------------------------------------------------|
|            | The <i>Play/Pause</i> button will make the values of the waveform to be updated automatically with the latest measurement performed by the <i>TWave T8</i> .                                                                                                    |
|            | Pause button will freeze the current waveform, so the plot will not be updated with new measurements.                                                                                                    |
| Ð          | Shows the <i>Timeline</i> of the waveform measurements. The <i>Timeline</i> presents in a graphical mode the array of waveforms stored on this point for the selected <i>Processing mode</i> . The waveforms are ordered by its date/time on the <i>Timeline</i> and are represented as a vertical bar. The color of the bar represents the machine alarm status at that date. Clicking on any of these bars will update the plot with the waveform for that particular date. See <i>Timeline</i> for more information. |
| <b>-</b> J | Restores the zoom to its normal condition, removing the effect of any previous zoom done on the plot.                                                                                                    |
| Λ          | Sets the current cursor as a single cursor type.                                                                                                    |
| ѫ          | Sets the current cursor to <i>Delta Time</i> cursor. This will show a center cursor and a family of delta time lines around it. This cursor type is similar to Sidebands type cursor on the spectrum.                                                                                                    |
| ٨ٮ         | Shows the spectrum measured along with the spectrum, as defined in the configuration of the corresponding <i>Processing Mode</i> .                                                                                                    |
| •••        | Selects the Processing mode the Widget will show the spectrum from.                                                                                                    |
| ₹          | Exports the waveform values to CSV format, and creates and downloads it into a local file.                                                                                                    |
| 0          | Shows/hides waveform information box. This box shows the following information associated to the measurement: machine, dynamic point, processing mode, machine speed and load, sensor bias voltage, machine state and alarm condition, maximum and sampling rate of the waveform.                                                                                                    |

### Zoom

Use the mouse wheel to zoom in and out horizontally on the waveform plot. The *Widget* will zoom the waveform around the sample aligned vertically with the mouse location. After zooming-in use drag and drop with your mouse to move the plot left and right.

In order to make a zoom on vertical direction locate the mouse over the Y axis and use the mouse wheel. The spectrum plot will vertically zoom in and out.

Click on the Reset zoom button:

۲ ]

to restore the plot to its normal scaling, removing the effect of any previous zoom done on the plot.

### Cursors

Cursors allow the user to mark any point of the waveform. The *Widget* provides 2 different type of cursors: *Single*, and *Delta Time*. The cursor type can be selected using the the following icons.

짓죠

#### Single cursor

After selecting the Single cursor icon:

Л

clicking on the graph will add a *Single* type cursor to waveform. This will show a pop-up window at the top right side of the *Widget* with the amplitude and time values of the waveform point where the cursor is located.

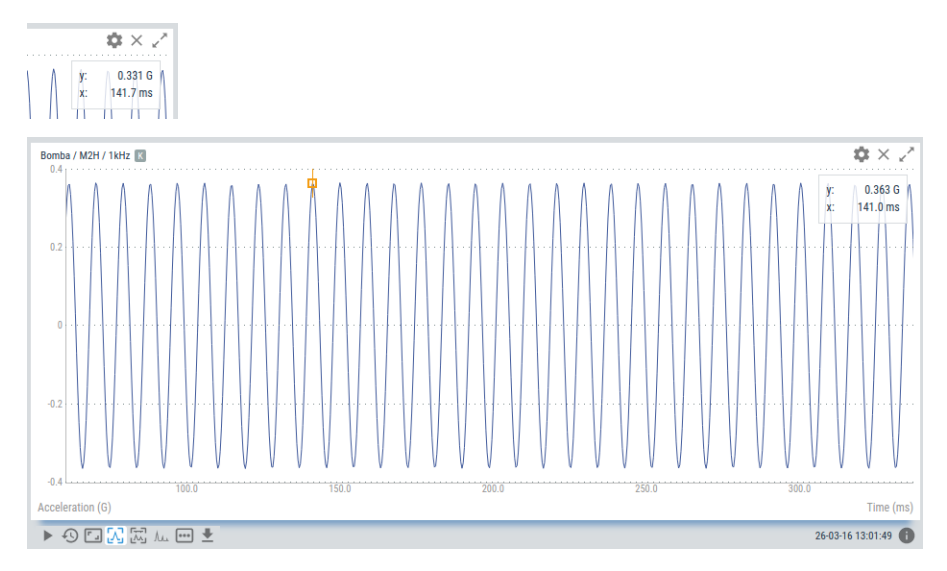

Once the cursor is created clicking on the graph again will move the cursor into the line of the waveform point aligned with the mouse click position. The cursor can also be moved by pressing on left and right arrows of the keyboard, jumping from line to line of the waveform. Keys "a" and "s" will move the cursor to the left and right respectively in smaller steps (a tenth of the waveform resolution).

#### **Delta Time cursor**

Delta Time type:

π

will show on the waveform the main cursor and delta time lines around it, similar to the spectrum sidebands. Once selected clicking on the spectrum will add the center frequency cursor. The center cursor can be moved using the left and right arrows of the keyboard, or "a" and "s" keys for smaller steps. Once the cursor is on the correct point clicking again on the graph will set this point as the central reference, which will be identified with a red vertical line, and will add the *Delta Time* cursor and its harmonics.

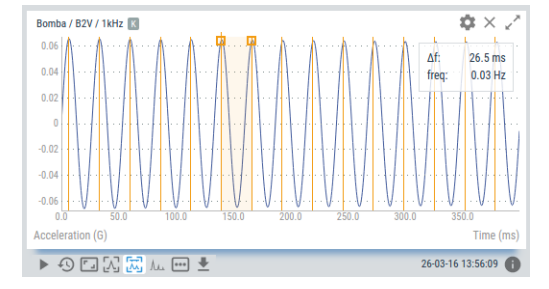

The *Delta Time* cursor can also be moved using the left and right arrows of the keyboard, which will also move the corresponding harmonic lines.

## Trends

This Widget displays the trend of one or several parameters (Optional software features).

## Configuration

The following picture shows its configuration settings. Once the *Widget* is selected click on the shortcut key "c" or the button in order to show its configuration form.

| Trend Configuration | 1                  | ×  |
|---------------------|--------------------|----|
| Name                |                    |    |
| Machine             | Bomba              | •  |
| SOURCE 1 SOURCE 2   | SOURCE 3 SOURCE 4  |    |
| Color               |                    |    |
| Point               | M1V •              |    |
| Parameter           | Overall 🔻          |    |
| Background Info     | Alarms States None |    |
| Horizontal Division | Off On             |    |
| Vertical Division   | Off On             |    |
|                     | Cancel Sav         | /e |

| Field             | Description                                                                                 |
|-------------------|---------------------------------------------------------------------------------------------|
| Name              | Defines the name to the <i>Widget</i> . It will be shown at its upper bar.                  |
| Machine           | Selects the machine of the measurements to be shown from the pull-down list.                |
| Source            | From these tabs up to 4 data source or measurements can be selected to be plotted on the    |
|                   | Widget.                                                                                     |
| Color             | Selects the color of the trend line for the particular data source or measurement.          |
| Point             | Selects the point of the measurement for that source from the pull-down list.               |
| Parameter         | Selects the parameter or measurement to be plotted for that source from the pull-down list. |
| Background info   | Selects whether or not to show the alarm levels or machine state on the plot.               |
| Horizontal        | Shows or hides horizontal grid lines on the <i>Widget</i> .                                 |
| Division          |                                                                                             |
| Vertical Division | Shows or hides vertical grid lines on the <i>Widget</i> .                                   |

The following picture shows the trend *Widget* and its components.

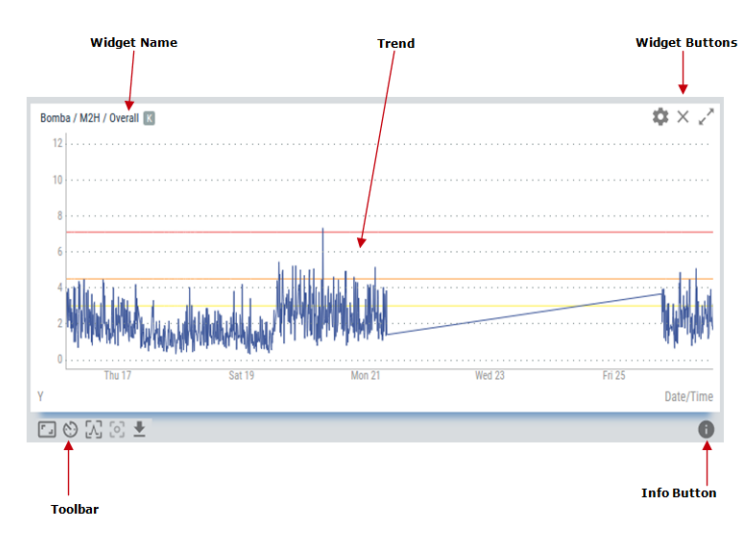

| Sym-     | Description                                                                                                 |
|----------|----------------------------------------------------------------------------------------------------|
| bol      |                                                                                                    |
| -        | Restores the zoom to its normal condition, removing the effect of any previous zoom done on the plot.       |
| $\odot$  | Sets the current range of the trend from the pull-down list. The time range available are 1 hour, 12 hours, |
|          | 1 day, 3 days, 1 week, 1 month, 3 months, 9 months, 1 year.                                                 |
| Λ        | Sets the current cursor as a single cursor type. Clicking with the mouse on the graph will add a cursor to  |
|          | the trend plot.                                                                                             |
|          | Selects the trend that will get the focus on the plot. This will make the cursor to locate on the           |
|          | corresponding trend.                                                                                        |
| <b>⊥</b> | Exports the trend values to CSV format, and creates and downloads it into a local file.                     |
| 0        | Shows/hides trend information box. This box shows the following information associated to each trend:       |
|          | machine, point and parameter, along with the color line for each of them.                                   |

## Zoom

Use the mouse wheel to zoom in and out horizontally on the trend plot. The *Widget* will zoom the trend around the time aligned vertically with the mouse location. After zooming-in use drag and drop with your mouse to move the plot left and right.

In order to make a zoom on vertical direction locate the mouse over the Y axis and use the mouse wheel. The trend plot will vertically zoom in and out from the location of the mouse. Locate the mouse aligned with the 0 value of the scale in order to zoom in and out keeping that reference still.

Click on the Reset zoom button:

۲ ے

to restore the plot to its normal scaling, removing the effect of any previous zoom done on the plot.

### Single cursor

After selecting the *Single* cursor icon:

Λ

, clicking on the graph will add a *Single* type cursor to the trend plot. This will show a pop-up window at the top right side of the *Widget* with the amplitude and time values. It will also show the state and alarm condition of the machine at that time.

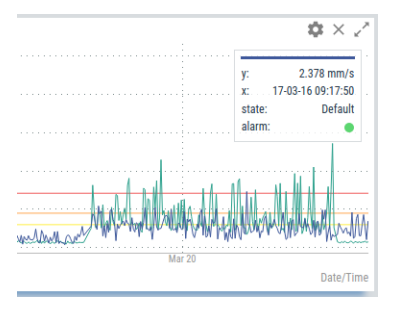

Once the cursor is created clicking on the graph again will move the cursor into that point of the trend vertically aligned with the mouse click position. The cursor can also be moved by pressing on left and right arrows of the keyboard, jumping from line to line of the spectrum. Keys "a" and "s" will move the cursor to the left and right respectively in smaller steps (a tenth of the spectrum resolution).

## **Online Value**

This Widget displays the online value of a particular parameter measure on a dynamic input of the TWave T8.

### Configuration

The following picture shows its configuration settings. Once the *Widget* is selected click on the shortcut key "c" or the button in order to show its configuration form.

| Online Value Config | guration                                 | ×   |
|---------------------|------------------------------------------|-----|
| Name                | [                                        |     |
| Machine             | PUMP-23                                  | •   |
| Point               | M1V                                      | ۲   |
| Parameter           | RMS                                      | ×   |
| Display Mode        | Simple Horizontal Bar Vertical Bar Meter |     |
| Units               | Hide Unit only Unit and Detector         |     |
|                     | Cancel                                   | ave |

| Field   | Description                                                                                                  |
|---------|----------------------------------------------------------------------------------------------------|
| Name    | Defines the name to the <i>Widget</i> . It will be shown at its upper bar.                                   |
| Ma-     | Selects the machine of the measurements to be shown from the pull-down list.                                 |
| chine   |                                                                                                    |
| Point   | Selects the point of the measurement for that source from the pull-down list.                                |
| Parame- | Selects the parameter or measurement to be plotted for that source from the pull-down list.                  |
| ter     |                                                                                                    |
| Display | Changes the way the Widget will present the information. <i>Simple</i> mode will just present the value of   |
| mode    | the selected measurement, along with its units and detector. Horizontal Bar and Vertical Bar mode            |
|         | will show a bar in horizontal or vertical direction respectively. <i>Meter</i> mode will show a "gauge" type |
|         | of view of the value.                                                                                        |
| Units   | Displays or hides magnitude units (e.g. mm/s) and applicable detector (e.g. RMS) for the parameter.          |

### Display

The following picture shows the Online Value Widget and its components.

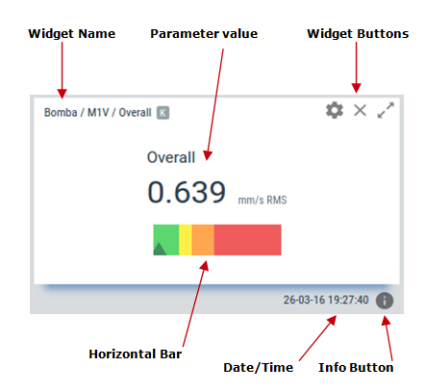

| Sym-<br>bol | Description                                                                                                    |
|-------------|----------------------------------------------------------------------------------------------------|
| 0           | Shows/hides global value information box. This box shows the following information associated to the measurement: machine name and speed. |

### **Types of graphs**

The *Online Value Widget* may be configured to display the data in 4 different chart types: Simple, Horizontal bar, Vertical bar, and Meter.

The Simple type will only display the magnitude, with optional unit an detector, and a small color circle with the alarm status for the given value. In the other three cases, the measurement value will be represented by an arrow and a meter, which also displays the different zones corresponding to the different alarm levels configured to that parameters. Thus, it is easy to see how far away is the value from the different alarm levels.

In the following chart it is shown the different kind of meter types available for the Online Value Widget:

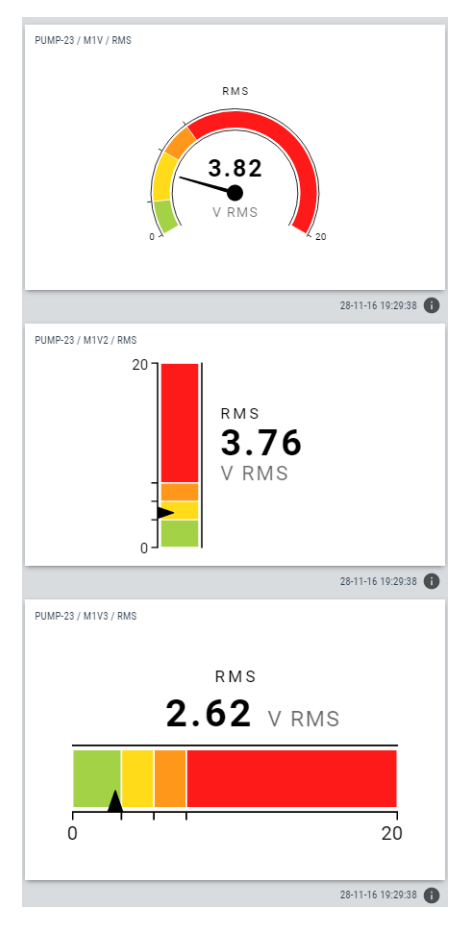

### Access to trends chart

By clicking on the measurement value the interface will present a window with the trend of the parameter. The graph will have all the options as the trend *Widget*. This window can be closed by selecting the corresponding button of the window or by pressing the ESC key.

## Mimic

This Widget displays the image associated to the machine, along with its measuring points.

### Configuration

The following picture shows its configuration settings. Once the *Widget* is selected click on the shortcut key "c" or the button in order to show its configuration form.

| Mimic                      |                         |     |
|----------------------------|-------------------------|-----|
| Name                       | Photo of the machine    |     |
| Machine                    | PUMP-23                 | •   |
| Show first parameter value | Off On                  |     |
| Image size                 | Normal Double Cover all |     |
|                            | Cancel                  | ive |

| Field      | Description                                                                                                    |
|------------|----------------------------------------------------------------------------------------------------|
| Name       | Defines the name to the <i>Widget</i> . It will be shown at its upper bar.                                       |
| Machine    | Selects from the pull-down list the machine mimic to be shown.                                                   |
| Show first | Show value of the Main parameter below the label of the points                                                   |
| parameter  |                                                                                                    |
| value      |                                                                                                    |
| Image size | Sets the way the image will fit on the space of the <i>Widget</i> : <i>Normal</i> will show the image at its     |
|            | normal resolution, <i>Double</i> increase 2 times the size of the image, <i>Cover all</i> fits the image file to |
|            | the total space available on the <i>Widget</i> .                                                                 |

## Display

The following picture shows the *Mimic Widget* and its components.

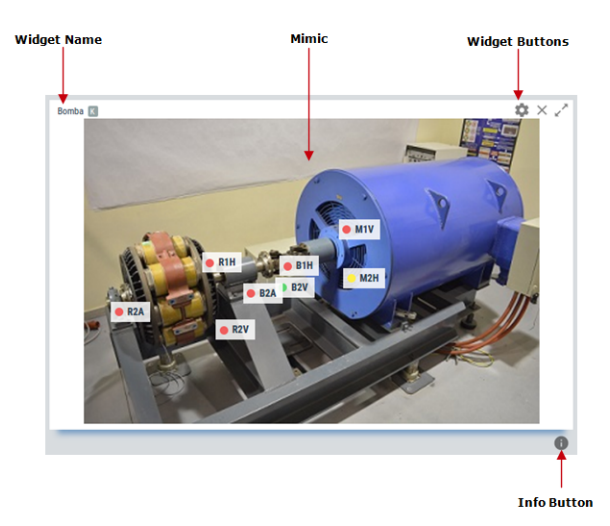

| Sym- | Description                                                                                                    |
|------|----------------------------------------------------------------------------------------------------|
| bol  |                                                                                                    |
| 0    | Shows/hides mimic information box. This box shows the following information associated to the machine: machine name, speed, load, state and alarm condition. |

### **Points Visualization**

The measuring points defined for the machine will be shown in the mimic, represented with a label with its tag. Its location is defined on the configuration of the point, using the "Label" control option, where the user can introduce it graphically.

On the left and side of the label the *Widget* shows the alarm condition of the point with a colored circle. Below the label, it is displayed the value of the *Main parameter* of this point. The *Main parameter* is defined in the configuration web.

## Orbit

This *Widget* displays the orbit graph calculated from two waveform measurements (*Optional software features*). Typically two proximity probes mounted orthogonally are used to acquire the signals for this plot. The widget displays the orbit as well as two timebase plots (waveforms), that display the dynamic vibration amplitude information coming from the same sensors as the orbit.

The most common use for orbit plots is to monitor turbomachinery with fluid film bearings.

### Configuration

The following picture shows its configuration settings. Once the *Widget* is selected click on the shortcut key "c" or the button in order to show its configuration form.

| Orbit Configuration |            | ×   |
|---------------------|------------|-----|
| Name                |            |     |
| Color               |            |     |
| Machine             | PUMP-23    | •   |
| SOURCE 1 SOURCE 2   |            |     |
| Point               | M1V2       | •   |
| Proc. Mode          | 2500Hz     | ,   |
| Show waveforms      | Off On     |     |
| Filtering           | None 1x 2x |     |
| Horizontal Division | Off On     |     |
| Vertical Division   | Off On     |     |
|                     | Cancel Sa  | ave |

| Field             | Description                                                                                |
|-------------------|--------------------------------------------------------------------------------------------|
| Name              | Defines the name to the Widget. It will be shown at the upper bar of the Widget.           |
| Color             | Selects the color of the orbit line.                                                       |
| Machine           | Selects the machine of the waveform from the pull-down list.                               |
| Source 1,2        | On these tabs it is defined the two waveforms source or points from which the orbit is     |
|                   | calculated.                                                                                |
| Point             | Selects from the pull-down list the dynamic point of the waveform.                         |
| Proc. Mode        | Selects the <i>Processing mode</i> of the waveform from the pull-down list.                |
| Show waveforms    | Shows on the Widget the waveforms from which the orbit is calculated.                      |
| Filtering         | Apply 1x or 2x filtering to the waveforms to extract the main rotational components of the |
|                   | waveforms.                                                                                 |
| Horizontal        | Shows or hides horizontal grid lines on the Widget.                                        |
| Division          |                                                                                            |
| Vertical Division | Shows or hides vertical grid lines on the Widget.                                          |

The following picture shows the orbit *Widget* and its components.

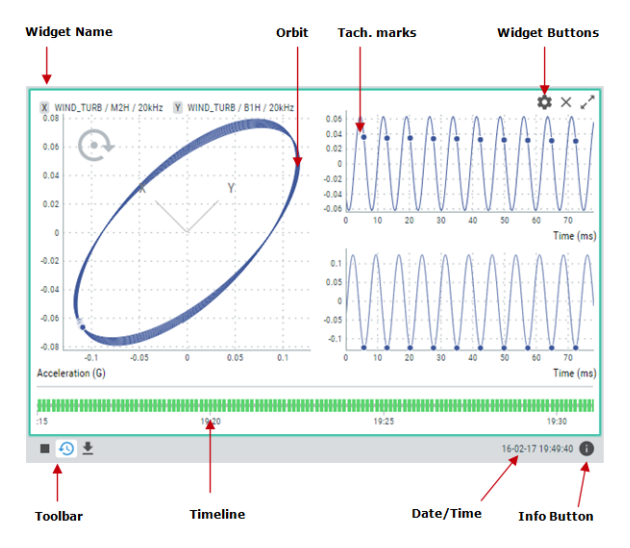

| Sym-     | Description                                                                                            |
|----------|----------------------------------------------------------------------------------------------------|
| bol      |                                                                                                    |
|          | The Play/Pause button will make the orbit graph to be updated automatically with the latest waveform   |
|          | measurements performed by the TWave T8.                                                                |
|          | Pause button will freeze the current waveform, so the graph will not be updated with new measurements. |
|          | Restores the zoom to its normal condition, removing the effect of any previous zoom done on the plot.  |
| Λ        | Sets the current cursor as a single cursor type.                                                       |
| <b>▲</b> | Exports the orbit values to CSV format, and creates and downloads it into a local file.                |
| 0        | Shows/hides orbit information box. This box shows the sampling rate of the waveforms.                  |

## Zoom

Use the mouse wheel to zoom in and out on the graph. The *Widget* will zoom around the cursor position is located on the plot, for both X and Y directions.

After zooming-in use drag and drop with your mouse to move the plot left and right.

Click on the *Reset zoom* button:

#### ۲ ]

to restore the plot to its normal scaling, removing the effect of any previous zoom done on the plot.

#### Single cursor

After selecting the Single cursor icon:

#### Λ

from the toolbox, clicking on the graph will add a *Single* type cursor to orbit. This will show a pop-up window at the top right side of the *Widget* with the X and Y values of the orbit.

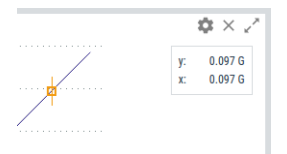

Once the cursor is created clicking on the graph again will move the cursor into the corresponding point of the orbit. The cursor can also be moved by pressing on left and right arrows of the keyboard, jumping from point to point of the orbit. Keys "a" and "s" will move the cursor to the left and right respectively in smaller steps (a tenth of the distance between points).

## Waterfall

This *Widget* displays a group of spectra in the same graph, allowing to compare them and giving information about the evolution of the signal throughout the time (*Optional software features*).

#### Configuration

The following picture shows its configuration settings. Once the *Widget* is selected click on the shortcut key "c" or the button in order to show its configuration form.

| Spectrum Waterfall Configuration |             |     |  |
|----------------------------------|-------------|-----|--|
| Name                             | Waterfall1  |     |  |
| Machine                          | PUMP-23     | •   |  |
| Point                            | M1V         | •   |  |
| Proc. Mode                       | 1kHz        | Ŧ   |  |
| Color                            |             |     |  |
| Every                            | 2           |     |  |
| Number of spectra                | 30          |     |  |
| Bins                             | 100 200 400 |     |  |
|                                  | Cancel S    | ave |  |

| Field     | Description                                                                                              |
|-----------|----------------------------------------------------------------------------------------------------|
| Name      | Defines the name of the Widget. It will be shown at the upper bar of the Widget.                         |
| Machine   | Selects the machine of the spectra from the pull-down list.                                              |
| Point     | Selects from the pull-down list the dynamic point of the spectra.                                        |
| Proc.     | Selects the <i>Processing mode</i> of the spectra from the pull-down list.                               |
| Mode      |                                                                                                    |
| Color     | Selects the color of the waterfall lines.                                                                |
| Every     | The widget will represent one spectra of <i>every X</i> of available spectra the list of stored signals. |
| Number of | Number of spectra to represent in the widget.                                                            |
| spectra   |                                                                                                    |
| Bins      | The spectra represented in this widget are limited in the number of bins. The higher the number, the     |
|           | more time the more time the Dashboard will take to load the widget.                                      |

The following picture shows the waterfall Widget and its components.

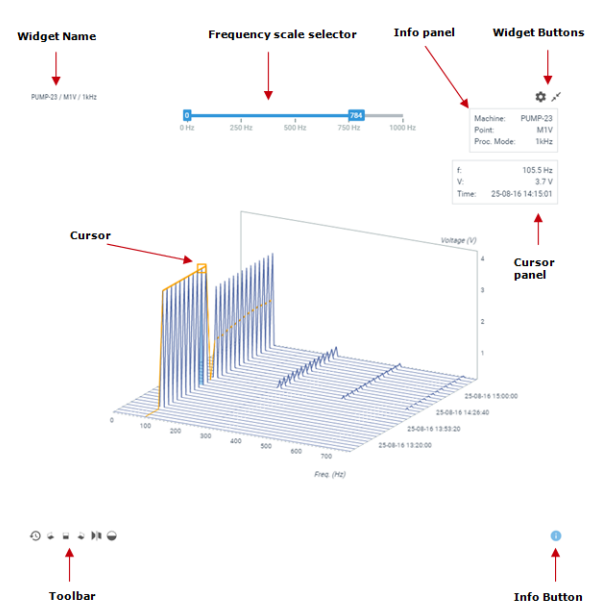

| Symbol     | Description                                                                                                  |
|------------|----------------------------------------------------------------------------------------------------|
| Ð          | Timeline: select which spectra from the stored will be displayed                                             |
|            | Select standard rotation views.                                                                              |
|            | Toggle perspective/orthographic view.                                                                        |
| $\bigcirc$ | Toggle filled/transparent paths for the spectra (the area below the spectrum becomes opaque)                 |
| 0          | Shows/hides waterfall information box. This box shows the machine, point and processing mode of the spectra. |

### Scale selector

Use the frequency scale selector to amplify different portions of the graph or certain frequencies.

With the help of the mouse, move the controls in each side of the selector, and select the maximum and minimum frequencies that will be plotted in the chart.

### **Events timeline**

Clicking on the first button of the toolbar, the Widget will display the Events Timeline at the bottom part of the Widget.

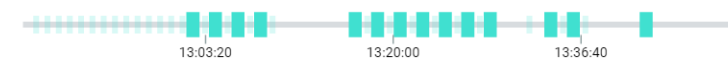

Each bar of the Timeline represents a stored measurement, which is allocated on a temporal line depending on the date and time the measurement was taken. This temporal line can be zoomed in and out. It can also be moved by clicking and dragging to the left and right with the mouse.

By clicking on one of the bars the Widget will show the spectrum corresponding to that date/time in the first position on the waterfall, and plot a waterfall with the number of spectra older than this one according to the values of *every* and *number of spectra* options in the Widget configuration. The spectra that are being represented are marked with wider bars in the Timeline.

### Cursors

Cursor allow the user to mark the point for a specific frequency in the spectra of the waterfall.

Use the left and right arrows from the keyboard to display the cursors and move through the frequency range selecting the points in the active spectrum.

Select the active spectrum by using the up and down arrows from the keyboard. The active spectrum will change its fill color and also the shape of its line (making it thicker).

Once the cursor is created, a info panel will be displayed in the widget, indicating the frequency and amplitude of the bin, and also the time and date corresponding with the active spectrum.

## LongWaveform

This *Widget* displays a long waveform capture, using an envelope view instead of the full waveform (*Optional software features*). Different analysis tools allow decomposing this long duration signal, extracting spectra, parameters, etc.

### Configuration

The following picture shows its configuration settings. Once the *Widget* is selected click on the shortcut key "c" or the button in order to show its configuration form.

| Long Waveform Co    | nfiguration                                 | × |
|---------------------|---------------------------------------------|---|
| Name                |                                             |   |
| Color               |                                             |   |
| Machine             | PUMP-23                                     | • |
| Point               | M1V                                         | T |
| Proc. Mode          | LW1                                         | • |
| Show RMS            | Off On                                      |   |
| Horizontal Division | Off On                                      |   |
| Vertical Division   | Off On                                      |   |
| WATERFALL SPECTRUM  |                                             |   |
| Window              | Rectangular Hann Hamming Blackman           |   |
| Integrate           | No One Twice                                |   |
| Min. Frequency      | 0 Hz                                        |   |
| Bins                | 100 200 400 800 <b>1600</b> 3200 6400 12800 |   |
| Averages            | 4                                           |   |
| Overlap             | 0% 15% 25% 33% 50% <b>67%</b> 75% 90%       |   |
|                     |                                             |   |

Cancel Save

| Field               | Description                                                  |
|---------------------|--------------------------------------------------------------|
| Name                | Defines the name of the Widget. It will be shown at the      |
|                     | upper bar of the Widget.                                     |
| Color               | Selects the color of the long waveform lines.                |
| Machine             | Selects the machine from the pull-down list.                 |
| Point               | Selects from the pull-down list the dynamic point.           |
| Proc. Mode          | Selects the <i>Processing mode</i> of the long waveform from |
|                     | the pull-down list.                                          |
| Show RMS            | Shows or hides the trend of the RMS value along the          |
|                     | waveform                                                     |
| Horizontal Division | Shows or hides horizontal grid lines on the Widget.          |
| Vertical Division   | Shows or hides vertical grid lines on the Widget.            |
| Waterfall           |                                                              |
| Window              | Select type of window to calculate the spectra:              |
|                     | • Rectangular.                                               |
|                     | • Hann.                                                      |
|                     | • Hamming.                                                   |
|                     | • Blackman.                                                  |
|                     |                                                              |
| Integrate           | Sets up if the data has to be integrated once or twice.      |
|                     | Acceleration integrates to velocity, and this to displace-   |
|                     | ment.                                                        |
| Min. Frequency      | Sets the minimum frequency calculated for the spec-          |
|                     | trum. The maximum is set by the sampling frequency           |
|                     | of the signal.                                               |
| Number of spectra   | Sets the default number of spectra displayed in the wa-      |
|                     | terfall.                                                     |
| Bins                | Sets the number of bins to be displayed in spectra:          |
|                     | 100/200/400/800                                              |
| Spectrum            |                                                              |
| Window              | Select type of window to calculate the spectra:              |
|                     | • Rectangular.                                               |
|                     | • Hann.                                                      |
|                     | • Hamming.                                                   |
|                     | • Blackman.                                                  |
| Testa avesta        | Sate we if the data has to be interested once on trains      |
| Integrate           | Sets up if the data has to be integrated once or twice.      |
|                     | Acceleration integrates to velocity, and this to displace-   |
| Min Erzquanay       | Sets the minimum frequency colculated for the spee           |
| Mill. Frequency     | trum. The maximum is set by the sampling frequency           |
|                     | of the signal                                                |
| Bins                | Sets the number of bins to be displayed in spectra:          |
|                     | 100/200/400/800                                              |
| Averages            | Sets the number of averages to calculate the spectrum        |
| 1 tronugoo          | (1-8)                                                        |
| Overlap             | Sets the percentage of overlapping between waveform          |
| o tonup             | cuts used to calculate the spectrum                          |
|                     | caus used to calculate the spectrum.                         |

The following picture shows the Long-Waveform *Widget* and its components.

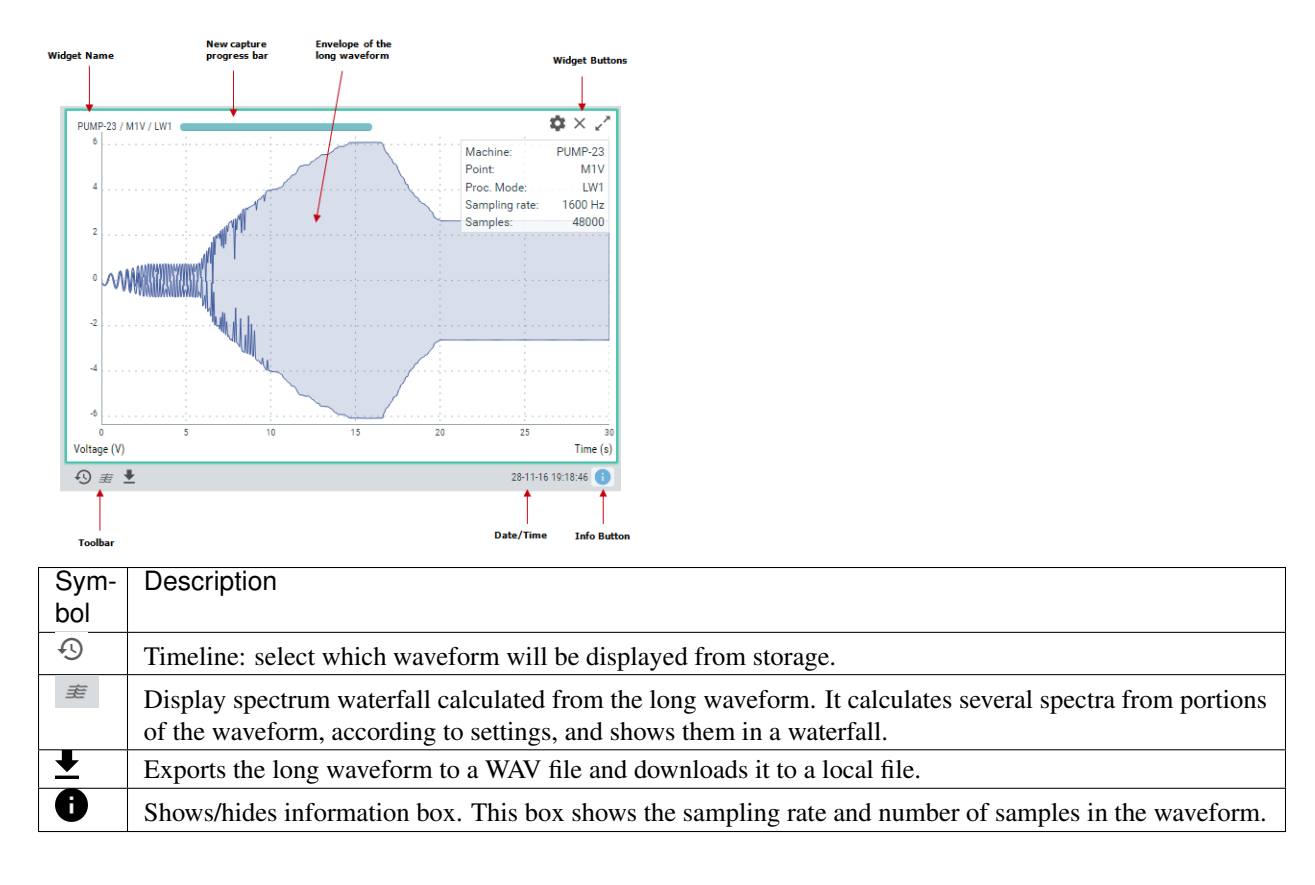

## **Phase Plots**

Phase plots, also called Bode and Polar plots, display *peak-phase* parameters in different representations (*Optional software features*). The Bode and Polar representations are combined in the same widget, which can be used to describe the locus of a rotational speed vector signal during speed changes. This is typically used for transient (non-stationary signals) analysis, in both run-up and run-down tests of the machines.

The Bode plot displays in two graphs the values of Peak and Phase as a function of the rotational speed. The graphs can also be configured to be displayed as a function of time (time in X-axis). Bode plots can help identifying the resonance speed of a rotor or examining the rotor dynamics on an order basis.

The Polar plot (also called Nyquist) displays the same data as the Bode, but in polar coordinates, which enables seeing phase changes in the range from 0 to 360 degrees. The Polar plot uses the information about the sensor mounting angles to display the data adjusted to the actual angles defined in the machine. Data coming from orthogonally-mounted sensors can be compared using a couple of polar plots.

## Configuration

The following picture shows the configuration settings of the Phase plots widget. Once the *Widget* is selected click on the shortcut key "c" or the button in order to show its configuration form.

| Phase Diagram Configuration |                                                 |   |  |
|-----------------------------|-------------------------------------------------|---|--|
| Name                        |                                                 |   |  |
| Color                       |                                                 |   |  |
| Machine                     | PUMP-23                                         | T |  |
| Point                       | M1V                                             | • |  |
| Parameter                   | Bode                                            | • |  |
| Display Mode                | By speed (line) By speed (scatter plot) By time |   |  |
| Show data                   | Polar Peak-Phase All                            |   |  |
|                             |                                                 |   |  |

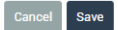

| Field                                                   | Description                                                     |  |
|---------------------------------------------------------|-----------------------------------------------------------------|--|
| Name                                                    | Defines the name of the <i>Widget</i> . It will be shown at the |  |
|                                                         | upper bar of the Widget.                                        |  |
| Color                                                   | Selects the color of the long waveform lines.                   |  |
| Machine                                                 | Selects the machine from the pull-down list.                    |  |
| Point Selects from the pull-down list the dynamic point |                                                                 |  |
| Parameter                                               | Select a <i>Peak/Phase</i> parameter to be displayed, in case   |  |
|                                                         | there was more than one for this point                          |  |
| Display Mode                                            | Select the X-axis for the Bode and how the points are           |  |
|                                                         | drawn:                                                          |  |
|                                                         | • By speed (line)                                               |  |
|                                                         | • By speed (scatter plot)                                       |  |
|                                                         | • By time (line)                                                |  |
|                                                         |                                                                 |  |
| Show data                                               | Show Bode, Polar, or both Plots                                 |  |

The following picture shows the Long-Waveform *Widget* and its components.

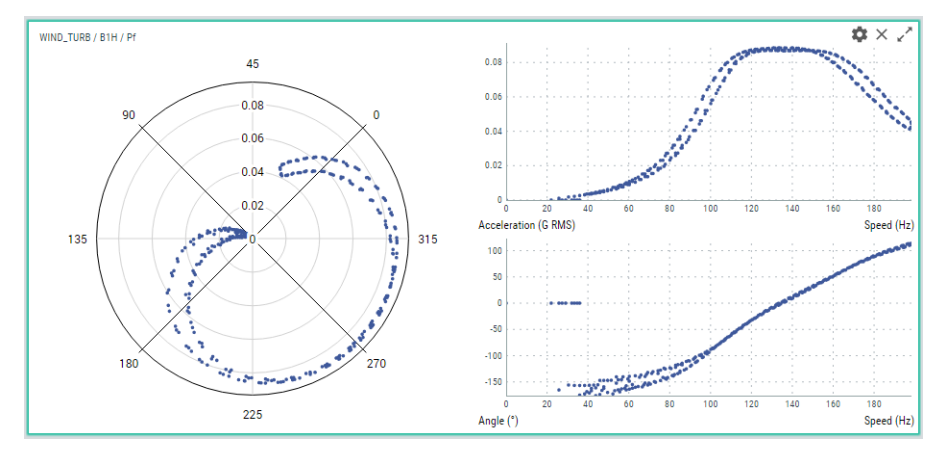

## CHAPTER FOURTEEN

# MAINTENANCE

## General

The *TWave T8* does not require consumable material for its normal operation. On the other hand, it does not contain any component that is subject to be replaced by the user, apart from the connectors.

The system requires periodic inspections that might be performed by a trained user. These inspections should include the following points:

- *Log.* During operation the system performs a self-checking, creating a log with all the errors it finds. Periodic checking of the error log messages should be performed.
- *LEDs*. Inspect the proper operation of the different leds.
- Temperature. Check for abnormal temperature on the unit.
- Odour. Check no abnormal odour is present.
- Mechanical defects. Inspect the unit has not present mechanical defects.
- Noise. Check for abnormal noises.
- Dirt. Clean with a dry cloth any dirt present on the unit.
- Cooling. Make sure the cooling system of the cabinet works properly.
- Communication. Check communications between the different components.
- *Connections*. Ensure all cable connections are properly tight to the terminal, and that the correspondent connector is well inserted in its socket. Ensure the Ethernet cable is well inserted into its RJ45 female connector.
- *Attachment*. Ensure the *TWave T8* is correctly attached to the mounting panel, and does not move or have an excessive looseness.
- *DIN rail.* In case or DIN rail attachment ensure not oxidation, corrosion or dirt is present on both parts of the DIN rail assembly.
- *Time configuration*. Check for the correct time and date of the equipment.

## Reboot

The *Reboot* function allows to restart the *TWave T8* quickly in case of error. To reboot the unit follow these steps:

- Insert carefully a thin object (like a paper clip) into the hole located next to the power connector.
- Press and release the button located inside the hole.
- Wait until the unit is initialized.

## **Rescue mode**

If the button located in the hole next to the power connector is pressed while the *TWave T8* is starting up, the unit will enter the **rescue mode**.

Follow this steps to enter the **rescue mode**:

- 1. Power off the TWave T8, if it is running, and wait until all LEDs are switched off.
- 2. Insert carefully a thin object into the hole located next to the power connector and apply a slight pressure.
- 3. Power on the TWave T8 while holding the button down and wait until the status LED changes to red.

While in rescue mode, the same button can be used to execute several maintenance actions. The numbered LEDs will allow you to select which action to execute.

- Press and release quickly the button to change from one LED to another.
- Press and hold the button during more than two seconds to execute the selected action.

Actions in rescue mode:

| LED | Action                                                                                |
|-----|---------------------------------------------------------------------------------------|
| 1   | Reboot                                                                                |
| 2   | Reboot                                                                                |
| 3   | Reboot                                                                                |
| 4   | Delete the main configuration (inputs, sensors, machines)                             |
| 5   | Delete all the users except "admin". Restore its password and preferences             |
| 6   | Restore the system configuration (network, date, services)                            |
| 7   | Delete all stored data (trends, spectra, waveforms)                                   |
| 8   | Delete <b>all configurations</b> and restore the <i>TWave T8</i> to its factory state |

After an action is selected, the corresponding LED will turn yellow while the action is executed. When the process finishes, the LED will turn green again. Some actions could take up to one minute. After that, you can execute another action or reboot the system.

If an error occurs while executing an action, the corresponding LED will turn red.

## Troubleshooting

The following table shows solutions for possible trouble with this device:

| Symptom            | Possible        | Description                                                                        |  |
|--------------------|-----------------|------------------------------------------------------------------------------------|--|
|                    | Cause           |                                                                                    |  |
|                    | The unit is off | Turn <i>TWave T8</i> on by applying power to it.                                   |  |
| No communication   | Cabling         | Ethernet port leds should be blinking in yellow. Otherwise check cable             |  |
|                    |                 | connections.                                                                       |  |
|                    | Network         | Check network configuration. IP address and mask should be in the                  |  |
|                    | configuration   | same range in both the TWave T8 and the computer.                                  |  |
|                    | Processor       | Restart the unit.                                                                  |  |
|                    | failure         |                                                                                    |  |
| The information is | Bad web         | Update the browser to the latest version. If this does not correct the             |  |
| not displayed      | browser         | problem, try a different web browser. The system is optimized to work              |  |
| correctly          |                 | with Chrome.                                                                       |  |
| Incorrect value of | Wrong wiring    | Check input LEDs (see <i>Indicators</i> ). Check sensor wiring. Check <i>TWave</i> |  |
| the signals        | sensors         | T8 configuration.                                                                  |  |
| Login website is   | There are       | Delete browsing history in your web browser. Log out using the user                |  |
| not displayed      | several         | menu in the top bar.                                                               |  |
|                    | sessions open   |                                                                                    |  |
|                    | Wrong power     | Check for the power supply, as specified in <i>Power supply</i> .                  |  |
| Power led is red   | supply          |                                                                                    |  |
|                    | Firmware        | Reload the firmware into the unit. See Upgrade firmware.                           |  |
|                    | failure         |                                                                                    |  |
|                    | Hardware        | Contact customer support.                                                          |  |
|                    | failure         |                                                                                    |  |

#### CHAPTER

#### FIFTEEN

## **BASIC OPERATIONS**

## **Starting Up the Unit**

Connect the unit to the power supply as described in *Power supply*. Once the unit is powered, it will start up. The *TWave T8* has a start-up period of several seconds. This time period can vary from 10 to 15 seconds.

The power led is used to indicate the status of the *TWave T8* during the start-up. During start-up the status indicator will be turned on with a solid red color. After the start-up period the indicator turns into solid green, meaning the device start-up is completed successfully.

In case the power led keeps on red color that means the system presents a problem. See *Troubleshooting*.

## Powering off the unit

Switch off the power supply or remove the power connector in order to shut down the system. The *TWave T8* includes a battery that will make the system to shut down in a clean way.

When the *TWave T8* detects a loss in the power supply it initiates automatically its shutdown. After it is down if power supply comes back the unit will start up again. In case the power supply comes back during the shutting down the process will continue until is down, remaining in this condition for 1 minute. After that period the unit will start up again.

## Upgrading the firmware

Follow these steps in order to check for new firmware versions and upgrading the firmware of the *TWave T8*. The *TWave T8* must have access to the Internet.

- 1. Click Check for new updates.
- 2. If a new firmware version is available, click Upgrade to install it.
- 3. In order not to damage the unit it is very important to follow the indications.

**Warning:** It is strongly recommended not to interrupt the uploading and installation process of the firmware. This process can take several minutes, so the unit must not be reset or turned off.

4. The unit will be automatically restarted after upgrading the firmware.

**Warning:** It is strongly recommended to delete the cache of the web navigator after system upgrade. Some navigators will not load some parts of the interface, but they will use the stored interface instead, and this could lead to some troubles with the system.

#### CHAPTER

## SIXTEEN

## **APPENDIX A**

## **Creating simulation files**

Simulation files are raw (header-less) binary files with 16-bit signed integer samples recorded at 51200 Hz. You can create new simulation files using an audio editor.

In the following instructions we will make a 440 Hz sine tone using the free audio editing software Audacity:

1. Adjust default sample rate and sample format: Edit > Preferences > Quality. Set the default sample rate to 51200 Hz and sample format to 16-bit.

| 😣 🗉 Preferences: Qu                                                                                                    | ality                                                                                                    |                                                                                                  |        |    |
|----------------------------------------------------------------------------------------------------|----------------------------------------------------------------------------------------------------|--------------------------------------------------------------------------------------------------|--------|----|
| Devices<br>Playback<br>Recording<br>Quality<br>Interface<br>Tracks<br>Import / Export<br>Extended Import<br>Projects<br>Spectrograms<br>Directories<br>Warnings<br>Effects<br>Keyboard<br>Mouse | Sampling<br>Default Sample Rate:<br>Default Sample Format:<br>Real-time Conversion<br>Sample Rate Converter:<br>Dither:<br>High-quality Conversion<br>Sample Rate Converter:<br>Dither: | Other \$ 51200   16-bit \$   Medium Quality \$   None \$   Best Quality (Slowest) \$   Shaped \$ |        |    |
|                                                                                                    |                                                                                                    |                                                                                                  | Cancel | ОК |

2. Create a 440 Hz, 30 seconds long sine tone: Generate > Tone.

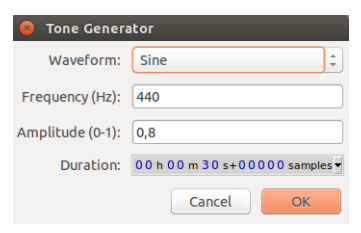

3. Export file as raw file (header-less) 16-bit signed integer samples: File > Export > Other uncompressed files. Set header to RAW and encoding to signed 16-bit PCM.

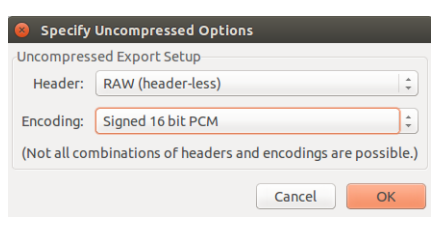

#### CHAPTER

## SEVENTEEN

## **APPENDIX B**

## **Optional software features**

*TWave T8* has a wide variety of optional software modules and utilities that allow the customization of the system to meet any particular requirement.

There are available three predefined configurations: Supervisor, Diagnostic, Turbomachinery. The system may also be adapted to any specific needs, upon request, so customers only pay for the functions to be used.

| Code | Feature          | Super- | Diag-  | Turboma- | Description                                    |
|------|------------------|--------|--------|----------|------------------------------------------------|
|      |                  | visor  | nostic | chinery  |                                                |
| SM   | Simultaneous     | X      | Х      | Х        | Simultaneous sampling on all dynamic           |
|      | Capture          |        |        |          | channels                                       |
| PB   | Prebuffering     | X      | Х      | X        | Real-time monitoring regardless sampling time  |
| OV   | Online Value     | X      | Х      | Х        | Bar or meter display for showing parameters    |
|      | Widget           |        |        |          |                                                |
| PM   | Parameter Matrix | X      | Х      | X        | Shows all the parameters in a single view      |
|      | Widget           |        |        |          |                                                |
| MM   | Mimic Widget     | X      | Х      | X        | Displays the machine image and its points      |
| WV   | Waveform         |        | Х      | Х        | Displays the original dynamic sensor data      |
|      | Widget           |        |        |          |                                                |
| SP   | Spectrum Widget  |        | Х      | Х        | Displays the FFT data transformation           |
| DS   | Data Storage     |        | Х      | Х        | Controls the storage of parameters and graphs  |
| TR   | Trends Widget    |        | Х      | X        | Displays the value of parameters across time   |
| DM   | Demodulation     |        | Х      | Х        | Technique for detecting HF bearing failures    |
| ET   | Extend           |        |        | Х        | Extends the processing capability to 32PB      |
|      | Processing       |        |        |          |                                                |
|      | Blocks           |        |        |          |                                                |
| OB   | Orbit Widget     |        |        | X        | Combines 2 waveforms in a single chart         |
| AC   | Advanced         |        |        | X        | Allow advanced event-based storage strategies  |
|      | Capture          |        |        |          |                                                |
| LW   | Long Waveforms   |        |        | X        | Capture and storage of long duration           |
|      |                  |        |        |          | waveforms                                      |
| PH   | Phase Tools      |        |        | X        | Calculation and display of phase displacements |
| SW   | Spectrum         |        |        | X        | Shows multiple spectra in a 3-D plot           |
|      | Waterfall        |        |        |          |                                                |
| MB   | Modbus           | 0      | 0      | 0        | Allows reading values from external devices    |
| HF   | High Frequency   | 0      | 0      | 0        | Enables HF data acquisition and heterodyning   |
|      |                  |        |        |          | (not implemented yet)                          |
| WF   | WiFi             | 0      | 0      | 0        | Configure and use Wifi dongles via USB port    |
|      |                  |        |        |          | (not implemented yet)                          |

Options marked with an "O" may be activated for any of the predefined configurations.

#### CHAPTER

## EIGHTEEN

## **APPENDIX C**

## **Network ports**

The user interface requires that the network between the *TWave T8* and the computer or device has this Ethernet TCP-IP ports open for all the system functions to work properly.

| Port | Service | Description                                                                   |
|------|---------|-------------------------------------------------------------------------------|
| TCP- | HTTP    | Enables to access the user interface.                                         |
| 80   |         |                                                                               |
| TCP- | FTP     | Allows the FTP communication.                                                 |
| 21   |         |                                                                               |
| TCP- | SSH     | Allows SSH communication. Reserve for the Support Team for remote maintenance |
| 22   |         | of the system.                                                                |
| TCP- | RSYNC   | Enables the automatic backup system through the network.                      |
| 873  |         |                                                                               |
| TCP- | MODBUS  | Enables the modbus TCP-IP data communication.                                 |
| 502  | TCP/IP  |                                                                               |

The following table presents these ports and describe it function.